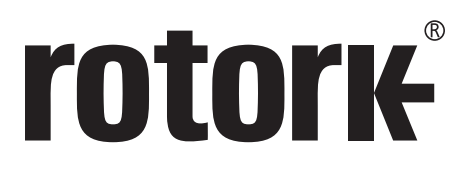

Keeping the World Flowing

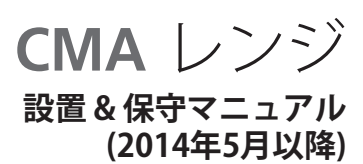

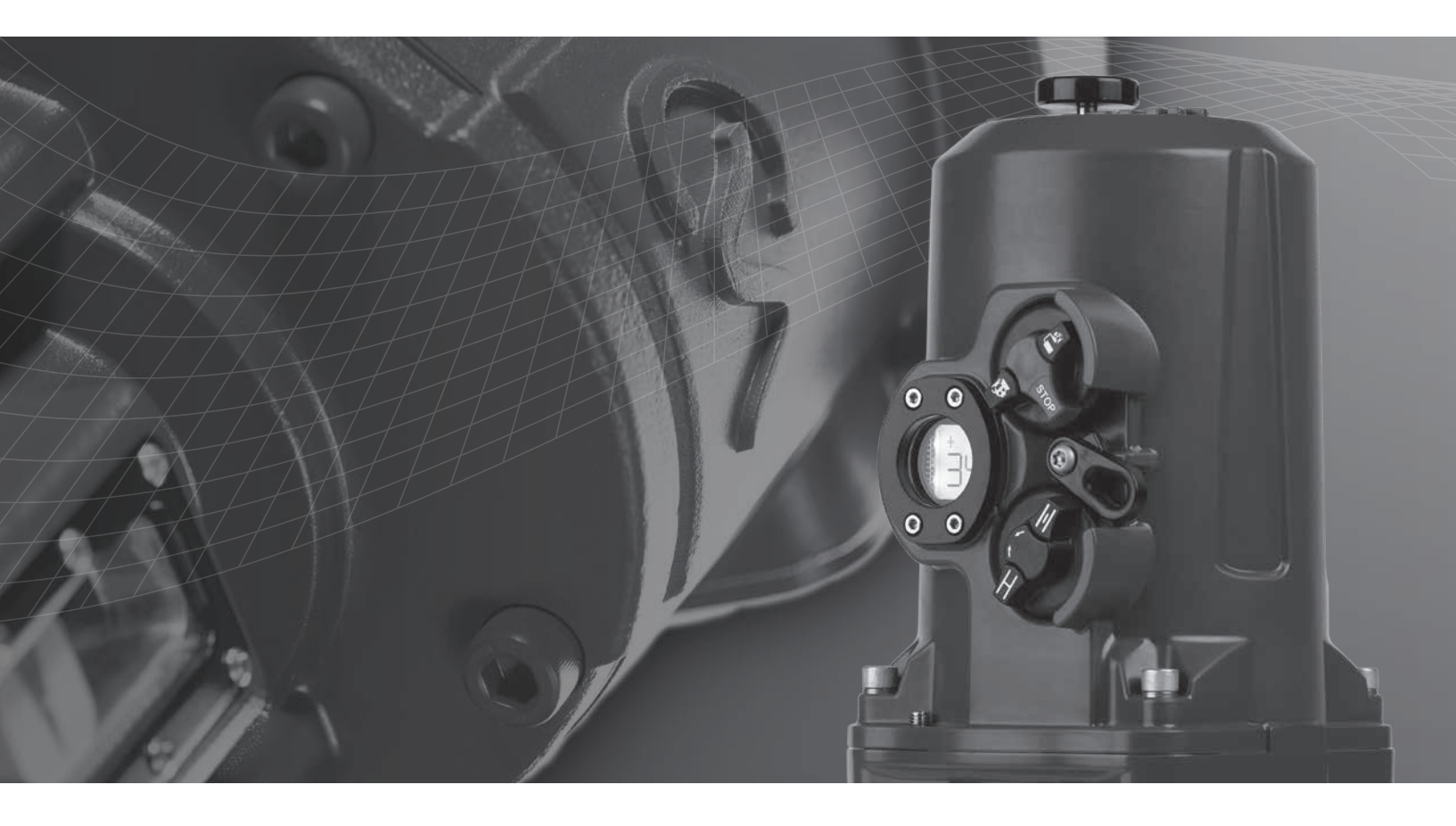

調整弁用アクチュエータ(リニア式、ロー タリー用、90度回転用) 目次

| 1.0 | はじる        | めに                                         | 3  |
|-----|------------|--------------------------------------------|----|
| 2.0 | 基本         | 情報                                         | 4  |
|     | 2.1        | はじめに                                       | 4  |
|     | 2.2        | 本体の素材                                      | 4  |
|     | 2.3        | アクチュエータの基本概要                               | 5  |
|     | 2.4        | 製品の納品/ 検品                                  | 6  |
|     | 2.5        | 保管                                         | 6  |
|     | 2.6        | 機器の返却                                      | 6  |
|     | 2.7        | 本マニュアルで使用する略語                              | 6  |
|     | 2.8        | 保証について                                     | 6  |
|     | 2.9        | 製品識別用ラベル                                   | 6  |
| 3.0 | 認証         |                                            | 7  |
|     | 3.3        | 環境条件                                       | 7  |
|     | 3.1        | 本体仕様(非危険区域向け)                              | 7  |
|     | 3.2        | 本体仕様(危険区域向け)                               | 7  |
|     | 3.4        | 安全にご使用頂くために<br>(ATEX & IECEx適合認証付きアクチュエータ) | 8  |
| 4.0 | 安全         | 衛生                                         | 9  |
| 5.0 | 取り         | 付け&セットアップ                                  | 10 |
|     | 5.1        | 試運転調整                                      | 10 |
|     | 5.2        | アクチュエータを取り付ける                              | 11 |
| 6.0 | アクラ        | チュエータの取り付け- CMLリニア式アクチュエータ                 | 15 |
|     | 6.1        | CML -リニア式ユニット – 取り付け方法                     | 15 |
| 7.0 | アクラ<br>CMQ | チュエータの取り付け –<br>90度回転用アクチュエータ              | 18 |
|     | 7.1        | CMQ – 90度回転用ユニット-取り付け                      | 18 |
| 8.0 | アクラ        | チュエータの取り付け- CMRロータリーアクチュエータ                | 21 |
|     | 8.1        | CMR - ロータリー(マルチターン)<br>ユニットの取り付け(ノンスラスト)   | 21 |
|     |            |                                            |    |

| 9.0  | 取りた   | けし&セットアップ- 全CMA モデル共通 | 23 |
|------|-------|-----------------------|----|
|      | 9.1   | 電気系統の取り付け             | 23 |
| 10.0 | 本設定   | Ē                     | 26 |
|      | 10.1  | 基本設定                  | 26 |
|      | 10.2  | 基本メニューの構成             | 27 |
|      | 10.3  | 基本設定のフローチャート          | 28 |
|      | 10.4  | 現場操作を選択する             | 29 |
|      | 10.5  | 出力トルク/スラストを設定する       | 31 |
|      | 10.6  | ストローク端での動作を選択する       | 33 |
|      | 10.7  | 閉側のストロークリミットを設定する     | 35 |
|      | 10.8  | 開側のストロークリミットを設定する     | 36 |
|      | 10.9  | コマンド信号のゼロ点を補正する       | 37 |
|      | 10.10 | 不感帯の設定                | 40 |
|      | 10.11 | 基本設定を完了する             | 41 |
| 11.0 | メニュ   | <b>山一構成</b>           | 43 |
|      | 11.1  | メニュー構成                | 43 |
| 12.0 | 状態フ   | アラームのメニュー             | 44 |
|      | 12.1  | 状態表示                  | 44 |
| 13.0 | 故障퇶   | <b>愛歴のメニュー</b>        | 46 |
|      | 13.1  | 故障履歴                  | 46 |
| 14.0 | 初期>   | ×=                    | 48 |
|      | 14.1  | 初期メニュー                | 48 |
|      | 14.2  | パラメータのデフォルト値          | 49 |
| 15.0 | 詳細>   | ×=                    | 51 |
|      | 15.1  | 詳細メニューの概要             | 51 |
|      | 15.2  | 詳細メニュー                | 52 |
| 16.0 | 定格重   | 动力                    | 61 |
| 17.0 | ロトル   | クの販売及びサービス            | 61 |

2809

本マニュアルには重要な安全情報を記載していますの で、必ず熟読し、ご理解の上で、機器の設置、操作、保 守を行って下さい。

本機器の実際の配線につきましては、ユニット付属のプ リントの指示に従って下さい。

## 1.0 はじめに

ロトルクでは、国内及び国際基準に合わせて製品の設計、製造、試験を行っています。製品が通常の仕様内 で動作するよう、必ず正しく設置し、適切に保守を行っ て下さい。

ロトルクの製品を設置・使用する際は、以下の指示に従い、行って下さい。また、貴社の安全プログラムも併せて遵守して下さい。

- 本製品の設置、操作、点検・保守を行う前に、全マニュアル を熟読し、保管しておいて下さい。
- マニュアルに関してご不明点がございましたらロトルクま でお問い合せ下さい。
- 製品に表示されている及び付属する全ての警告、注意事項 及び指示に従って下さい
- 製品の正しい取り付け、操作及び保守方法を作業担当者に 教示して下さい。

- ロトルクの設置マニュアルや、当該地域及び国家の規則に 従って機器を設置して下さい。製品を適切な電源に接続し て下さい。
- 適切な性能を確保するため、有資格者がユニットの設置、 操作、更新、保守を行って下さい。
- 部品交換は、必ず、有資格技術者がロトルク指定の部品を ご使用の上、行って下さい。代用部品を使用することにより、発火、感電等の危険及び機器の誤作動が発生すること があります。
- 感電、人身被害、アクチュエータの損傷を防止するため、製品の保護カバーは、有資格者技術者による設置時あるいは保守作業時以外は、所定の場所に保管して下さい。
- 不適切な操作方法でアクチュエータを操作すると、ユニットや周辺機器の不具合あるいは損傷を招くことがあります。

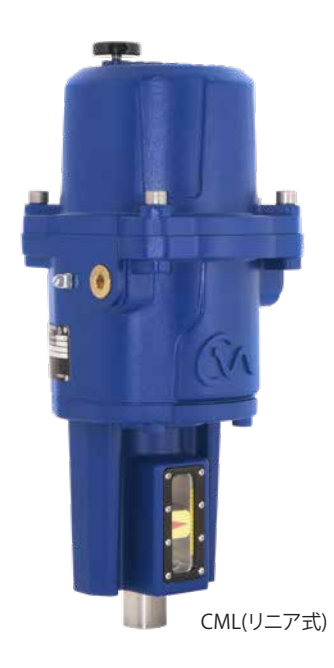

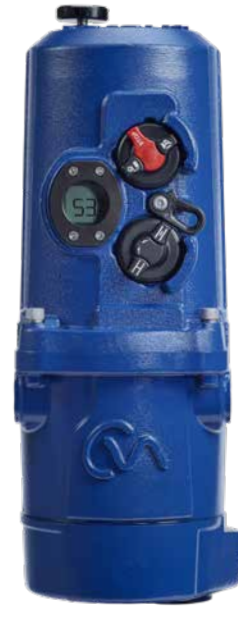

CMQ(90度回転用)

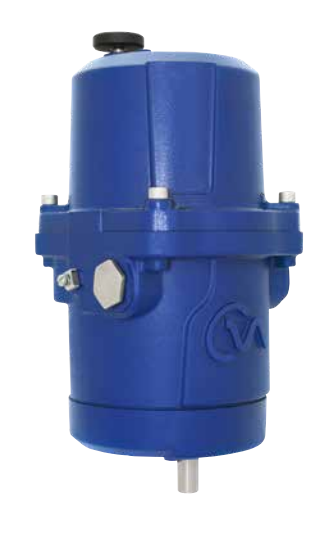

CMR(ロータリー)

## 2.0 基本情報

## 2.1 はじめに

本マニュアルは有資格者に小型調整弁用アクチュエータ"CMA" の設置、操作、調整及び点検方法をご案内するための資料で す。

電動アクチュエータの設置、保守及び使用は、設置場所帰属国 の電気機器の安全使用に関する国内規則及び法律に従って行 って下さい。

英国: 'Electricity at Work Regulations 1989'及び'IEE Wiring Regulations'の当該エディションの指示に従って下さい。ま た、'Health and Safety at Work Act 1974'で定められた義務に ついても認識しておいて下さい。

米国:NFPA70(National Electrical Code<sup>®</sup>)に従って下さい。機 器の設置については、本マニュアル及び関連する国内の標準実 施規範に従って行って下さい。アクチュエータの銘板に、潜在 的爆発性雰囲気(危険区域)で使用可能である旨の記載があれ ば、Zone 1 及びZone 2 (あるいはDiv 1及びDiv 2)の危険区域 で使用することができます。※アクチュエータ銘板の表示をご 確認下さい。

アクチュエータに接続する機器は必ず、アクチュエータと同等( あるいはそれ以上)の危険区域適合認証を取得したものを使用 して下さい。危険区域でのアクチュエータの取り付け、保守、使 用は、必ず、有資格者が、危険区域での実施規則に従って行っ て下さい。

危険区域適合認証付きアクチュエータに関して、その危険区域 に関する国内規則及び法律を満たしていない場合は、絶対にア クチュエータの点検や修理を行わないで下さい。 ロトルク公認の交換用部品以外は使用しないで下さい。アクチ ュエータの改修や改造により、適合認証が付与された際の条件 が無効になる恐れがありますので、如何なる状況でも、このよう なことは行わないで下さい。

特別な作業許可がある場合を除いては、通電中のコンダクタに 近寄らないで下さい。作業許可がない場合は、全ての電源を遮 断し、アクチュエータを危険区域外に移動させて、修理や手入れ を行って下さい。

訓練や経験を積んだオペレータ以外は、ロトルクアクチュエータ の設置、保守、修理を行わないで下さい。本マニュアルの指示に 従って作業を行って下さい。ユーザー様及び本機器を扱うオペ レータは、職場の安全衛生に関する法律で規定された自身の責 任を熟知しておいて下さい。

## 2.2 本体の素材

ロトルクの調整弁用アクチュエータ本体の素材はアルミ合金で あり、留め具はステンレス製です。

外部環境や周囲の物質によって、アクチュエータの安全性や保 護機能が低下することのないようにして下さい。必要に応じて、 アクチュエータを外部環境から保護して下さい。

ご要望により、ロトルク調整弁用アクチュエータの安全使用に 関する詳細情報やご案内を提供致します。

## 2.0 基本情報

## 2.3 アクチュエータの基本概要

CMAは、革新的な技術により成し遂げたこれまでの成功を糧 に、非常に正確で応答性の高い調整弁自動化のメソッド(方 法)を提供します。なお、CMAは空気式に比べてシンプルで、低 コストです。

CMAレンジの全ストロークにおける最低分解能は、リニア式及び90度回転用ユニットの場合:0.2%、マルチターンユニットの場合:2度、と高精度であるため、製品の品質とプラントのキャパシティの最大化に貢献します。

CMAレンジのアクチュエータは自己充足型のアクチュエータであり、調整弁を遠隔から連続的に電動操作することを目的として設計・構成されています。

CMAレンジはサイズのバリエーションが豊富であるため、精密な 位置制御や連続モジュレーティングを必要とするほぼ全てのリ ニア式、90度回転用及びロータリー式調整弁に適しています。

セクション3にて認証付きアクチュエータに関する詳細をご案内 していますので、ご参照下さい。

## 2.3.1 CML-リニア

CMLは高精度のリニア式アクチュエータであり、毎秒0.125 ~0.25インチの速度で100~750ポンドのスラストと最大2インチ のストロークを発生させることができます。

#### 注:スラスト及び速度はフレームのサイズによります。

詳細は、カタログPUB094-001をご参照下さい。

### 2.3.2 CMQ-90度回転用アクチュエータ

CMQは高精度の90度回転用アクチュエータであり、90度回転 あたりの所要時間5~22秒という速さで28.2~113.0Nm(250 ~1000 lbf.in)のトルクを発生させることができます。

### 注:スラスト及び動作時間はフレームのサイズによります。

詳細は、カタログPUB094-001をご参照下さい。

#### 2.3.3 CMR-ロータリー

CMRは高精度のロータリー式アクチュエータであり、5~24RPM の速度で5.6~28.2Nm(50~250 lbf.in)のトルクが得られます。( フレームのサイズによる)

### 注:トルクと動作時間はフレームのサイズによります。

CMAアクチュエータには以下の特長があります:

- アブソリュートエンコーダ
- 液晶ディスプレイ
- DCブラシレス電動モータ
- シンプルで保守不要のギア機構
- モータ制御装置により、ストロークや、トルクまたはスラストの調整が可能
- 手動操作対応
- 国内外危険区域適合認証取得
- オプション
  - 現場制御用ノブ&本体外面のディスプレイ
  - 予備電池パック(RPP)
  - バス通信(※オプション)
  - RIRO (リモートインプット・リレーアウト) 式プリント基板 (※オプション)

## 2.0 基本情報

## 2.4 製品の納品/検品

輸送中の損傷がないか入念に確認して下さい。輸送用カートンの損傷は、大抵の場合、取り扱いが雑であったということの証明になります。何らかの損傷があった場合は、必ず運送会社及びロトルクコントロールズまで速やかに連絡して下さい。

輸送用カートンや梱包材は返却が必要な場合がありますので、 破損しないよう気を配りながら、製品や、付属の書類及び冊子 を開梱して下さい。パッキングリストまたは船荷証券と御自身の 書類を見比べ、納品内容に相違がないことを確認して下さい。

ロトルクは、現場でカバーの取り外し後に発生した製品の劣化 に関しては、責任を負いかねます。全てのアクチュエータは、工 場出荷前に製品検査を受けており、試運転調整、取り付け及び シールを正しく行っていれば、動作不良を起こすことなく、長期 使用することができます。

## / 警告

アクチュエータを取り付ける前に、そのアクチュエータが目的の 用途に適していることを確認して下さい。本アクチュエータの 貴社設備への適性に関してご不明な場合は、取り付ける前にロ トルクまでご相談下さい。

#### ⚠️警告:感電の恐れあり

有資格者以外は、取り付け、 点検及び保守等を行わないで下 さい。

## ⚠️警告:静電気発生の恐れあり

本アクチュエータは静電気に弱い装置を内蔵しています。内部 の部品を保護するため、絶対に、静電気制御を行っていない状 態でプリント基板に触れないで下さい。

## / 警告

弊社指定外の使用方法で使用すると、機器の保護性能を損な う恐れがあります。

#### 2.5 保管

アクチュエータを直ぐに取り付けることができない場合は、ケー ブルを接続する準備が整うまで、湿気のない場所に保管して下 さい。

アクチュエータを設置しなければならないが、ケーブルを配線することができない場合は、ケーブル挿入口のプラスチックプラグをテフロンシールの金属プラグに交換して下さい。

### 2.6 機器の返却

弊社のアクチュエータは、正しく設置及びシールを行っていれ ば、長期間故障することなく使用することが可能です。

技術サポート及び予備品をご用命の際は、アクチュエータの型 番とシリアル番号をお調べの上、銘板記載の担当営業所(最寄 りの営業所)または工場まで直接ご連絡下さい。

## 2.7 本マニュアルで使用する略語

| А      | アンペア        | NEMA      | アメリカ電機工業会  |
|--------|-------------|-----------|------------|
| AC     | 交流          | Nm        | ニュートンメートル  |
| °C     | 温度(摂氏)      | NPT       | アメリカ管用ねじ   |
| CW     | 時計回り        | PCB       | プリント基板     |
| ACW    | 反時計回り       | PL        | 位置リミットスイッチ |
| CCW    | 半時計回り       | RPM       | 1分あたりの     |
| DC     | 直流          |           | 回転数        |
| °F     | 温度(華氏)      | SEC       | 秒          |
| G      | アース         | V         | 電圧(ボルト)    |
| Hz     | 周波数(ヘルツ)    | VA        | ボルトアンペア    |
| kg     | 重さ(キログラム)   | VAC       | 交流電圧       |
| L      | 線(電源)       | VDC       | 直流電圧       |
| lbf    | 重量ポンド       | VR        | 可変抵抗       |
| lbf.in | 重量ポンド毎平方インチ | W         | ワット        |
| lbf.ft | フィート重量ポンド   |           | 直流         |
| mA     | ミリアンペア      |           | 感電防止用アース端子 |
| mfd    | マイクロファラッド   | $\square$ | 注意         |
| mm     | ミリメートル      |           |            |

## 2.8 保証について

ニュートン(力)

Ν

保証:以下の条件に従い、ロトルクは、当該製品の仕様を満た すこと、及び納入から1年間(1)、素材や製造上の欠陥がないこと として、同社が製造した製品を特別に保証致します。上記が、ロ トルクが製品に対して行う唯一かつ排他的な保証となります。 ロトルクでは、明示または黙示を問わず、(商品性や、特定の目 的への適合性に対する無制限保証を含め)それ以上の保証は致 しかねます。製品の用途や機能への適性に関しては、ご購入者 様の責任となります。保証に関する詳細は、弊社の"基本販売 条件-製品"をご参照下さい。

### 2.9 製品識別用ラベル

各アクチュエータには製品識別用のラベルが貼付されていま す。部品のご注文時、お問い合せ時及びサポートサービスをご用 命の際は、ラベルに記載の情報を全てお伝え下さい。お問い合 せ時は、必ずシリアル番号をお伝え下さい。

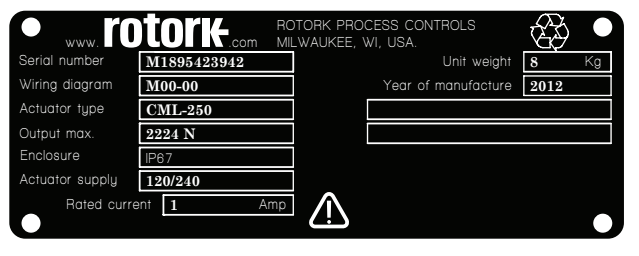

図 2.1 アクチュエータの製品識別用ラベル

## CMAの本体(非危険区域及び危険区域適合認証付き)

アクチュエータの本体は、非危険区域用及び危険区域用を問わず、IP66、IP67及びNEMA4の防水性を有しています。

CMAでは、使用温度に合わせて、以下のタイプの本体をご用意 しています。

動作周波数のリミットは、アクチュエータの負荷と周囲温度の関数です。

最高温度で最大負荷がかかった状態では、1時間あたりの始動 回数は最低2,000回ですが、適性負荷の状態では、無制限とな ります。

オプション仕様の使用温度に変更する場合は、アクチュエータの 部品変更が必要となりますので、必ず温度条件を指定して下さい。以下の国以外の危険区域適合認証基準に対応することも 可能ですので、ロトルクまでお問い合せ下さい。

CMAアクチュエータは以下の基準に準拠しています。

## 3.1 本体仕様(非危険区域向け)

## <u>WT: 標準防水</u>

| 規格                 | 定格    | 標準温度                         | 低温仕様(オプション)                            |
|--------------------|-------|------------------------------|----------------------------------------|
| BS EN 60529 (1992) | IP67  | -30 ∼ +70 °C (-22 ∼ +158 °F) | -40 $\sim$ +60 °C (-40 $\sim$ +140 °F) |
| NEMA (米国)          | 4 & 6 | -30 ~ +70 °C (-22 ~ +158 °F) | -40 $\sim$ +60 °C (-40 $\sim$ +140 °F) |
| CSA (カナダ)          | 4 & 6 | -30 ∼ +70 °C (-22 ∼ +158 °F) | -40 $\sim$ +60 °C (-40 $\sim$ +140 °F) |

## 3.2 本体仕様 (危険区域向け)

### <u>欧州ATEX 指令: CE 2809</u>

| 指令/基準                                                                    | 定格                                     | 標準温度                                          | 低温仕様(オプション)                            |
|--------------------------------------------------------------------------|----------------------------------------|-----------------------------------------------|----------------------------------------|
| 指令 = 2014/34/EU                                                          | ll 2GD c                               | -20 ∼ +65 °C (-4 ∼ +150 °F)                   |                                        |
| 規格 = EN 60079-0<br>EN 60079-1<br>EN 60079-31<br>EN 13463-1 EN<br>13463-5 | Ex db IIB T4 Gb<br>Ex tb IIIC T85°C Db | UPSまたは HMIオプション付き<br>-20 ~ +60 ℃ (-4 ~ 140 ℉) | -40 $\sim$ +60 °C (-40 $\sim$ +140 °F) |

### 国際危険区域認証 IECEx

| 指令/規格                                           | 定格                                     | 標準温度                                          | 低温仕様(オプション)                  |
|-------------------------------------------------|----------------------------------------|-----------------------------------------------|------------------------------|
| 指令                                              |                                        | -20 ∼ +65 °C (-4 ∼ +150 °F)                   |                              |
| 規格 = IEC 60079-0 IEC<br>60079-1 IEC<br>60079-31 | Ex db IIB T4 Gb<br>Ex tb IIIC T85°C Db | UPSまたは HMIオプション付き<br>-20 ~ +60 ℃ (-4 ~ 140 ℉) | -40 ∼ +60 °C (-40 ∼ +140 °F) |

## 3.3 環境条件

- a) 高度:最高5000まで
- b) 過電圧カテゴリII準拠
- c) 汚染度2準拠

3.0 認証

## 3.4 安全にご使用頂くために(ATEX & IECEx適合認証付きアクチュエータ)

IEC/EN 60079-1の5.1条に従い、耐圧防爆ジョイントの限界寸法は以下の通りです:

### CML-100/250

| 耐圧防爆ジョイント                   | 最大差(mm) | 最大長さL (mm) |
|-----------------------------|---------|------------|
| カバー/ベース                     | 0.15    | 12.8       |
| ベース/スクリューシャフト               | 0.145 1 | 13.5       |
| ベース/フィードバック用シャフトブッシュ        | -0.02 2 | 13.7       |
| フィードバックシャフトブッシュ/フィードバックシャフト | 0.06    | 13.7       |
| 手動ノブシャフト/カバー (ショートカバー)      | 0.10    | 25.9       |
| 手動ノブシャフト/カバー (中間及び延長カバー)    | 0.10    | 15.7       |

## CMR-50/100/200

| 耐圧防爆ジョイント                | 最大差 (mm)       | 最大長さL (mm) |
|--------------------------|----------------|------------|
| カバー/ベース                  | 0.15           | 12.8       |
| ベース/ピニオンシャフト             | 0.235 1        | 29.8       |
| ベース/出力シャフト               | 0.145 <b>1</b> | 12.8       |
| 手動ノブシャフト/カバー(ショートカバー)    | 0.10           | 25.9       |
| 手動ノブシャフト/カバー (中間及び延長カバー) | 0.10           | 15.7       |

### CMQ-250/500

| 耐圧防爆ジョイント                   | 最大差 (mm)       | 最大長さL (mm) |
|-----------------------------|----------------|------------|
| カバー/ベース                     | 0.15           | 12.8       |
| ベース/ピニオンシャフト                | 0.235 1        | 29.8       |
| ベース/フィードバックシャフトブッシュ         | -0.02 <b>2</b> | 13.7       |
| フィードバックシャフトブッシュ/フィードバックシャフト | 0.06           | 13.7       |
| 手動ノブシャフト/カバー (ショートカバー)      | 0.10           | 25.9       |
| 手動ノブシャフト/カバー (中間及び延長カバー)    | 0.10           | 15.7       |

### CML-750

| 耐圧防爆ジョイント                   | 最大差 (mm)       | 最大長さL (mm) |
|-----------------------------|----------------|------------|
| カバー/ベース                     | 0.15           | 12.8       |
| ベース/ピニオンシャフト                | 0.235 1        | 37.3       |
| ベース/フィードバックシャフトブッシュ         | -0.02 <b>2</b> | 13.7       |
| フィードバックシャフトブッシュ/フィードバックシャフト | 0.06           | 13.7       |
| 手動ノブシャフト/カバー (ショートカバー)      | 0.10           | 25.9       |
| 手動ノブシャフト/カバー (中間及び延長カバー)    | 0.10           | 15.7       |

## CMR-89/125/250

| 耐圧防爆ジョイント                | 最大差 (mm)       | 最大長さL (mm) |
|--------------------------|----------------|------------|
| カバー/ベース                  | 0.15           | 12.8       |
| ベース/ピニオンシャフト             | 0.235 1        | 37.3       |
| ベース/出力シャフト               | 0.145 <b>1</b> | 13.0       |
| 手動ノブシャフト/カバー (ショートカバー)   | 0.10           | 25.9       |
| 手動ノブシャフト/カバー (中間及び延長カバー) | 0.10           | 15.7       |

### CMQ-1000

| 耐圧防爆ジョイント                   | 最大差 (mm) | 最大長さL (mm) |
|-----------------------------|----------|------------|
| カバー/ベース                     | 0.15     | 12.8       |
| ベース/ピニオンシャフト                | 0.235 1  | 37.3       |
| ベース/フィードバックシャフトブッシュ         | -0.02 2  | 13.7       |
| フィードバックシャフトブッシュ/フィードバックシャフト | 0.06     | 13.7       |
| 手動ノブシャフト/カバー (ショートカバー)      | 0.10     | 25.9       |
| 手動ノブシャフト/カバー (中間及び延長カバー)    | 0.10     | 15.7       |

注1:上記の寸法にはIEC 60079-1:2014の8.1.2条のとおり0.05mmの許容差が含まれています 注2:マイナスの符号は締まり嵌めを表しています。

## 4.0 安全衛生

## \land 警告

アクチュエータを取り付ける前に、そのアクチュエータが目的の 用途に適していることを確認して下さい。本アクチュエータの設 置場所への適性について、ご不明な点がございましたら設置前 にロトルクまでご相談下さい。

## \land 警告

弊社指定外の使用方法で使用することにより、機器の保護性能を損なう恐れがあります。

## / 警告:感電の恐れあり

有資格者以外は、機器の取り付け、 点検、保守等を行わないで 下さい。

## ⚠️警告:静電気放出の恐れあり

本アクチュエータは静電気に弱い装置を内蔵しています。内部 の部品を保護するため、絶対に、静電気制御(ESD)を行っていな い状態でプリント基板に触れないで下さい。

### ⚠️警告:本体の素材

ロトルクの調整弁用アクチュエータ本体の素材はアルミ合金で あり、留め具はステンレス製です。動作環境や周囲の物質によっ て、アクチュエータの安全性や保護機能が低下することのない ようにして下さい。必要に応じて、アクチュエータを外部環境か ら保護して下さい。

### / 警告:カスタマイズ

如何なる状況でも、バルブ開閉時のパワーを上げるために、ハ ンドホイールにホイールキーやレンチ等のレバー器具を取り付 けないで下さい。このような取り付け作業により、バルブやアク チュエータに損傷が起きたり、バルブが全閉あるいは全開位置 で詰まる恐れがあります。

設定により、フェイルセーフ動作を優先させることができま す。

## / 警告

外側のウィンドウ枠固定用のネジにより、本体の耐炎性を完璧 に維持していますので、このネジは、絶対に取り外さないで下 さい。

## / 警告

爆発性環境では、トップカバーのアセンブリやコンジット挿入 口のブランキングプラグを取り外さないで下さい。

## ⚠️ 警告:予備電池パック

予備電池パックアセンブリを搭載したアクチュエータの場合、 電源取り外し後に、アクチュエータの出力シャフトが動く恐れ がありますのでご注意下さい。

#### ⚠ 警告

アクチュエータにフェイルセーフ動作用の予備電池パックのみ を取り付けている場合

トップカバーアセンブリ内に取り付けた予備電池パックアセン ブリには、スーパーキャパシタが内蔵されています。アクチュエ ータ本体外面のディスプレイ(現場用)が点灯または点滅あるい はその両方である時は、アクチュエータ-バルブ間の固定具やト ップカバーアセンブリを取り外さないで下さい。

スーパーキャパシタは、放電するのに、電源を取り外してから 最大で30分かかることがあり、この間LED表示は点灯したまま になります。

スーパーキャパシタには有毒または刺激物質が含まれていま す。トップカバーアセンブリを取り外す必要がある場合は、トッ プカバーアセンブリを取り外す前にスーパーキャパシタが完全 に放電されており、適切に換気が行われていることを確認して 下さい。そして蒸気を発散させてから本体に触れて下さい。

適切な保護具で手や目を保護し、スーパーキャパシタを点検し て液体やジェルの漏れがないことを確認した上で取り扱って 下さい。

キャパシタを取り扱う際は、適切に換気を行い、ブチルまたは ネオプレン製の手袋及び安全ゴーグルで、手や目が触れないよ う保護して下さい。損傷した電池を処理した後は、手を洗って 下さい。

国家、州(または県)及び地域の規制に従い、フェイルセーフ動 作用の予備電池パックを処分して下さい。ご希望に応じて、材 料のデータシートをご用意致します。

トップカバーから電池パックアセンブリを取り外す前にUPSア センブリのLEDランプが全て消えていることを確認して下さ い。LDEランプが点灯または点滅している場合は、トップカバー から電池パックアセンブリを取り外さないで下さい。

## / 警告

本機器は外面に非金属塗装を施しており、静電気が発生する 恐れがあります。 汚れを拭き取る際は、必ず、湿った布を使用し て下さい。

## 5.0 取り付け&セットアップ

## 5.1 試運転調整

CMAレンジのアクチュエータは、容易に、安全に、そして素早く 試運転調整を行うことができます。

必要な工具及び器具(一般ガイドライン)

トップカバー固定:六角棒スパナ(6mm)

電機系統の接続:端子台用ドライバー

信号&フィードバック:4-20mA信号発信器または測定器

アクチュエータ-バルブ間の固定具:必要に応じて

## ⚠ ご注意

バルブが動き出す恐れがありますので、必ず、バルブを作動不 可能な状態にして、セットアップを行って下さい。

## ⚠ 重要

必ず、アクチュエータをバルブに正しく取り付けて下さい。

## ⚠ 警告

アクチュエータに予備電池パックアセンブリを取り付けている 場合は、電源取り外し後にアクチュエータの出力シャフトが動 く可能性がありますので、ご注意下さい。

電源切断後は、本体外面の液晶ディスプレイの点滅(赤・白)が 消えるのを待って、電気部のカバー(トップカバー)を取り外して 下さい。

## ⚠ 警告

如何なる状況でも、本体外面の液晶ディスプレイが点灯してい る時は、アクチュエータを動かそうとしたり、出力シャフトとバ ルブステム間の調整作業を行ったりしないで下さい。

現場用のディスプレイが点灯している時は、電気部のカバー(ト ップカバー)を取り外さないで下さい。

ディスプレイが消灯するまで待って下さい。ディスプレイが消灯 するまで、電源を切ってから最大で30分かかります。 バルブスピンドルのトップに対するヨークまたは支柱及び取り 付けプレートの高さは、バルブを確実に全ストロークさせる上 で、非常に重要です。

取り付け及びセットアップは以下の手順で行って下さい:

- 1. バルブの開度をメモし、安全を確保して下さい。(オフライン にする)
- 2. アクチュエータの出力シャフトは引っ込んでいます。(リニア 式のみ)
- 3. アクチュエータは全閉位置にあります。(ロータリー式のみ)
- 4. アクチュエータをバルブに取り付け、嵌合して下さい。
- 5. ストロークのリミットを設定して下さい。
- 6. 制御及び表示パラメータを設定して下さい。

## 5.0 取り付け&セットアップ

## 5.2 アクチュエータを取り付ける

弊社製品の取り付け及びご使用の際は、必ず以下の指示に従って下さい。また、貴社の安全プログラムにも取り入れて下さい。

- 本製品の取り付け、操作、点検、保守等を行う前に 全てのマニュアルを熟読し、保管しておいて下さい。
- 指示に関してご不明な点がありましたら、ロトルクまで お問い合せ下さい。
- 製品に表示または付属の警告、注意事項及び指示に従って 下さい。
- 担当者に、正しい取り付け方法、操作方法及び保守に関して教示して下さい。
- 弊社指定外の使用方法で機器を使用されますと、機器の保 護性能を損なう恐れがあります。

## ロトルクの設置マニュアル及び地域・国家の当該実施規則に従い、機器を取り付けて下さい。全ての製品を電源に正しく接続 して下さい。

- 有資格者以外は、ユニットの取り付け、操作、更新 及び保守を行わないで下さい。
- 部品交換の際は、必ず、有資格の技術者がロトルク指定の 部品をご使用の上、実施して下さい。
- 代用品を使用することで、危険区域適合認証が無効になったり、発火、感電等の危険、あるいは誤作動が発生する恐れがあります。
- 感電や人身傷害及び機器の破損を防止するため、取り付け や保守作業(いずれも有資格者が行って下さい)時以外は、 製品の保護カバーを所定の場所に保管して下さい。
- 不適切な方法でアクチュエータを操作すると、そのユニット や周辺機器に悪影響を与えたり、破損に繋がる恐れがあり ます。

エンドユーザー様が現場の周囲温度を評価する際は、配管の接 続作業によって生じる温度上昇や、プラント等の元々の温度を 考慮するよう、注意して下さい。

## <u>♪</u> 警告

アクチュエータを取り付ける前に、そのアクチュエータが目的の 用途に適していることを確認して下さい。本機器の設置が適切 であるかご不明な場合は、取り付ける前にロトルクまでご相談 下さい。

## / 警告: 感電の恐れあり

有資格者以の担当者以外は、取り付け及び点検・保守等を 行わないで下さい。

### / 警告:静電気放出の恐れあり

本アクチュエータは静電気に弱い機器です。内部の部品を保護 するため、絶対に、静電気制御を行っていない状態でプリント 基板に触れないで下さい。

## / 警告: 本体の材質

CMA鋳造アクチュエータはアルミニウム合金から製造されており、留め具はステンレス製です。UPSまたは現場制御用ノブを搭載したユニットに関しては、ガラス窓がセメントで所定位置に固定されています。周囲の動作環境や物質によって、アクチュエータの安全性や保護性能が低下することがないようにして下さい。必要に応じて、ユーザー様が、アクチュエータを外部環境から確実に保護して下さい。

## 5.2.1 ハンドホイールの操作

ハンドホイールは、CMAの全モデルとも、 本体上部にあります。ハンドホイールを押 し下げて回転させると、アクチュエータの 出力ドライブが伸びたり、引っ込んだり、 回転したりします。

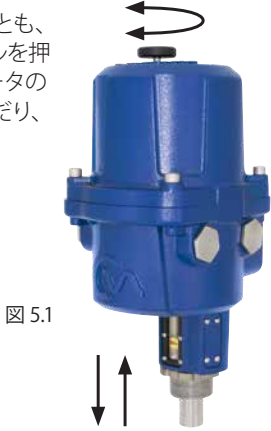

出力シャフトの回転方向を確認し、ハンドホイールを 時計回り に回転させて下さい。 (フレームのサイズにより異なる)

#### / 警告:カスタマイズ

如何なる状況でも、バルブ開閉時のパワーを上げるために、ハ ンドホイールにホイールキーやレンチ等のレバー器具を取り付 けないで下さい。このような取り付け作業により、バルブやアク チュエータに損傷が起きたり、バルブが着座位置またはその反 対位置で詰まる恐れがあります。

| 型式          | 手動ノブを時計回りに回したときの出力シャフト |
|-------------|------------------------|
| CMA - リニア   | 伸縮状況                   |
| CML-100/250 | 引っ込む                   |
| CML-750     | 伸びる                    |

| CMA - 90度回転 |          |
|-------------|----------|
| CMQ-250     | 反時計回りに回転 |
| CMQ-500     | 反時計回りに回転 |
| CMQ-1000    | 反時計回りに回転 |
|             |          |

| CMA - ロータリー |         |
|-------------|---------|
| CMR-50      | 時計回りに回転 |
| CMR-89      | 時計回りに回転 |
| CMR-100     | 時計回りに回転 |
| CMR-125     | 時計回りに回転 |
| CMR-200     | 時計回りに回転 |
| CMR-250     | 時計回りに回転 |

## 5.0 取り付け及びセットアップ

## 5.2.2 標準アクチュエータ

標準アクチュエータには、現場制御用のノブは付属しておらず、 また、本体の外面にディスプレイはありません。設定パラメータ を調整したり、電源を接続したり、現場で配線を行う際は、トッ プカバーアセンブリを取り外す必要があります。

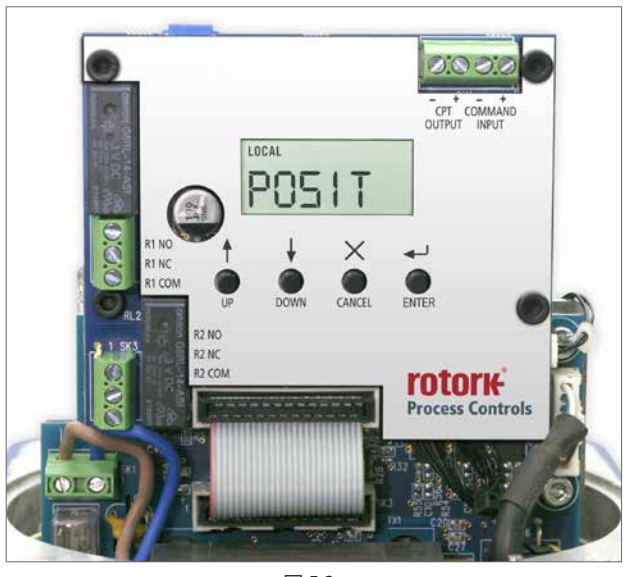

図 5.2

## 5.2.3 現場用開度指示計

CMLには1台の開度指示計が標準搭載されています。全モデルとも、オプションで、表示窓付きの延長カバーを取り付けることができます。

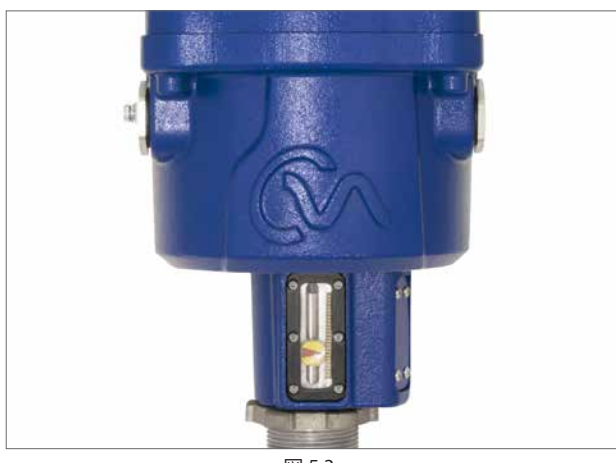

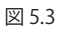

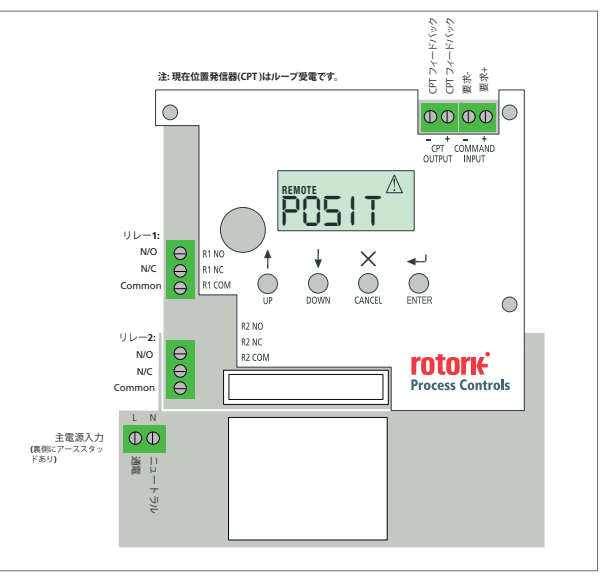

図 5.4 メインPCB(プリント基板)

5.2.4 メインプリント基板(PCB)の配置図

## 5.0 設置&セットアップ

## 5.2.5 現場制御用ノブ&本体外面の液晶ディスプレイ

オプションで、現場制御用ノブやバックライト付きディスプレイ 搭載ユニットを選択することができます。

## ディスプレイ

設定パラメータを調整したり、電源の接続やフィールド配線をし 易くするため、トップカバーアセンブリを取り外して下さい。

### 動作モード(現場/停止/遠隔)の選択

赤と黒の2配色ノブで、制御モード(現場/遠隔)を選択すること ができ、また、6.5mmの留め金付き南京錠を使用して、このノブ を各モードでロックすることもできます。ノブを現場モードある いは遠隔モードでロックしても、停止の機能を使用することが できます。また、このノブは停止モードでロックして、現場モード や遠隔モードによる電動操作を防止することもできます。

## 現場制御 🔂

赤と黒の2配色ノブを反時計回りに回して現場制御モードにすると、黒色のノブで電動動作(開閉)を選択することができます。

ノブの操作時に、'押しボタンによる開閉'か、'現状位置保持'か、 アクチュエータの開閉モードを設定することができます。

## 遠隔制御 🔂

赤と黒の2配色ノブを時計回りに回すと遠隔モードに切り替える ことができ、アクチュエータを遠隔から操作することができま す。この2配色ノブを反時計回りに回すと、現場停止モードに切 り替えることができます。

#### 5.2.6 予備電池パック

アクチュエータには、オプションの'予備電池パック'を取り付ける ことができます。この電池パックはスーパーキャパシタを内蔵し ており、電源故障時には、予め設定しておいた電動動作(フェイ ルセーフ動作)を行います。

電源が入ると、アクチュエータには充電時間が必要となり、その 間は、電動操作を行うことができません。なお、充電時間は最 大で3分です。

**注:**電動操作を行うことはできず、また充電時間中は、 本体外面の液晶ディスプレイのバックライトが点滅します。

電源消失時には、アクチュエータは指定のフェイルセーフ動作 を実行します。キャパシタに蓄えられたエネルギーがなくなるま で、液晶ディスプレイは点灯したまま、赤・白交互に点滅します。 エネルギーがなくなるまで、最大で30分を要します。

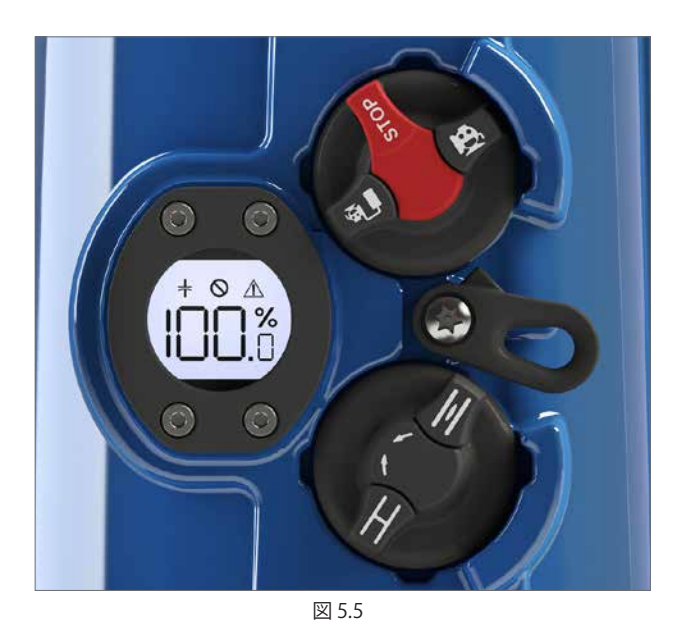

電池パックの状態

非重大故障

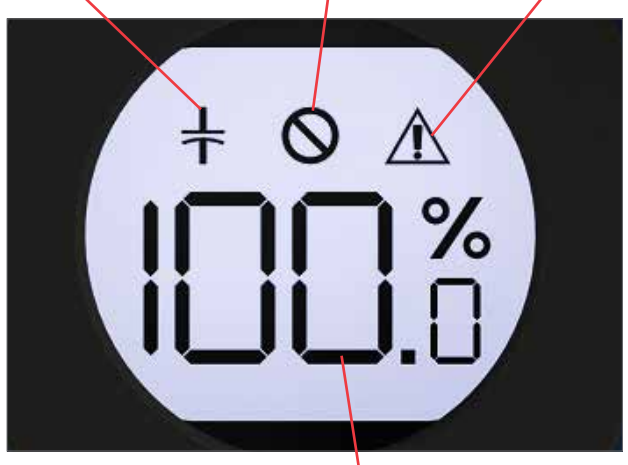

重大故障

図 5.6

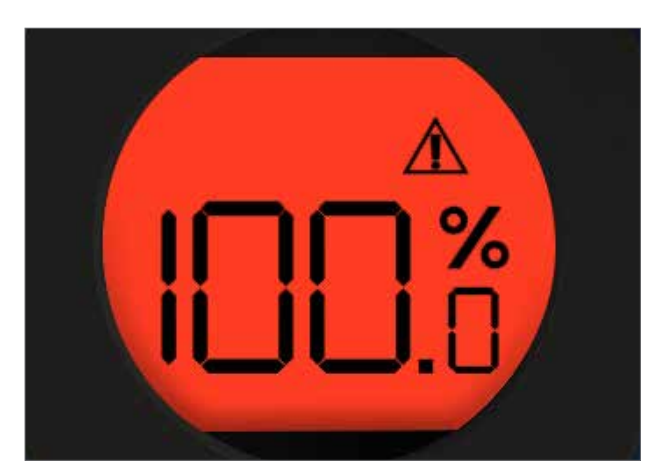

図 5.7 電源の故障時には、アクチュエータは 赤・白交互に点滅します

## 5.0 取り付け&セットアップ

### 5.2.7 液晶ディスプレイ

メインPCBには液晶ディスプレイが搭載されており、 このディスプレイを通して状態や設定情報を閲覧することがで きます。

電源を投入すると、初期画面にはPOSIT(位置)パラメータが表示 されます。

液晶画面の左上隅には、選択中の制御モード(現場/遠隔)が 表示されます。

#### 詳細は、'基本設定モード'をご覧下さい。

### 5.2.8 設定用押しボタン

メインPCBの液晶ディスプレイの下にある4つの押しボタンスイ ッチを押すと、アクチュエータの設定パラメータを確認したり、 変更することができます。

スイッチの機能は以下の通りです:

#### 'UP'

閲覧モードでは、メニュー間を移動する際に使用します。 編集モードでは、パラメータの数値を上げる際に使用します。

#### 'DOWN'

閲覧モードでは、メニュー間を移動する際に使用します。 編集モードでは、パラメータの数値を下げる際に使用します。

### 'MODE/CANCEL'

キャンセルして前のメニューに戻る際に使用します。

### ENTER

入力したり、設定パラメータの変更を保存する際に使用します。

LOCAL POSIT

図 5.9

## 🥂 非重大故障

以下のアラームが表示されても、アクチュエータの操作は可能 です。

## 非重大故障とは:

ストール 過負荷トルクまたはスラスト 通信の喪失 要求信号の喪失 過剰温度 電源の消失

## 🚫 重大故障

以下のアラームが表示されると、アクチュエータの操作を行うこ とはできません。 **重大故障とは:** フィードバックの喪失 EEPROMの故障

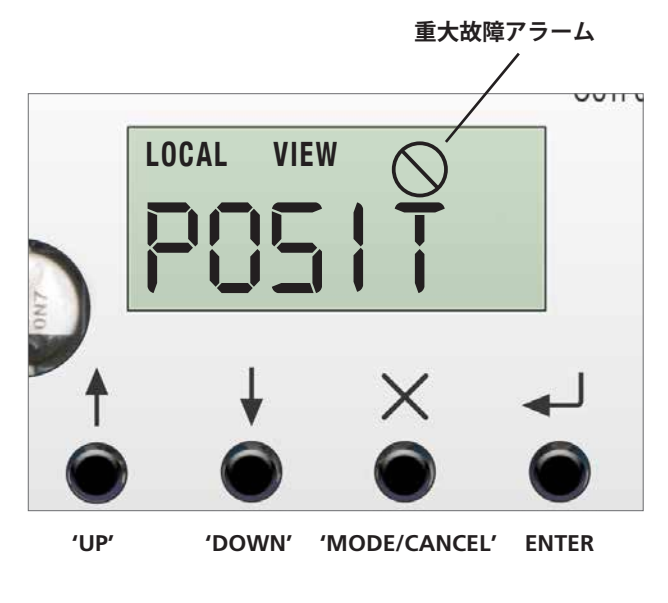

図 5.10

14

## 6.0 アクチュエータの取り付け-CMLリニア式アクチュエータ

CMAアクチュエータはリニア式、90度回転用、ロータリー式の バルブや、ダンパー等に取り付けることができます。

用途によって、アクチュエータのバルブへの取り付け方法が 異なる場合があります。

本マニュアルには、一般的な取り付け例のみご案内しており、 全種類のバルブに対応している訳ではありません。

## 6.1 CML -リニア式ユニット – 取り付け方法

## \_\_\_\_ ご注意

バルブが全ストロークする恐れがありますので、必ず、バルブが 作動することのない状態で、アクチュエータの取り付け作業を 行って下さい。

### ⚠ 重要

### アクチュエータをバルブに正しく取り付けて下さい。

バルブスピンドルのトップに対するヨークまたは支柱一及び取り 付けプレートの高さは、バルブを確実に全ストロークさせる上で 非常に重要です。

取り付け及びセットアップは以下の手順で行って下さい:

- 1. バルブが閉じており安全(オフライン)であることを確認して 下さい
- 2. アクチュエータの出力シャフトは引っ込んでいます
- 3. アクチュエータをバルブに取り付け、嵌合させて下さい
- 4. 基本設定を行って下さい

## ⚠ 警告

アクチュエータに予備電池パックアセンブリを取り付けている 場合、電源取り外し後にアクチュエータの出力シャフトが動く 可能性がありますのでご注意下さい。

電源切断後は、本体外面の液晶ディスプレイの点滅(赤・白)が 消えるのを待って、アクチュエータの電気部のカバー(トップカ バー)を取り外して下さい。

## ▲ 警告

如何なる状況でも、本体外面の現場用ディスプレイが点灯して いる間は、アクチュエータを動かしたり、バルブステムと出力ド ライブシャフト間の接続調整を試みたりしないで下さい。

現場用のディスプレイが点灯している時は、電気部のカバー(トップカバー)を取り外さないで下さい。

ディスプレイが消灯するまで待って下さい。 ディスプレイの消灯まで、最大で30分かかります。

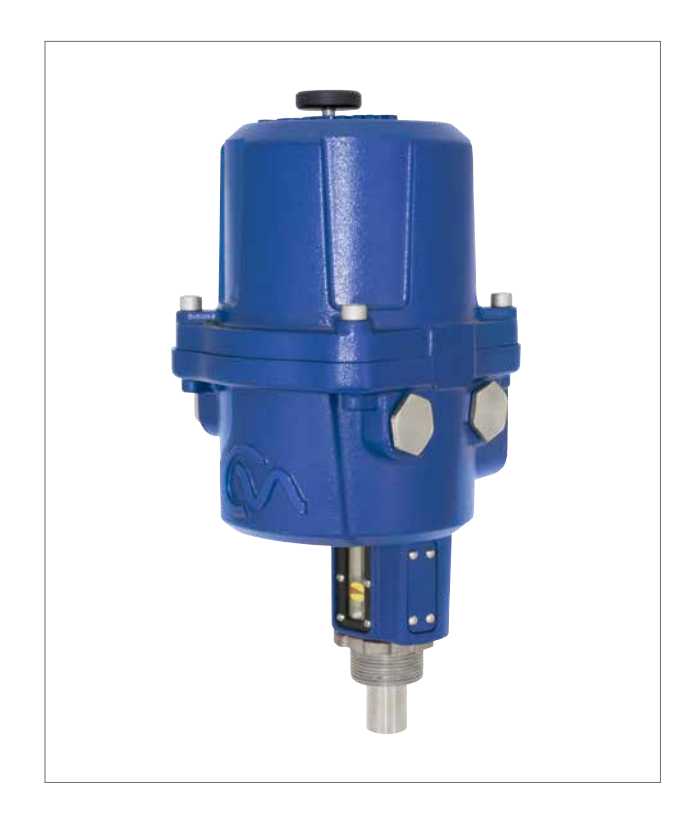

図 6.1 CML-100 & CML-250

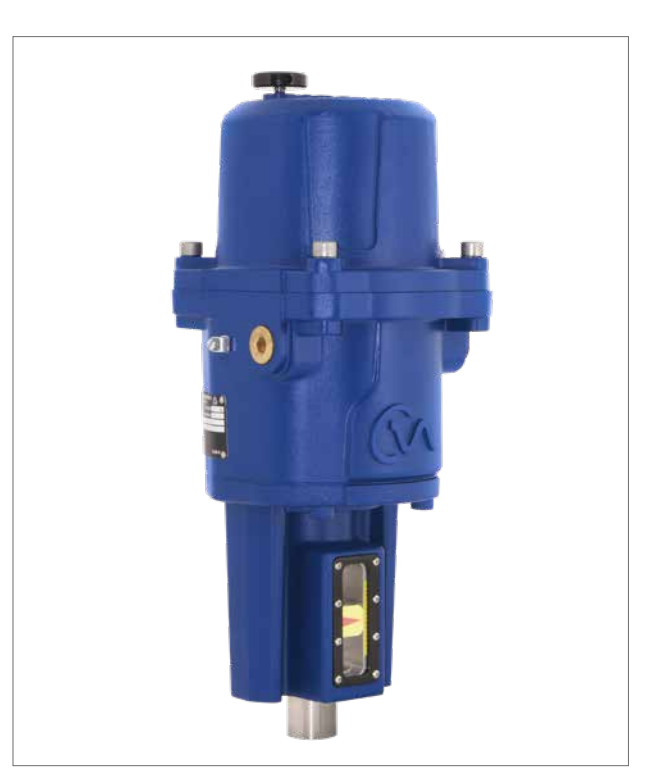

図 6.2 CML-750

## 6.0 アクチュエータの取り付け-CML リニア式アクチュエータ

## バルブのステムを全閉位置まで移動させる

アクチュエータを正しく取り付けるには、バルブが全閉位置(下) にある状態で、バルブステムとアクチュエータの嵌合用カップリ ングを取り付けなければなりません。

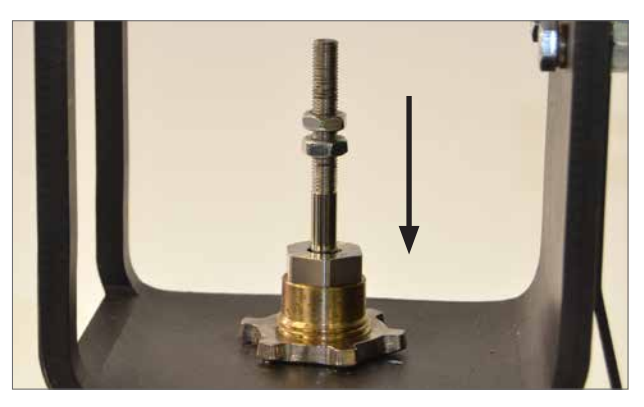

図 6.3

### アクチュエータの出力シャフト

アクチュエータは、出力シャフトを完全に引っ込めた状態で提供 されます。出力シャフトを伸ばしている場合は、手動でハンドホ イールを回し、シャフトを引っ込めて、アクチュエータを取り付け 可能な状態にして下さい。出力シャフトを引っ込めるには、ハン ドホイールを押して回して下さい。

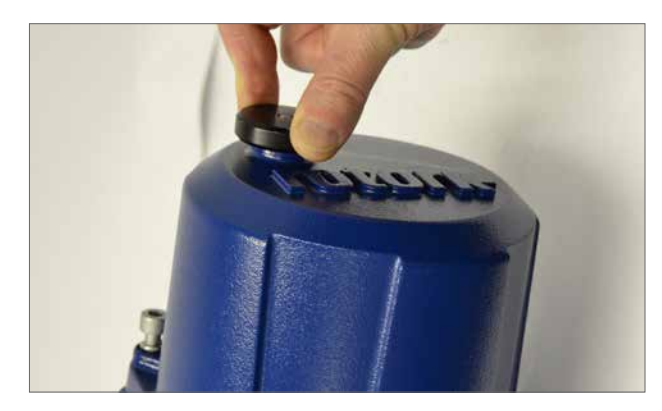

図 6.4

### バルブステムのカップリング

バルブステムとアクチュエータの出力シャフト間のカップリング アダプタを ぴったりと嵌まるように加工します。(提供は行って おりません)

カップリングをバルブステムに取り付けます。バックラッシュを 取り除くには、ロッキングナットの使用が必要となることもあり ます。

この段階では、カップリングを緩めたままにし、自由に回転できる状態にしておきます。

図 6.5

## CML-100 & CML-250 ユニット

アクチュエータのベースからロッキングリングを取り外し、 ユニットをバルブの取り付けフランジの上に配置します。

## CML-750ユニット

アクチュエータを取り付けフランジの上に配置し、4つの固定具 をはめ込みますが、この段階では、完全に締め付けないで下さい。

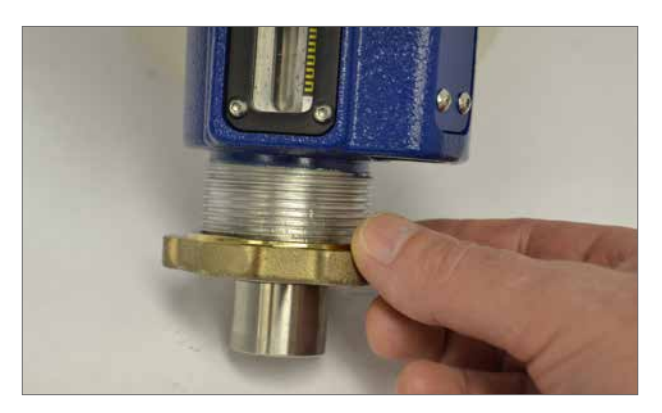

図 6.6

## 6.0 アクチュエータの取り付け-CMLリニア式アクチュエータ

ロッキングリングを交換して下さい。

この段階では、完全に締め付けないで下さい。

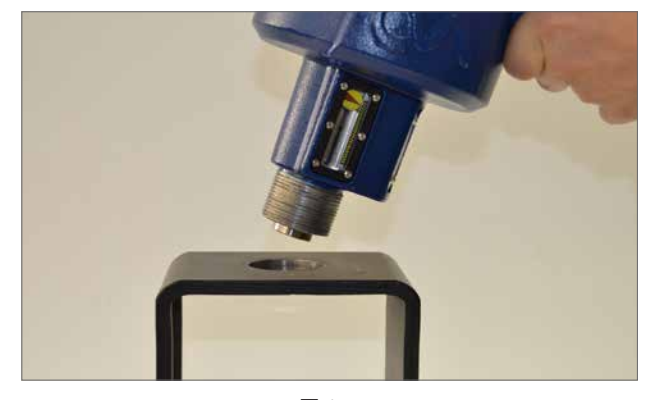

図 6.7

アクチュエータの出力シャフトを伸ばしてシャフトの先端とカッ プリングを合わせて下さい。必要に応じてカップリングを回転 させ、バルブのステムと(アクチュエータの)出力シャフトをしっか りと密着させて下さい。

ロッキングナットをカップリングのバルブステム側に取り付けている場合は、ナットを調節し、締め付けて下さい。必ず、アクチュエータの中心をバルブステムに合わせて下さい。

アクチュエータの出力シャフトを限界まで伸ばしている場合は、 カップリングの調節が可能になるまでアクチュエータのシャフト を引っ込め、確実にバルブを全閉位置で遮断して下さい。

## ▲ 警告

アクチュエータの出力シャフトをバルブのステムの位置に 正確に合わせて下さい。

注:位置が正確に合っていないと、機器が酷く摩耗したり、 バルブステムが損傷することがあります。

## CML-100 & CML-250ユニット向けインストラクション

ロッキングリングを完全に締め、アクチュエータを所定の位置に 固定して下さい。手動操作用ハンドホイールを押して回転させ、 バルブが正しく動作していることを確認して下さい。

P11の表1をご参照下さい。

## CML-750 ユニット

4つの固定具を完全に締めて下さい。

電機系統の取り付けと基本設定の方法につきましてはP23を ご参照下さい。

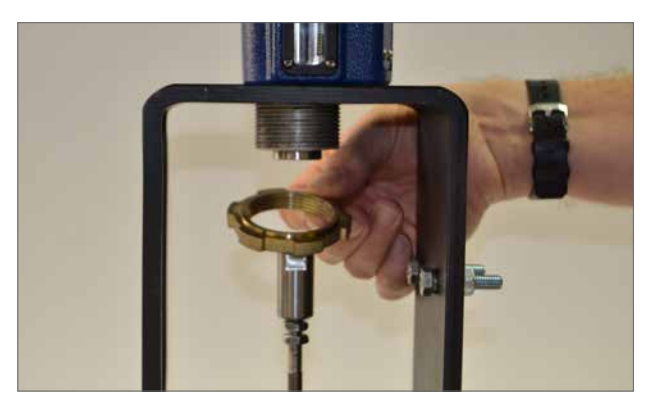

図 6.8

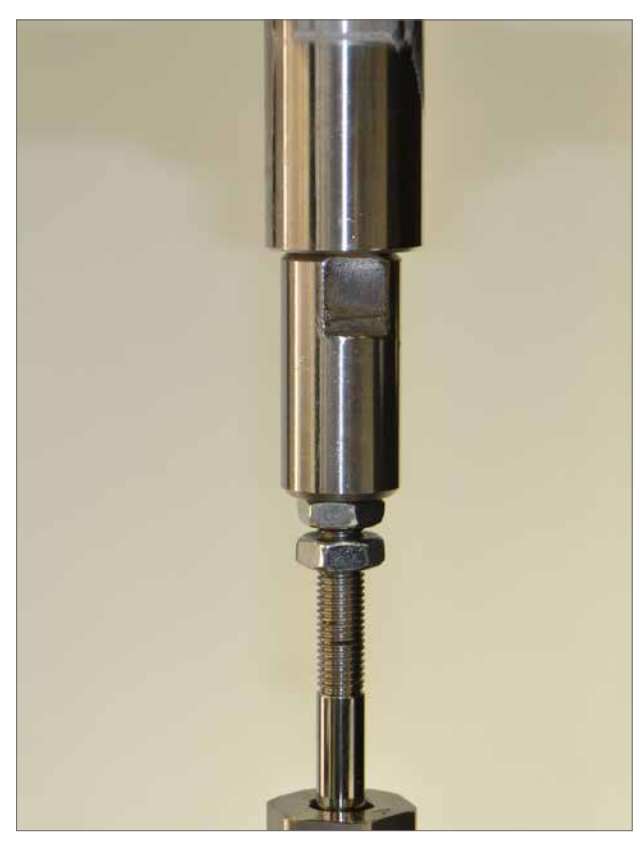

図 6.9

## 7.0 アクチュエータの取り付け – CMQ90度回転用アクチュエータ

## 7.1 CMQ - 90度回転用ユニット-取り付け

## /⚠ ご注意

バルブが全ストロークする恐れがありますので、必ず、バルブ を作動不可能な状態にして、アクチュエータの取り付けを行っ て下さい。

## \land 重要

## 必ず、アクチュエータを、バルブやダンパー等の機器に 正しく取り付けて下さい。

取り付け及びセットアップは以下の手順で行って下さい:

- 1. ドライブカップリングを用意して下さい
- 2. 必ずバルブの開度をメモし、安全であることを確認して下さい (オフライン)
- 3. アクチュエータをバルブに取り付け、嵌合して下さい
- 4. アクチュエータのストップボルトを調節して下さい
- 5. 基本設定を行って下さい

## ⚠ 警告

アクチュエータに予備電池パックアセンブリを取り付けている 場合、電源取り外し後にアクチュエータの出力シャフトが動く 可能性がありますのでご注意下さい。

電源切断後は、本体外面の液晶ディスプレイの点滅(赤・白)が 消えるのを待って、アクチュエータの電気部のカバー(トップカ バー)を取り外して下さい。

#### ▲ 警告

如何なる状況でも、本体外面の現場用ディスプレイが点灯して いる間は、アクチュエータを動かしたり、バルブステムと出力ド ライブシャフト間の接続調整を試みたりしないで下さい。

現場用のディスプレイが点灯している時は、電気部のカバー(ト ップカバー)を取り外さないで下さい。

ディスプレイの消灯まで、最大で30分かかります。

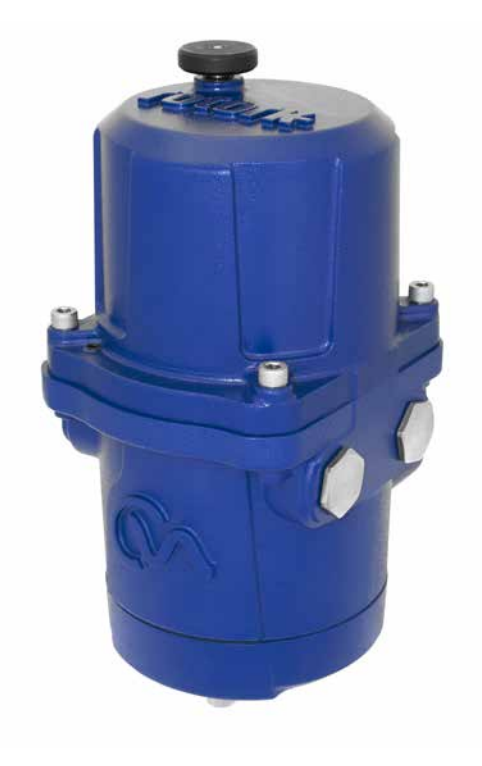

図 7.1

### アクチュエータのストップボルト

90度回転用アクチュエータCMQには、2つのストップボルトがあり、このストップボルトはストローク角度を80度~100度の間で 調節することが可能です。

ストップボルトは、工場にてストローク角度90度(公称値)に設定 されています。必ず、電動操作でのストロークリミットを設定す る前に、必要なバルブストロークに合わせて、ストップボルトを 調節して下さい。

図7.2の右側がエンドストップボルト(時計回り)です。

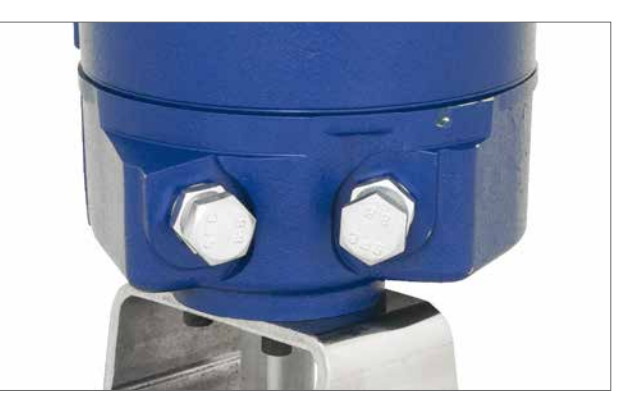

図 7.2

18

## 7.0 アクチュエータの取り付け- CMQ90度回転用アクチュエータ

## アクチュエータをバルブに固定する

アクチュエータをバルブに取り付ける前に、アクチュエータとバルブが同じ位置にあることを確認して下さい。アクチュエータの 位置は、ハンドホイールを用いて確認することができます。

アクチュエータをバルブのトップに取り付けるには、 ISO 5211または米国規格MSS SP-101準拠(アクチュエータによる)の取り付けフランジが必要となります。

取り付けフランジアセンブリ固定金具は、必ず、ISO Class 8.8の 材料仕様に準拠したものを使用して下さい。デルタGZ塗装、A4 ステンレスの固定金具を推奨いたします。

アクチュエータには、正方形の出力ドライブシャフトが付属しています。アクチュエータをバルブのステムに嵌合させるには、カップリング&アダプター用ブラケットが必要です。

図7.5は、一般的な取り付けキットを表しています。

バルブの本体に取り付けブラケットとアダプターを取り付けて 下さい。

バルブステムとアクチュエータの出力シャフトが、同じ位置 (全開または全閉)にあるようにして下さい。

アクチュエータの出力シャフトをステムのアダプターの位置に合わせて下さい。

アクチュエータをバルブの取り付けフランジの位置にもってきて ください。固定ボルトの位置合わせをするには、アクチュエータ の位置調整が必要となることもあります。

表2に従って、ベースの固定具を締め付けて下さい。

| ねじサイズ                | トルクNm | トルクlbf.ft |
|----------------------|-------|-----------|
| <sup>5</sup> /16 UNC | 14    | 9.5       |
| M8                   | 14    | 9.5       |

表 2

手動操作用ハンドホイールを押して回し、バルブが正しく 動作していることを確認して下さい。

P11の表1をご参照下さい。

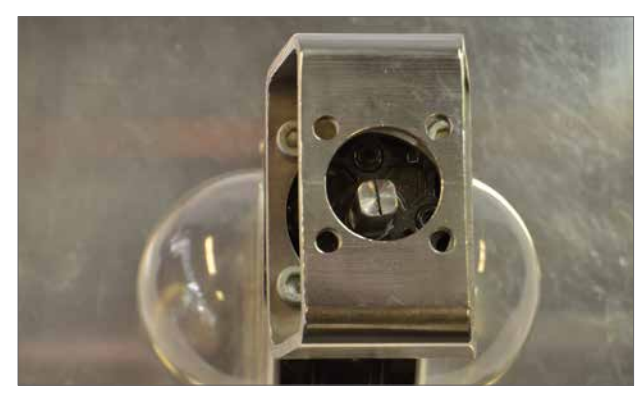

図 7.3

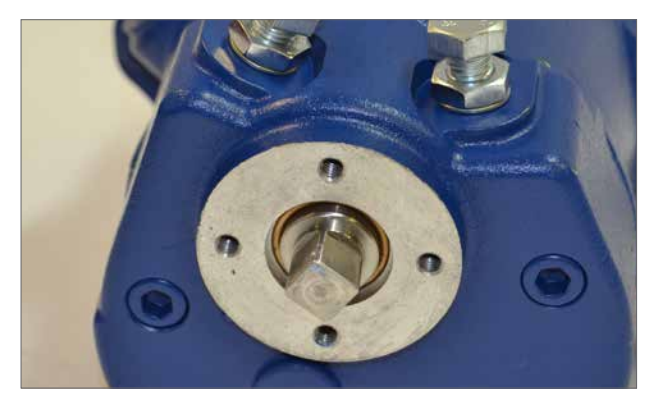

図 7.4

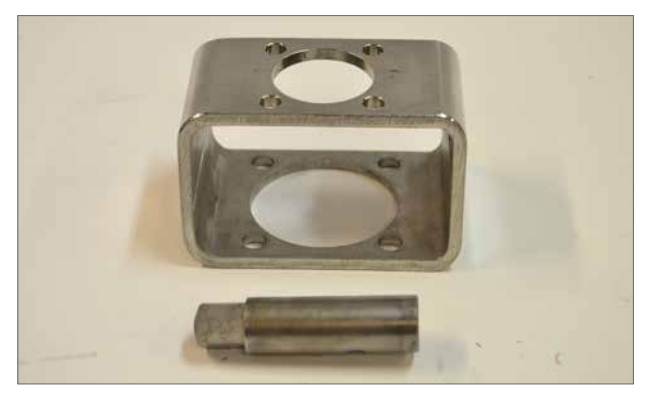

図 7.5

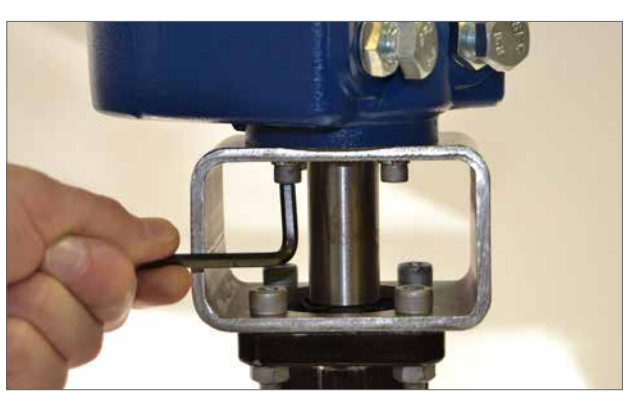

図 7.6

## 7.0 アクチュエータの取り付け- CMO90度回転用アクチュエータ

## ストップボルトの調節

バルブを配管に取り付ける前に、バルブメーカーまたはサプライ ヤーにストップボルトを調節して頂くことを推奨いたします。

バルブの取り付けが完了している場合は、ストップボルトの再調 節を行う前にバルブメーカーまたはサプライヤーにご相談下さ い。ストップボルトの固定後または調節後は、必ずアクチュエー タのリミットを再設定して下さい。

CMAのストップボルトは本体アセンブリの下部にあります。スト ップボルトを調節することにより、各終端位置ででストローク角 度を±5度調整することができます。ボルトをねじ込むとストロ ーク角度を下げることができ、外すとストローク角度を上げるこ とができます。

図7.8のように、時計回りに回して閉じるタイプのバルブの場合、 右手側のボルトが全閉側のストッパーとなり、

ストップボルトのストロークは、工場にて90度(公称値)に設定さ れています。

## ノンシーティングタイプのバルブの調節

全開及び全閉位置の調整を行うには:ストップボルトのロックナ ットを元に戻して下さい。アクチュエータとバルブをご希望の停 止位置まで移動させて下さい(ストップボルトを取り外してスト ローク範囲を広げなければならない場合もあります。)。限界ま でストップボルトをねじ込んで下さい。ストップボルトのロックナ ットを締めてください。

## シーティングタイプのバルブの調節

ストップボルトのロックナットを元に戻して下さい。アクチュエ ータとバルブをご希望の停止位置まで移動させて下さい(ストッ プボルトを取り外してストローク範囲を広げなければならない 場合もあります。)。限界までストップボルトをねじ込み、1~3回 転させて緩めてください。ストップボルトのロックナットを締め て下さい。

電機系統の接続と基本セットアップにつきましてはP23 をご参照下さい。

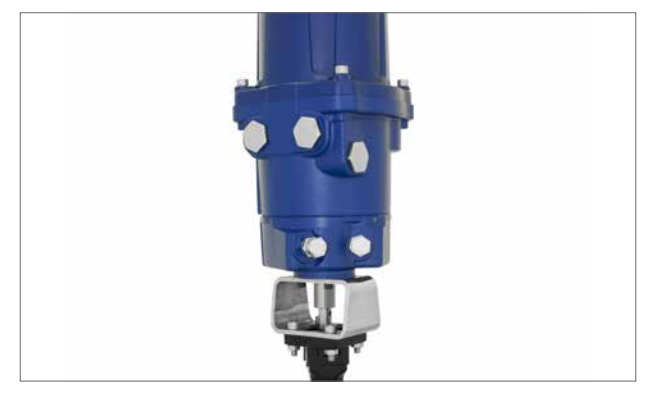

図 7.7

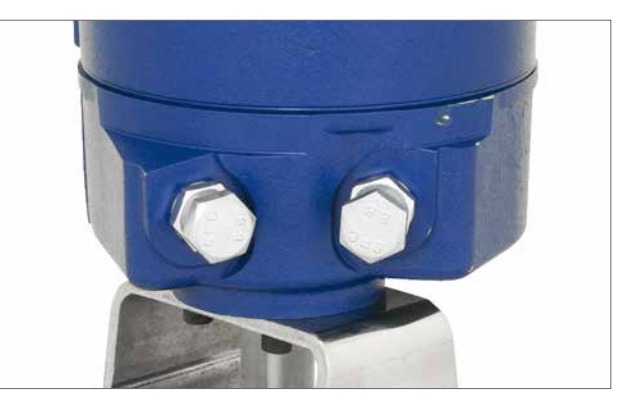

図 7.8

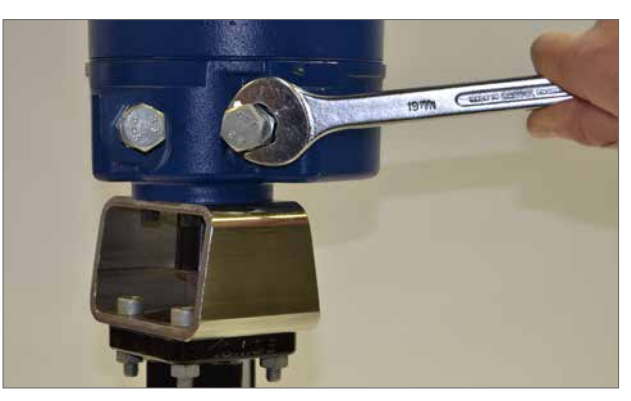

図 7.9

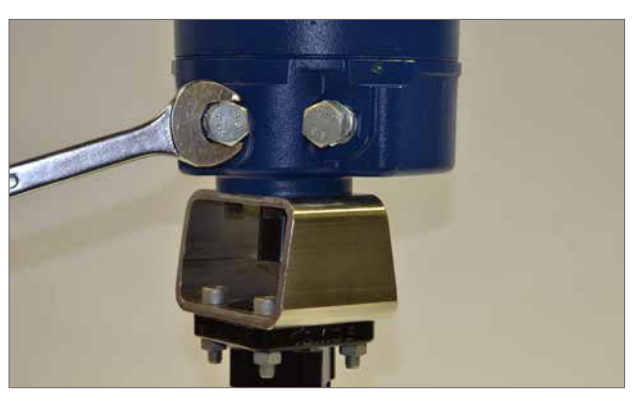

図 7.10

## 8.0 アクチュエータの取り付け-CMRロータリーアクチュエータ

8.1 CMR - ロータリー(マルチターン)ユニットの取り付け (ノンスラスト)

## ⚠ ご注意

バルブが全ストロークする恐れがありますので、必ず、バルブ が作動できない状態で、アクチュエータの取り付けを行って下 さい。

#### ▲ 重要

### 必ず、アクチュエータを、バルブやダンパー等の機器に 正しく取り付けて下さい。

取り付け及びセットアップは以下の手順で行って下さい:

- 1. ドライブカップリングを用意して下さい
- 2. 必ずバルブの開度をメモし、安全 (オフライン)であることを 確認して下さい
- 3. アクチュエータをバルブやポンプに取り付け、嵌合して下さい
- 4. 基本設定を行って下さい

アクチュエータをバルブのトップに取り付けるには、必ず、取り付 けフランジが必要です。取り付けフランジアセンブリの固定金 具は、必ず、ISO Class 8.8の材料仕様に準拠したものを使用して 下さい。デルタGZ塗装、A4ステンレスの固定金具を推奨いたし ます。CMAロータリーアクチュエータには、180度~320度の回転 が必要なノンスラストのアプリケーションに適したベースアセン ブリが付属しています。

アクチュエータにスラストが必要なアプリケーションにつきましては、ロトルクまでご相談下さい。

### ドライブカップリング

ドライブカップリングを加工してアクチュエータの出力 シャフトに取り付け、適宜固定して下さい。

### アクチュエータの位置合わせ及び取り付け

アクチュエータまたはステムのカップリングが、バルブや被駆動 機器のステムの位置に合わさるように調整して下さい。フランジ アダプターにアクチュエータを取り付けて下さい。このとき、アク チュエータが中央にあり、カップリングとシャフトの位置にズレ がないことを確認して下さい。

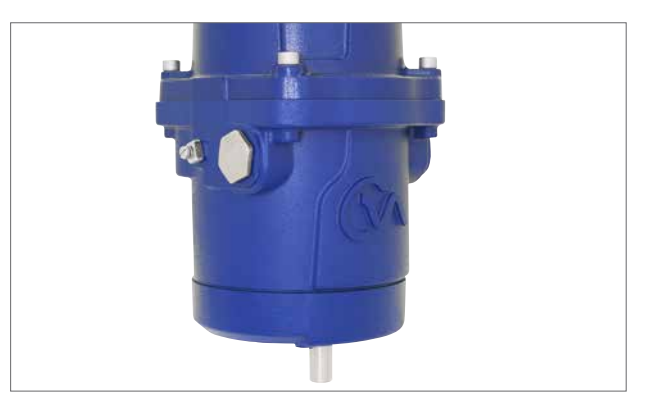

図 8.1

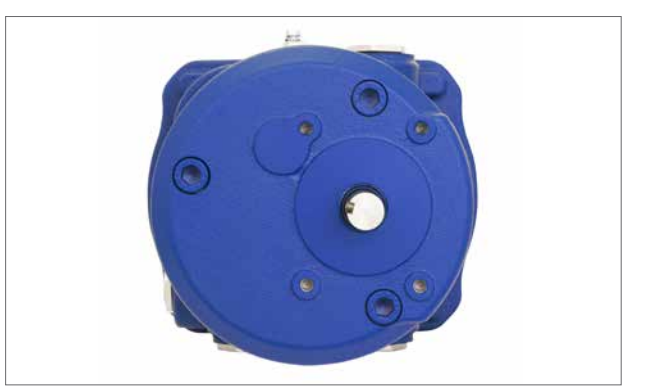

図 8.2

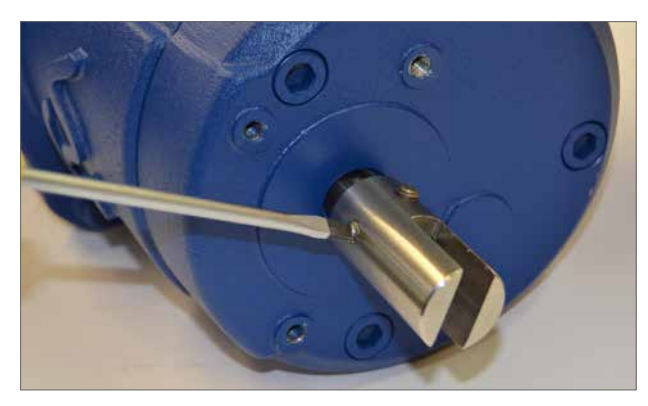

図 8.3

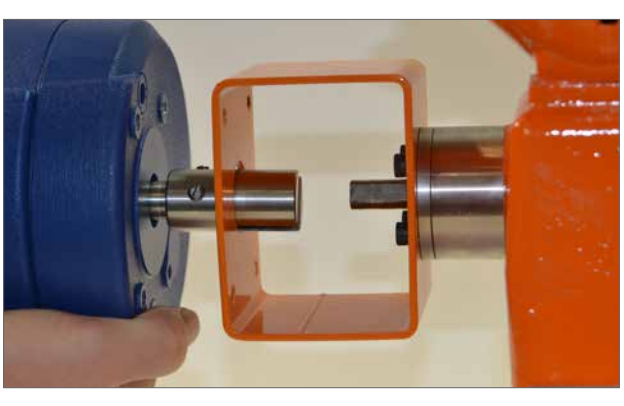

図 8.4

21

## 8.0 アクチュエータの取り付け- CMRロータリーアクチュエータ

表3に従ってベースの固定金具を締めて下さい。

| ねじサイズ    | トルクNm | トルクlbf.ft |
|----------|-------|-----------|
| 5/16 UNC | 14    | 9.5       |
| M8       | 14    | 9.5       |
|          | 表3    |           |

手動操作用のハンドホイールを押して回し、バルブが正しく動作 することを確認して下さい。

P11の表1をご参照下さい。

電機系統の取り付けと基本セットアップにつきましては P23をご参照下さい。

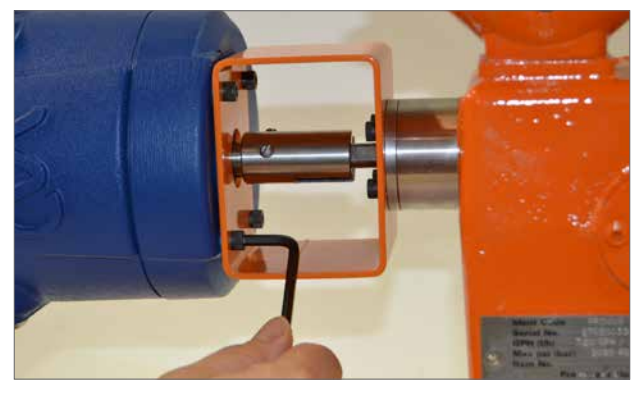

図 8.5

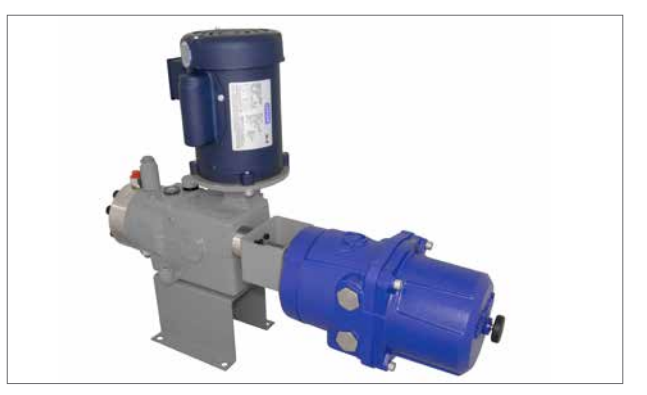

図 8.6

## 9.0 取り付け&セットアップ-全CMA モデル共通

### **9.1 電気系統の取り付け**

### 9.1.1 ケーブルの挿入

ケーブル接続径は3/4インチNPTまたはM25のいずれかです。 輸送用のプラグを取り外して下さい。ケーブルの種類とサイズに合う 挿入口の保護プラグを取り外して下さい。ねじ込み継手、ケー ブルグランド、コンジットが完全に締まっており、完全防水の状 態であることを確認して下さい。ステンレス製または真鍮製のね じ込みプラグで使用しないケーブル挿入口を密封して下さい。

アクチュエータを危険区域に設置する場合は、必要に応じて、ね じ込み継手を使用し、ケーブルグランドを取り付けて下さい。な お、ケーブルグランド及びねじ込み継手は、設置場所適合認証 付きのものを使用して下さい。

使用しない挿入口は、設置場所適合認証付きのストップ プラグで密封して下さい。

ケーブルは、当該地域や認証機関(CSA, IEC Ex, ATEX等)の要件 を満たし、且つ、定格温度が88℃以上でなければなりません。

## 配線の取り付けは、当該地域の法規制を遵守して 行って下さい。

## 9.1.2 端子に接続する

付属の配線図は各アクチュエータに固有のものであり、それ以 外のアクチュエータには対応していません。ご不明な点がござ いましたら、配線図の番号とアクチュエータ記載の番号をご確 認下さい。

端子の機能を確認するには配線図をご参照下さい。電源の電 圧が、アクチュエータ銘板上の数値と相違がないことを確認し て下さい。

9.1.3 カバー取り外し時のご注意

### <u>∧</u> 警告

アクチュエータに予備電池パックを取り付けている場合は、電 源取り外し後にアクチュエータの出力シャフトが動く恐れがあ りますので、ご注意下さい。

電源を取り外したら、本体外面の液晶ディスプレイの点滅(赤・ 白)が消えるまで待って、電気部のカバー(トップカバー)を外し て下さい。

### <u>∧</u> 警告

如何なる状況でも、本体外面の現場用ディスプレイが点灯して いる間は、アクチュエータを移動させたり、出力ドライブシャフ トを調整のしてバルブステムに取り付けたりしないで下さい。

現場用のディスプレイ点灯中は、電気部のカバーを取り外さな いで下さい。

ディスプレイが消灯するまで(最大30分)お待ち下さい。

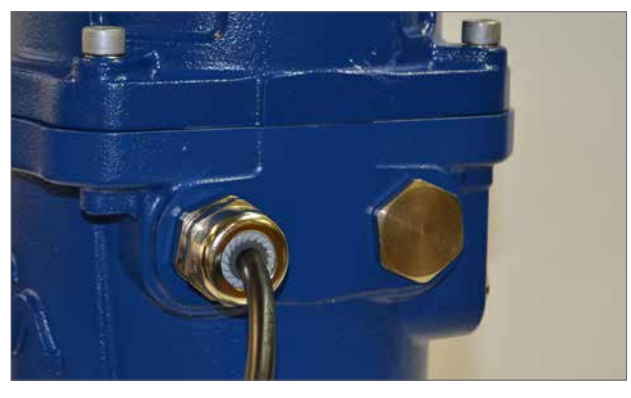

図 9.1

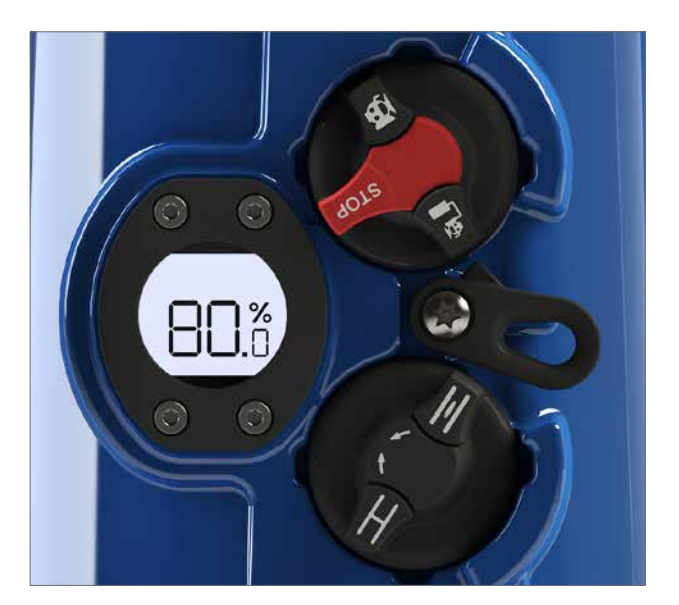

図 9.2 停止位置に設定したアクチュエータ

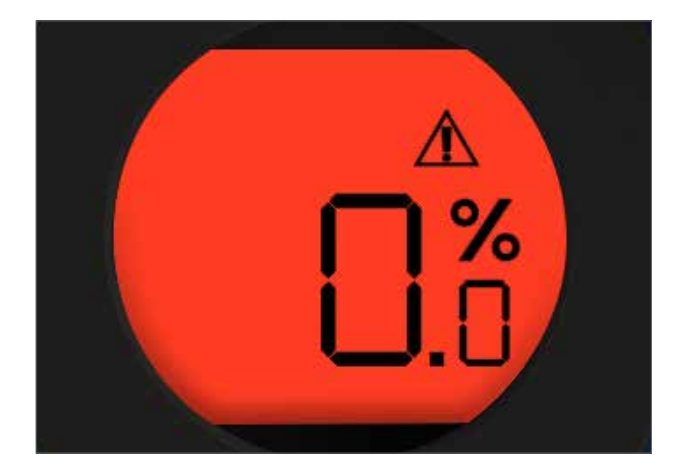

図 9.3 故障中にRPPが作動していると ディスプレイが赤と白に点滅します。

## 9.0 取り付け&セットアップ-全CMA モデル共通

#### 9.1.4 電機系統の取り付け

## ⚠ 警告

### 必ず、全ての電源を遮断してからアクチュエータのカバーを 取り外して下さい。

供給電圧が、アクチュエータの銘板上の数値と一致しているこ とを確認して下さい。アクチュエータの配線設備として、必ず、ヒ ューズ付きのスイッチまたは回路遮断器を取り付けて下さい。ス イッチや回路遮断器はなるべくアクチュエータに近い位置に取 り付け、そのアクチュエータの遮断器であることが分かるように 印を付けておいて下さい。遮断器の操作に支障をきたさないよ うにアクチュエータを取り付けて下さい。

必ず、カタログPUB094-001記載の性能を満たす過電流保護装置でアクチュエータを保護して下さい。なお、このカタログには、CMAアクチュエータの電動モータの性能について、詳細に記載されています。

## 9.1.5 アースの接続

ケーブル挿入口の隣にあるアイレットは、アースケーブルを外側 から接続するためのものです。また、内側にもアース端子があり ます。当該地域及び認証機関の規則に従い、使用するアースコ ネクタを選択して下さい。(図9.4参照)

## 9.1.6 端子カバーを取り外す

6mmの六角棒スパナを使用して、端子部品のカバーを固定しているねじを緩めて下さい。規格適合認証付きのユニットの場合、Oリングが破損したり、防爆性を損ねる恐れがありますので、ドライバーでカバーを取り外そうとしないで下さい。

必要に応じて、図9.5のように、2つの止めネジを探し、 それらを用いて本体のカバーを持ち上げて下さい。

**注**:現場制御用ノブや予備電池パックを搭載したアクチュエー タ場合は、トップカバーアセンブリとメインPCBの間にワイヤー ハーネスがあります。図9.8参照

トップカバーアセンブリを取り外す際は、カバーを完全に取り外 す前に、カバーの重心を支えて、メインのシャシープレートにあ るソケットからワイヤーハーネスのプラグを外して下さい。

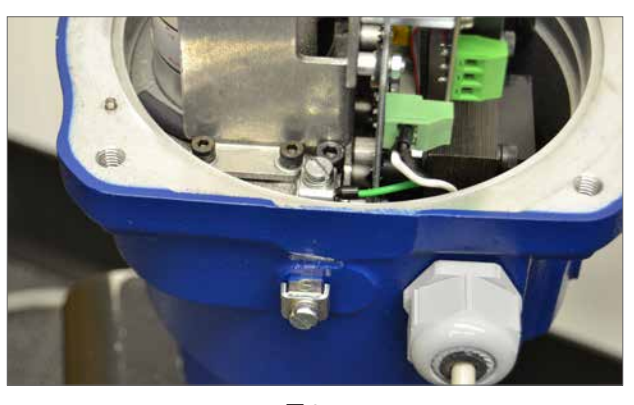

図 9.4

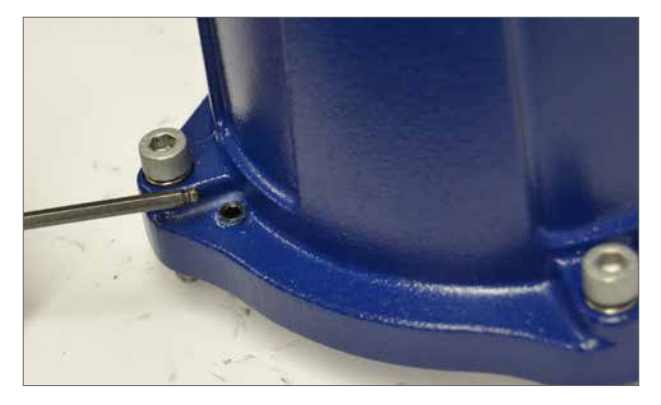

図 9.5

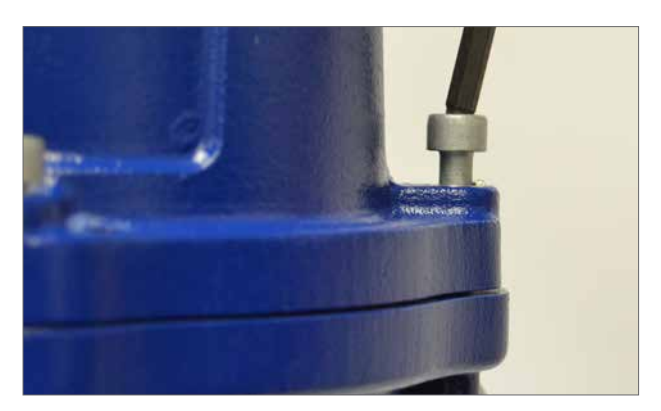

図 9.6

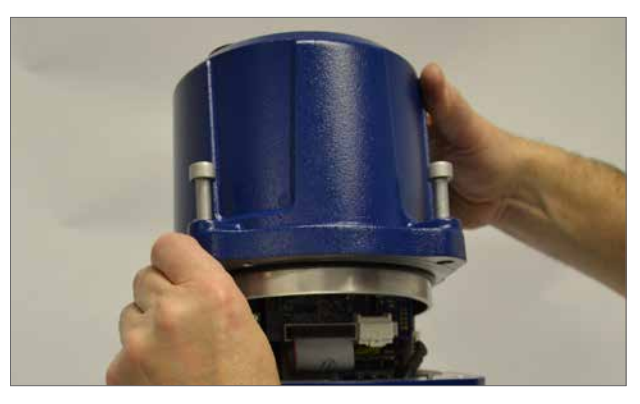

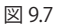

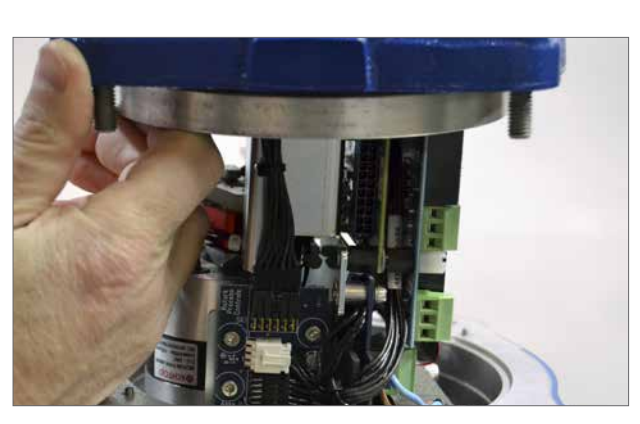

図 9.8

## 9.0 取り付け&セットアップ-全CMA モデル共通

### 9.1.7 ケーブルの配線

再取り付け後にケーブルがカバーアセンブリや内部部品に絡まな いよう、最適な挿入口を選び、そこからケーブルを配線して下さ い。接続方法の詳細につきましてはアクチュエータの配線図をご 参照下さい。

ケーブルは、当該地域及び認証機関(CSA,IEC Ex, ATEX等)の要件を満たし、且つ、定格温度が88℃以上のタイプのものを使用して下さい。

フェルールを使用して、電源用、制御用、表示用のケーブルを棒 状端子に仕上げて下さい。端子台にケーブルを接続して下さい。 電源ケーブル用のフェルールは、必ず、Pheonix Contact AI 2,5 - 8またはAI 1,5 - 8シリーズ、あるいは温度範囲が-40~+105 °C で、その温度範囲での定格電流が5A以上、且つフィールド配線で の使用に関して適合認証を取得した同等品を使用して下さい。 駆動部の近くにケーブルを配線しないように注意して下さい。

### 注: RIROオプション

配線が簡単であるため、遠隔制御及び表示用の通信ケーブルには、 AWG18ケーブルを推奨致します。

## 

CMAは、工場にて、以下の電源電圧で使用するように 設定されています。

| 単相<br>50 Hz / 60 Hz | 110, 115, 120, 208, 220, 230, 240 VAC |
|---------------------|---------------------------------------|
| DC(直流)              | 24 VDC のみ <del></del>                 |

供給電圧の許容範囲は、公称値の±10%です。 供給周波数の許容範囲は±10%です。

#### 9.1.8 ヒューズ

ヒューズは5×20mm、遅断型、ガラスタイプの250ボルト定格のものを使用して下さい。ACユニットには1Aのヒューズを、DCユニットには2.5Aのヒューズを使用し、それ以外は使用しないで下さい。

### 9.1.9 リレー

各リレーはノーマルオープン(N/O)及びノーマルクローズ(N/C)の 無電圧接点です。低電圧指令による制約により、リレー端子に印 加可能な最大許容電圧は150VACですが、DCの場合の印加可能 な最大電圧は30VDCとなります。定格電流は3Aです。

### 9.1.10 CPTフィードバック

外部給電(ループ受電)のトランスミッターは、バルブの位置に対応 する4-20mAの信号を送信します。ループ電源の電圧は24VDC(公 称値)であり、最高で18~30VDCです。

#### 9.1.11 要求

4-20 mA命令信号は、アクチュエータの位置を制御するために 使用します。

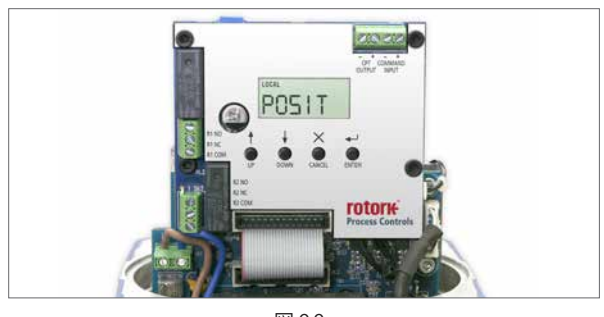

図 9.9

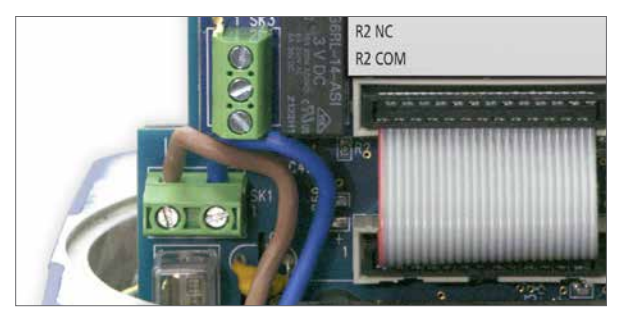

図 9.10

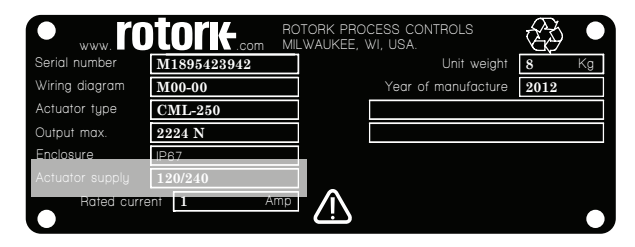

図 9.11 アクチュエータの識別ラベル

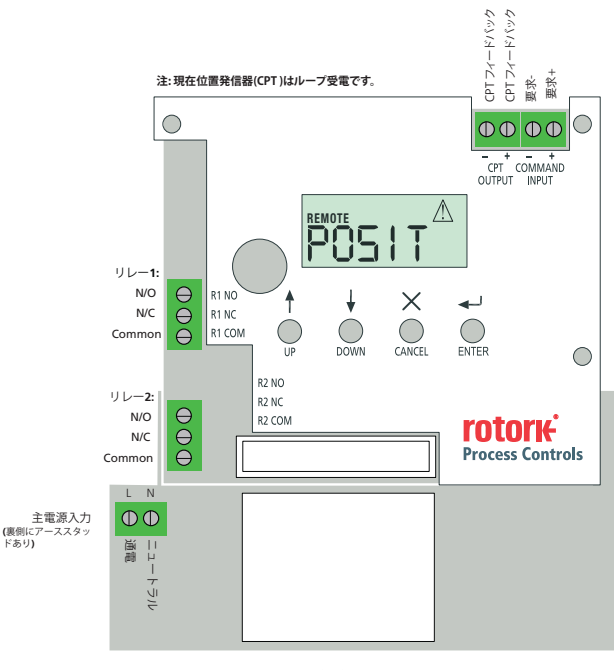

図 9.12 メインPCB

## 10.1 基本設定

バルブにアクチュエータを取り付けたら、基本設定を行って下 さい。

## 設定は以下の手順で行って下さい。:

手順1 現場操作を選択する

- 手順2 出力トルクまたはスラストを設定する
- 手順3 ストローク端での動作を選択する (リミットまたはパワー)
- 手順4 全閉側のストロークリミットを設定する
- 手順5 全開側のストロークリミットを設定する
- 手順6 コマンド信号のゼロ点を補正する
- 手順7 コマンド信号のスパンにおけるゼロ点を補正する

基本設定は、メインPCBの液晶ディスプレイ下の4つの押しボタンを操作して行います。

## 注:アクチュエータを現場操作モードに設定していないと設定 を変更することはできません。

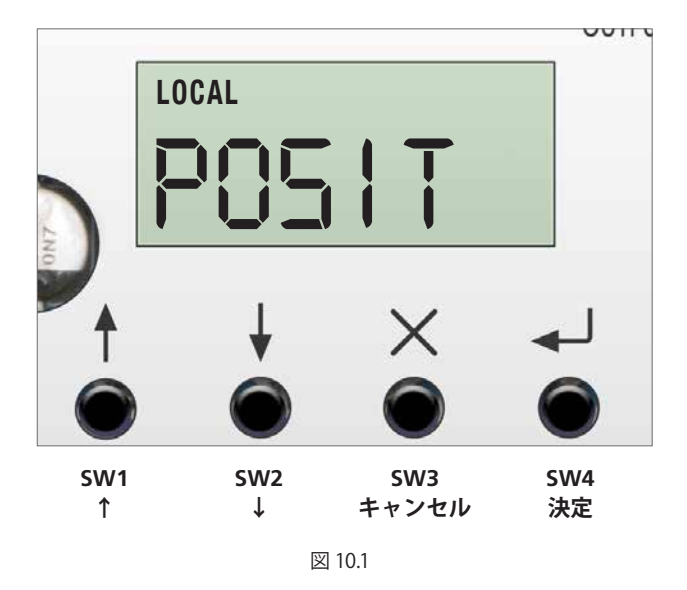

## 10.2 基本メニューの構成

|                         | BASIC                                          |
|-------------------------|------------------------------------------------|
| POSITION                | POSIT<br>位置                                    |
| SETPOINT                | <b>SET PT</b><br>設定ポイント                        |
| THRUST or TORQUE        | <b>THRUST or TORQUE</b><br>スラストの表示または出力ト<br>ルク |
| LOCAL/REMOTE OPERATION  | <b>LOCREM</b><br>現場/ 遠隔操作の切り替え                 |
| MANJOG                  | <b>MANJOG</b><br>手動操作モード                       |
| CLOSE TORQUE/THRUST     | <b>TORQ/THRSTC</b><br>全閉位置でのトルクIスラスト           |
| OPEN TORQUE/THRUST      | <b>TORQ/THRSTO</b><br>全開位置でのトルクIスラスト           |
| CLOSE ACTION            | <b>CL ACT</b><br>閉動作                           |
| OPEN ACTION             | <b>OP ACT</b><br>開動作                           |
| CLOSE LIM               | <b>CL LIM</b><br>閉リミット <b>(</b> ゼロ)            |
| OPEN LIMIT              | <b>OP LIM</b><br>開リミット (スパン)                   |
| FIELD COMMAND SIGNAL 4  | <b>CMD4</b><br>フィールドコマンド信号 <b>4</b>            |
| FIELD COMMAND SIGNAL 20 | <b>CMD20</b><br>フィールドコマンド信号20                  |
| DEADBAND                | <b>DBAND</b><br>不感带                            |
| STATUS                  | STATUS<br>状態                                   |
| FAULT HISTORY           | <b>FLTHST</b><br>故障履歴にアクセス                     |
| ADV MENU ACCESS         | ADVANC<br>詳細メニュー                               |
| DEFAULTS                | <b>DEFLTS</b><br>初期メニューにアクセス                   |

## 10.3 基本設定のフローチャート

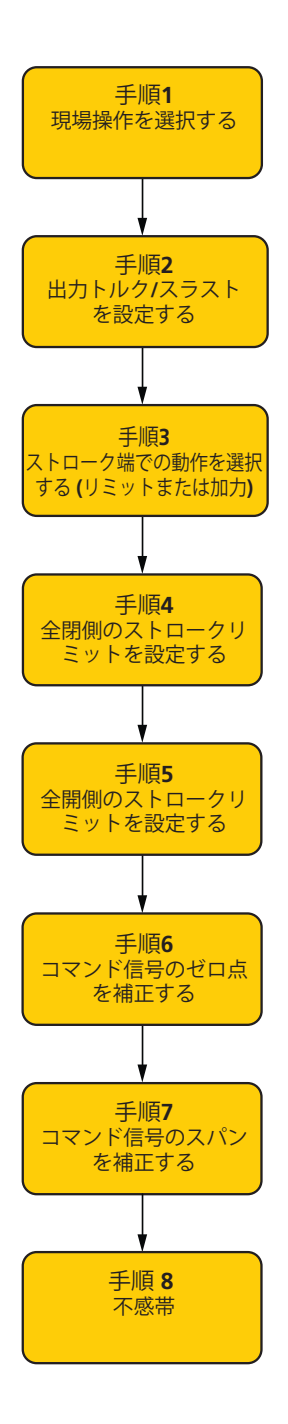

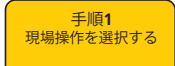

## 10.4 現場操作を選択する

図10.2は、遠隔操作モードで、アラームが作動している状態を表 しています。リミット位置を設定する前に、必ずアクチュエータを 現場操作モードに切り替えて下さい。

液晶画面下の4つの押しボタンで切替を行います。

## ↓を押して下さい。

図10.3のように、SETPOINTのパラメータが表示されます。 必要に応じて、▲●を押すと現在の設定を確認することができます。

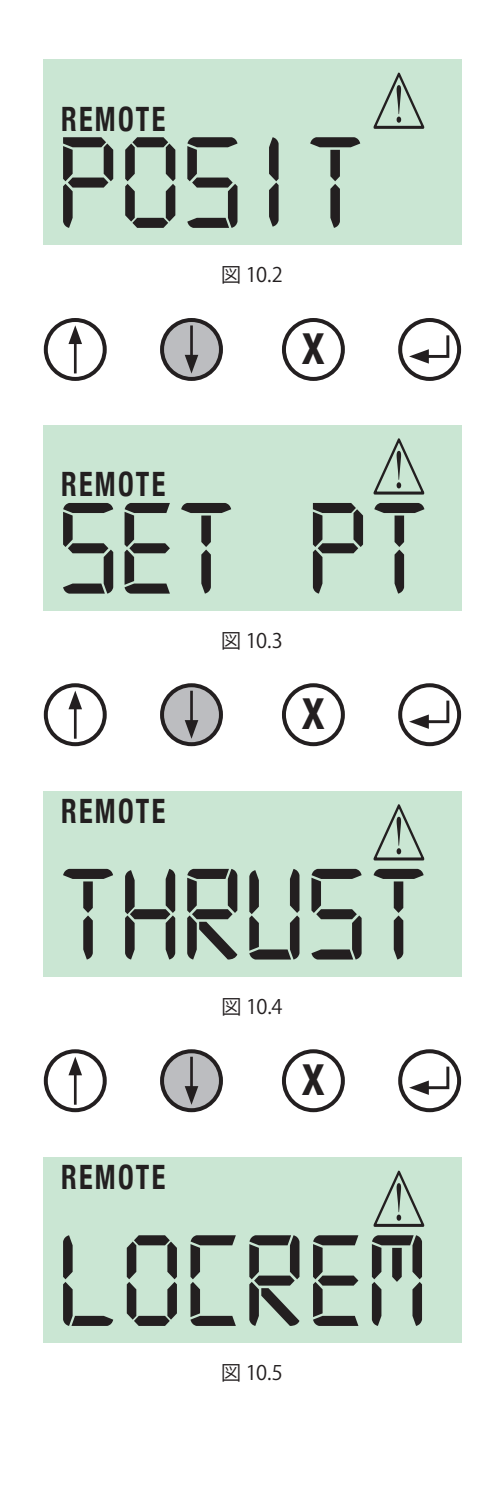

## ↓を押して下さい。

アクチュエータの種類(CML、CMQ、CMR)によって異なります が、図10.4のように、THRUST またはTORQUEのパラメータが表 示されます。

**1**を押して現在のスラストまたはトルク出力を確認して下さい。

これらの設定が正しく行われており、調整の必要がなければ、手順4に進み、閉側のリミットを設定して下さい。

LOCAL/REMOTE パラメータが表示されます。

10.4 現場操作を選択する(つづき) ▲を押して下さい。

図10.6のように、画面がVIEW(閲覧)モードに切り替わります。

▲を押して下さい。

図10.7のように、画面がEDIT (編集)モードに切り替わります。

図10.8のように、LR LOCが表示されるまで、↑または↓ボタンで 設定画面をスクロールして下さい。

**1**を押して下さい。

図10.9のように、アクチュエータは現場操作モードに切り替わり、SAVEDが表示され、変更が保存されます。

Xを押すとトップメニューに戻ります。

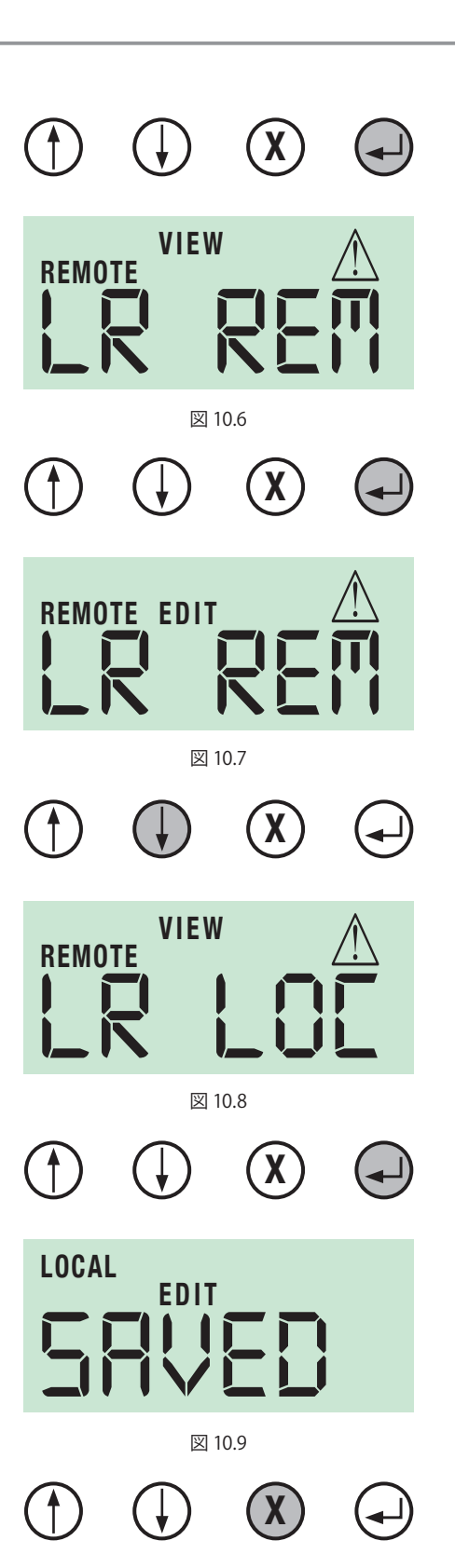

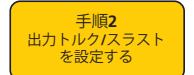

## 10.5 出力トルク/スラストを設定する

設定中にバルブがストローク端で詰まることのないよう、アクチュエータの電動操作を行う前に、アクチュエータの出力トルクまたはスラストを下げて下さい。

図10.10のように、TORQCまたはTHRSTCが表示されるまで↑または↓ボタンを押して下さい。

▲を押して、全閉側の出力トルクまたはスラストの設定値を確認して下さい。

トルクまたはスラスト出力は、定格値の60%~150%の間で調節することができます。

図10.11では、全閉側のトルクを定格値の60%に設定しています。

トルクまたはスラストを定格値の100%以上に設定(ストローク 端でのみ可能) すると、バルブを締めて遮断することしかでき なくなります。

注:出力トルクまたはスラストは、バルブを最高の動作条件で 作動させるのに十分な数値に設定して下さい。

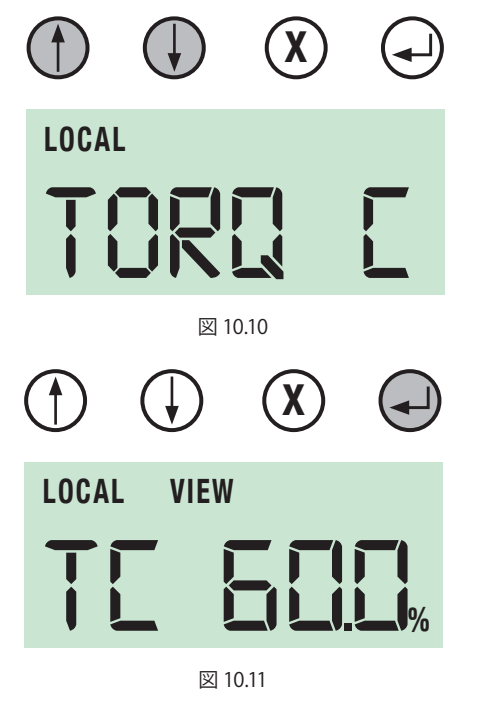

**Keeping the World Flowing** 

31

## 10.5 出力トルク/スラストの設定(つづき)

閉トルク/スラストの調整が必要な場合は▲を 押して下さい。

アクチュエータが編集モードに切り替わり、パラメータを 調整することができます。

ご希望のトルク/スラスト値が表示されるまで↑または↓ボタン を押して下さい。

▲ を押して変更を保存して下さい。パラメータが保存された ことを目視で確認して下さい。

Xを押して、前のメニューに戻って下さい。

図10.15のように、'TORQ O'または 'THRST O'が表示されるまで ↑または↓ボタンを押して下さい。

▲を押して、開トルク/スラストの設定値を確認して下さい。

トルクまたはスラスト出力は、定格の60%~150%の間で 調整することが可能です。

図10.16では、開トルクを定格の100%に設定しています。

開トルクまたはスラストの設定値を変更するには、 **▲**を押して下さい。

トルクまたはスラストを定格値の100%以上に設定(ストローク 端でのみ可能)するとバルブを締めて遮断することしかできな くなります。

出力トルクまたはスラストは、バルブを最高の動作条件で作動 させるのに十分な数値に設定して下さい。

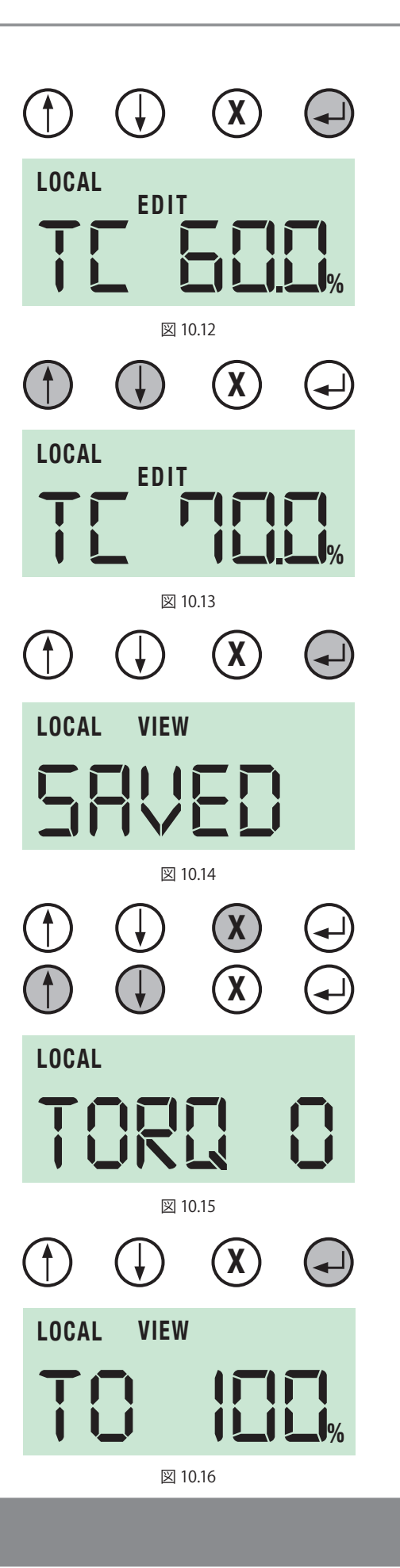

## 10.5 出力トルク/スラストの設定(つづき)

図10.17のように、アクチュエータをEDITモードに切り替えると パラメータを調整することができます。

希望のトルク/スラスト値が表示されるまで↑または↓を 押して下さい。

▲を押して変更を保存して下さい。変更後のパラメータが保存 されたことを目視で確認して下さい。

注:出力トルクまたはスラストは、バルブを最高の動作条件で 作動させるのに十分な数値に設定して下さい。

Xを押して前のメニューに戻って下さい。

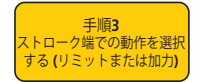

## 10.6 ストローク端での動作を選択する

弁座にトルクやスラストを加える必要がないバルブの場合、アク チュエータがストローク端で位置リミットに達すると停止するよ うに設定することができます。

ストローク端で遮断するようにするには、アクチュエータの設定 を変更し、全閉・全開位置のいずれかの弁座に、設定したトルク やスラストが加わるようにして下さい。

CL ACTが表示されるまで、↑または↓ボタンを押して下さい。

LOCAL EDIT 図 10.17 X X LOCAL VIEW 図 10.18 X LOCAL 図 10.19 X LOCAL

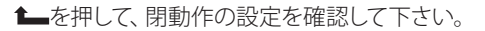

図 10.20

◄┛

## 10.6 ストローク端での動作を選択する(つづき)

CA LIMは、アクチュエータが、全閉側のストローク端で位置リミット動作を実行するように設定されていることを表しています。

ストローク端での動作を変更する場合は、

図10.22のように、アクチュエータがEDITモードに切り替わります。

↑または↓ボタンを押して、ストローク端での動作を 選択して 下さい。

図10.23では、全閉側のストローク端での動作をFRC(加力)に設定し、ストローク端で、設定した出力閉トルクまたはスラストが 弁座に加わるように設定しています。

▲<br />
を押して変更を保存して下さい。

Xを押して前のメニューに戻って下さい。

## 必ず、VIEWモードに戻る前に、変更したパラメータを 保存して下さい。

↑または↓ボタンを押して開動作(OP ACT)を選択し、同じ手順 でストローク端での動作を選択して下さい。

変更を保存したら、基本設定のトップメニューに戻り、POSITが 表示されるまで×ボタンを押して下さい。

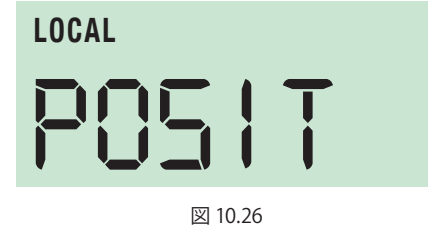

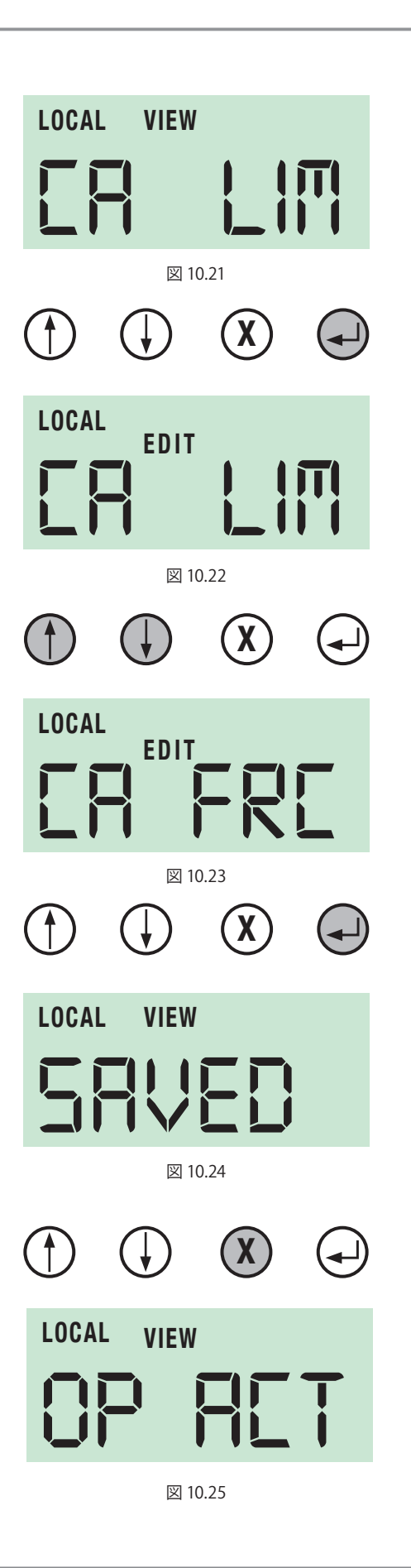

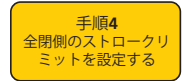

10.7 閉側のストロークリミットを設定する

アクチュエータの閉側ストロークリミットを設定するには、CL LIMが表示されるまで↓ボタンを押して下さい。

 を押してアクチュエータをEDITモードに切り替えると、パラメ ータを変更することができます。

↑または↓ボタンを押して、アクチュエータの出力ドライブのwp 全閉側移動先を設定して下さい。

▲ を押すと、アクチュエータのメモリーに、設定した閉側の ストロークリミットが保存されます。

閉側のストロークリミットが設定されると図10.30のように表示 されます。

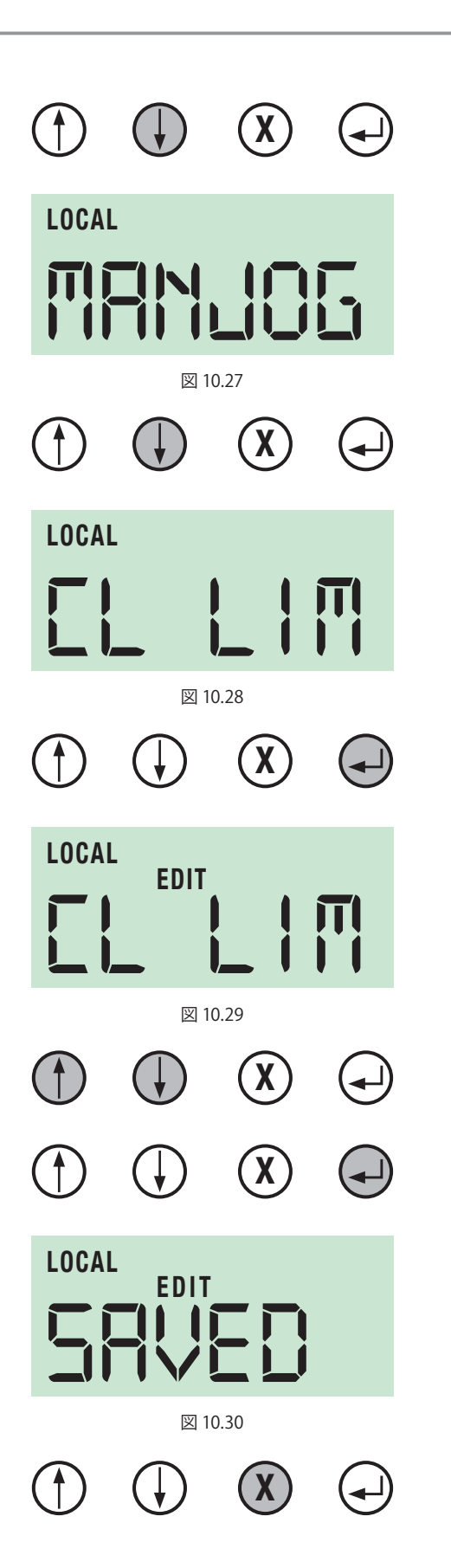

×ボタンを押してトップメニューに戻って下さい。

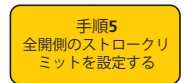

## 10.8 開側のストロークリミットを設定する

OP LIMが表示されるまで↓ボタンを押して下さい。 図10.32のような画面に切り替わります。

▲を押して、アクチュエータをEDITモードに切り替えると、 パラメータを変更することができます。(図10.34参照)

↑↓ボタンを押して、アクチュエータの出力ドライブの 開側移動先を設定して下さい。

▲ を押すと、アクチュエータのメモリーに、設定した開側ストロ ークリミットが保存されます。

開側のストロークリミットが設定されると、図10.35のように表示されます。

×ボタンを押してトップメニューに戻って下さい。

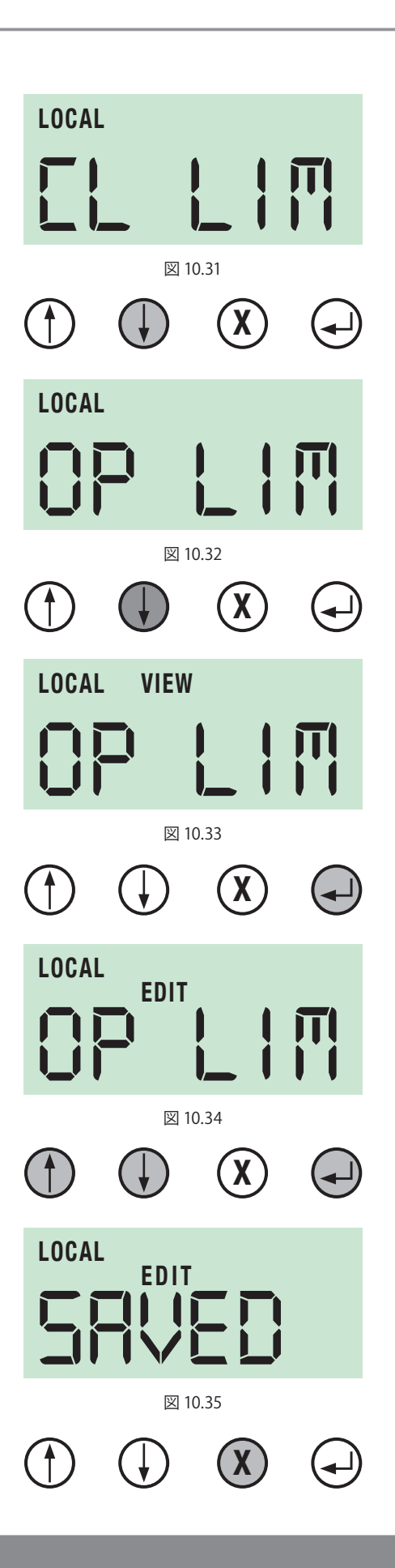

rotork 
る 
設置 
& 保守マニュアル

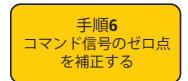

## 10.9 コマンド信号のゼロ点を補正する

開側・閉側のリミットを設定すると、4-20mAのアナログ信号は それらの位置に自動補正されます。バルブは、4mAの入力信号 によって閉側リミットに移動し、20mAの信号によって開側リミッ トに移動します。ただし、現場の信号を補正するには、P38の指 示に従って下さい。

### 10.9.1 基本設定

CMAアクチュエータの比例制御機能により、アナログ電流の大きさに合わせてバルブや被駆動装置の位置決めを行うことができます。アクチュエータの位置フィードバックによって生じた信号は、入力信号に比例した信号と比較されます。この誤差(エラー)を利用して、モータを起動し、出力を必要な位置まで移動させてエラーを相殺します。

不感帯を調整することにより、頻繁に操作する必要がなくなり ます。

4mAの入力信号により、バルブは自動的に全閉側リミット位置 に移動します(20mA時は全開位置)。必要に応じて、これを反 転させてください。

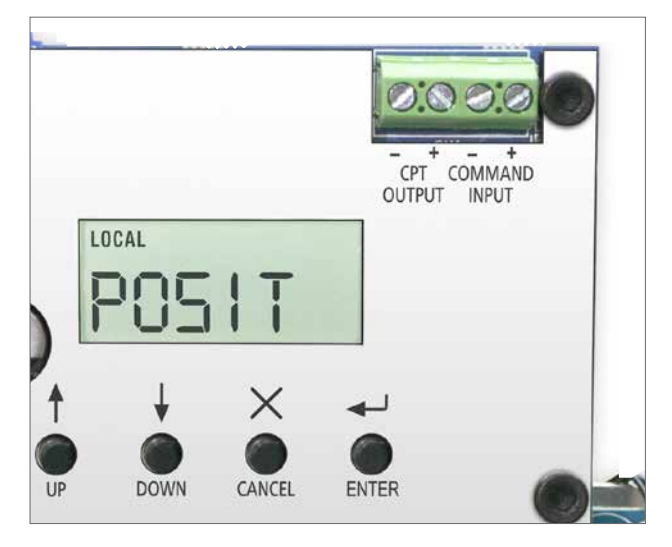

図 10.36

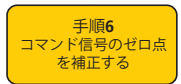

10.9.2 4-20mAの外部信号を利用してコマンド信号のゼロ点 を補正する

図10.38のように、CMD4が表示されるまで↓ボタンを押して下 さい。

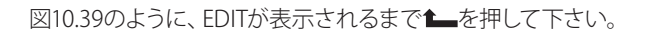

低い設定値(4mA)の信号を選択して下さい。

▲を押して下さい。

アクチュエータのゼロ点は、印加したアナログ信号に合わせて 自動的に補正されます。

×ボタンを押してトップメニューに戻って下さい。

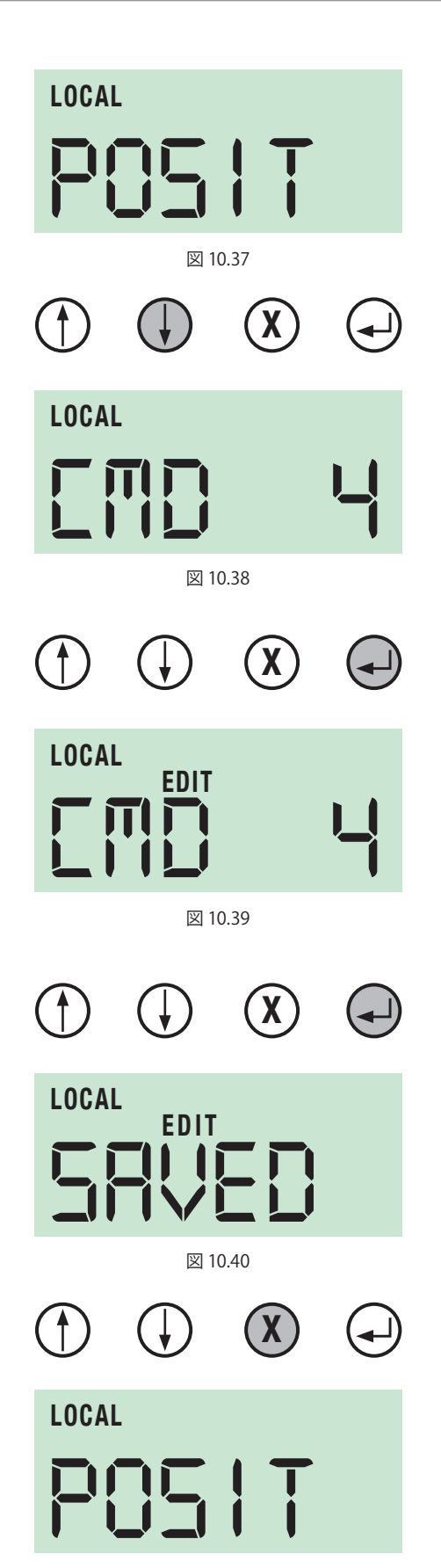

図 10.41

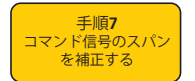

10.9.3 4-20mAの外部信号を利用して、コマンド信号の スパンの設定値を補正する

図10.43のように、CMD 20が表示されるまで↓ボタンを押して下 さい。

EDITが表示されるまで▲を押して下さい。

高い設定値の信号 (20 mA)を選択して下さい。

▲を押して下さい。

アクチュエータのスパンの設定値は、印加したアナログ信号に 合わせて自動的に補正されます。

×ボタンを押して、トップメニューに戻って下さい。

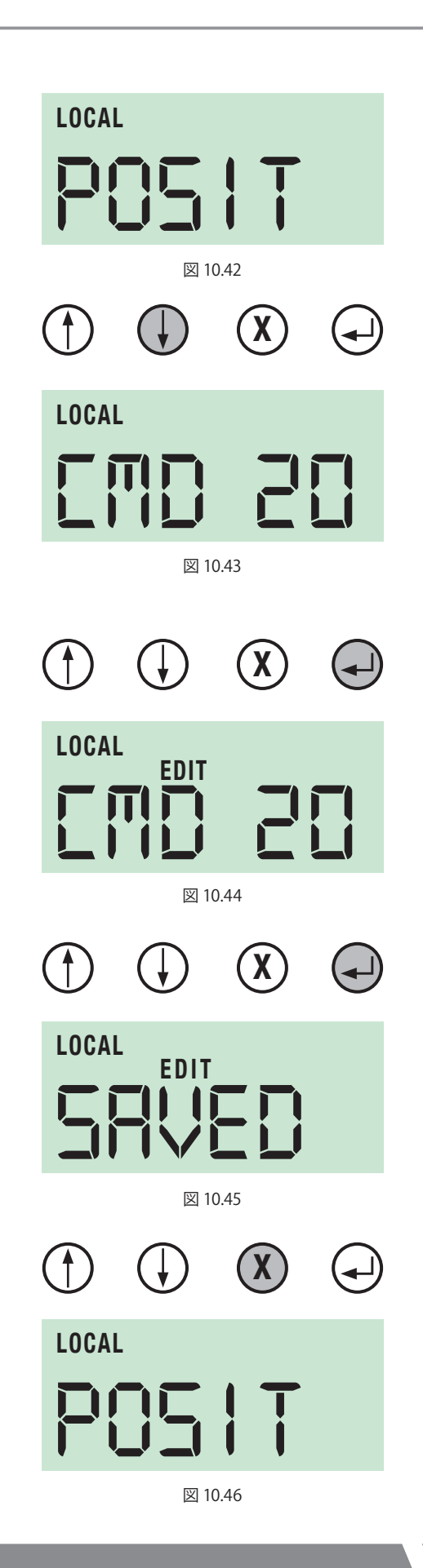

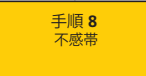

10.10 不感帯の設定

DBANDが表示されるまで↓ボタンを押して下さい。

EDITが表示されるまで を押して下さい。

図10.49では、不感帯は0.1%に設定されています。

不感帯はアナログ信号の0~10%の間で調節することが可能です。

↑または↓ボタンを押して、ご希望の不感帯を選択して下さい。

必要なタイミングで制御が実行されるように、不感帯値を選択 して下さい。

アクチュエータがハンチングしたり、信号の設定値を超えて目的 外の動作を行ったりする場合は、不感帯を増やす必要があるか も知れません。

▲を押して、設定した不感帯値を保存して下さい。

×ボタンを押してトップメニューに戻って下さい。

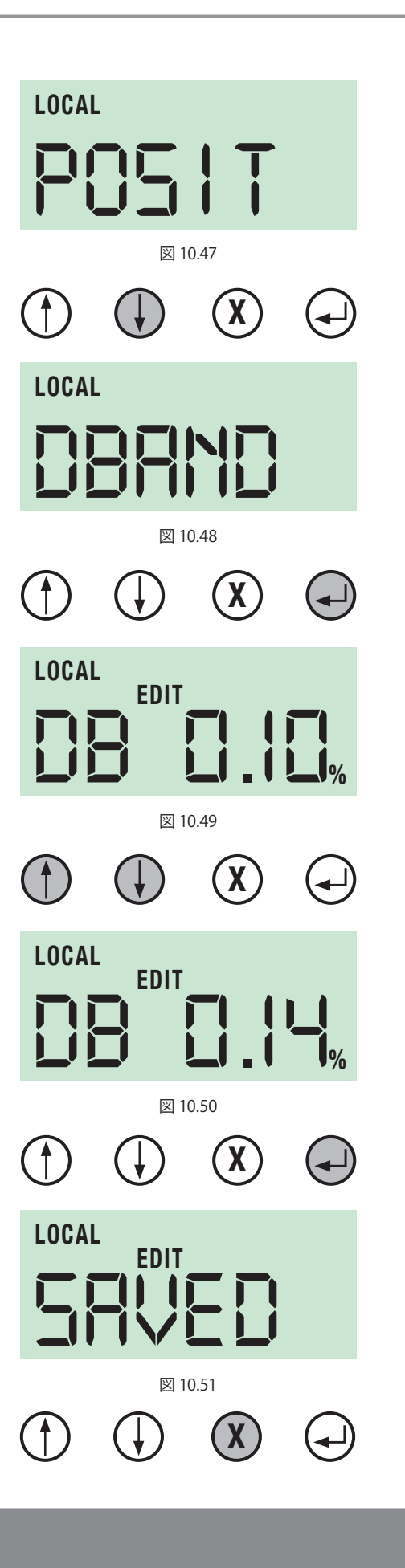

10.11 基本設定を完了する

## ▲ 警告

これ以上アクチュエータの設定を行わない場合は、必ず、遠隔操作モードに切り替えてからカバーを取り付けて下さい。

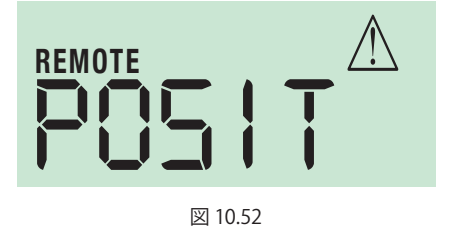

基本設定及び詳細設定のメニュー構成の詳細はP43を ご参照下さい。

これ以上の調整が不要であれば、トップカバーを取り付けて下さい。

トップカバーアセンブリを取り付ける

▲ 警告 必ず取り付ける前に、全ての電源を遮断して下さい。

⚠ ご注意

トップカバーがずれた状態で取り付けると電気部品や手動操 作部への損傷を招く恐れがあります。

カバーとハンドホイールのシャフトの向きが、元通りであること を目視で確認して下さい。

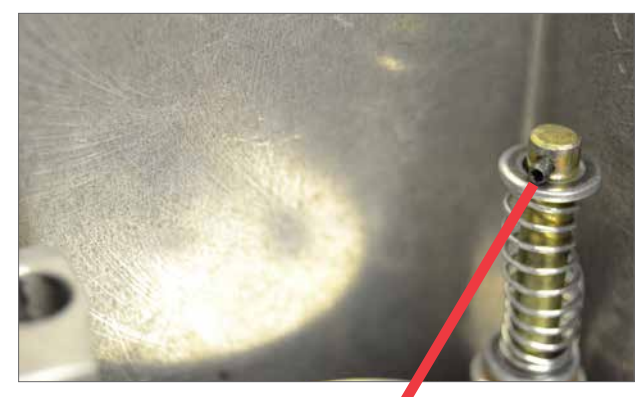

図 10.53

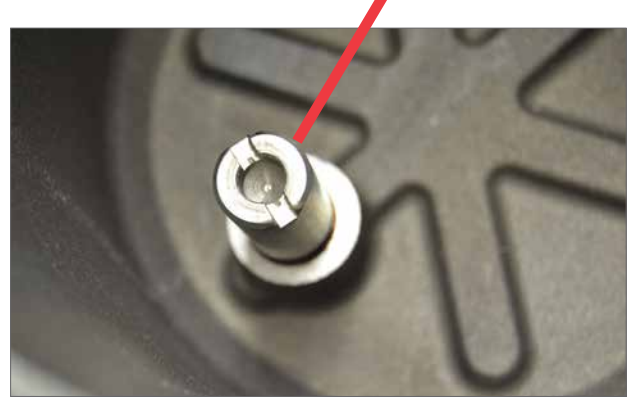

図 10.54

図 10.55

液晶画面を見たときに、ロトルクのロゴがカバーの右上に来るようにカバーを取り付けて下さい。

## 10.11 基本設定を完了する(つづき)

カバーの取り付け部に汚れがなく、グリースが塗られており、O リングが取り付けられていること、且つ、良好な状態であること を確認して下さい。

**注:** アクチュエータに現場操作用ノブまたは予備電池パックを 取り付けている場合のみ

アセンブリを取り付ける前に、メインPCBとトップカバーの 間にワイヤーハーネスを取り付けて下さい。

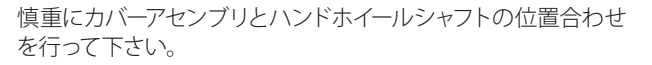

配線を正しく取り付け、取り付け後にカバーアセンブリに 絡まることのないようにして下さい。

トップカバーを下ろして下さい。ハンドホイールの向きを 確認し、ケーブルが挟まっていないことを確認して下さい。

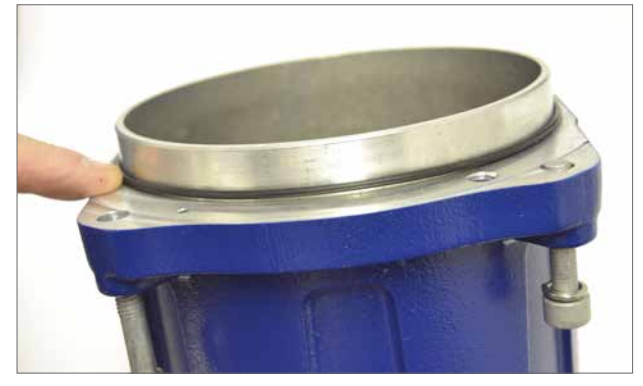

図 10.56

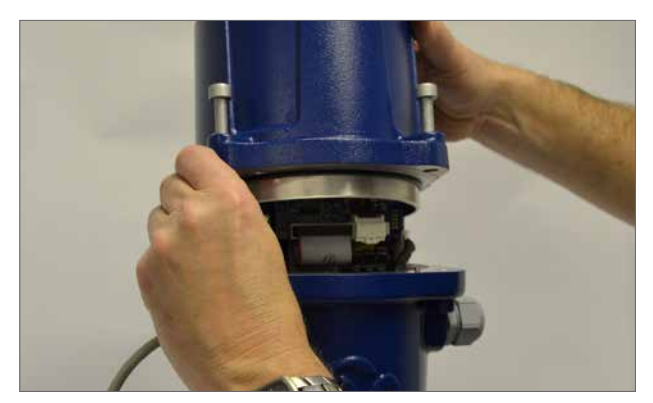

図 10.57

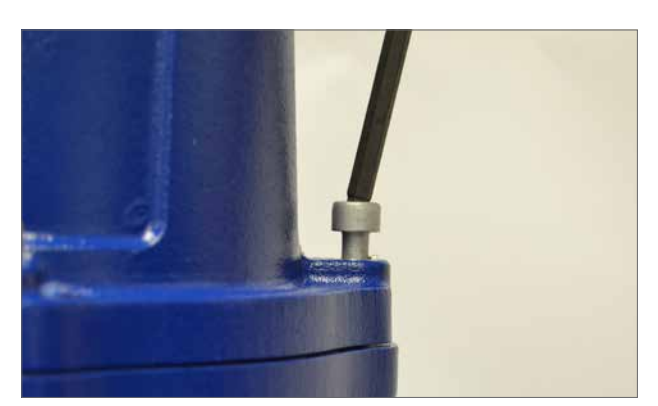

図 10.58

### 4本のキャップボルトを締めて下さい。

## 11.0 メニュー構成

## 11.1 メニュー構成

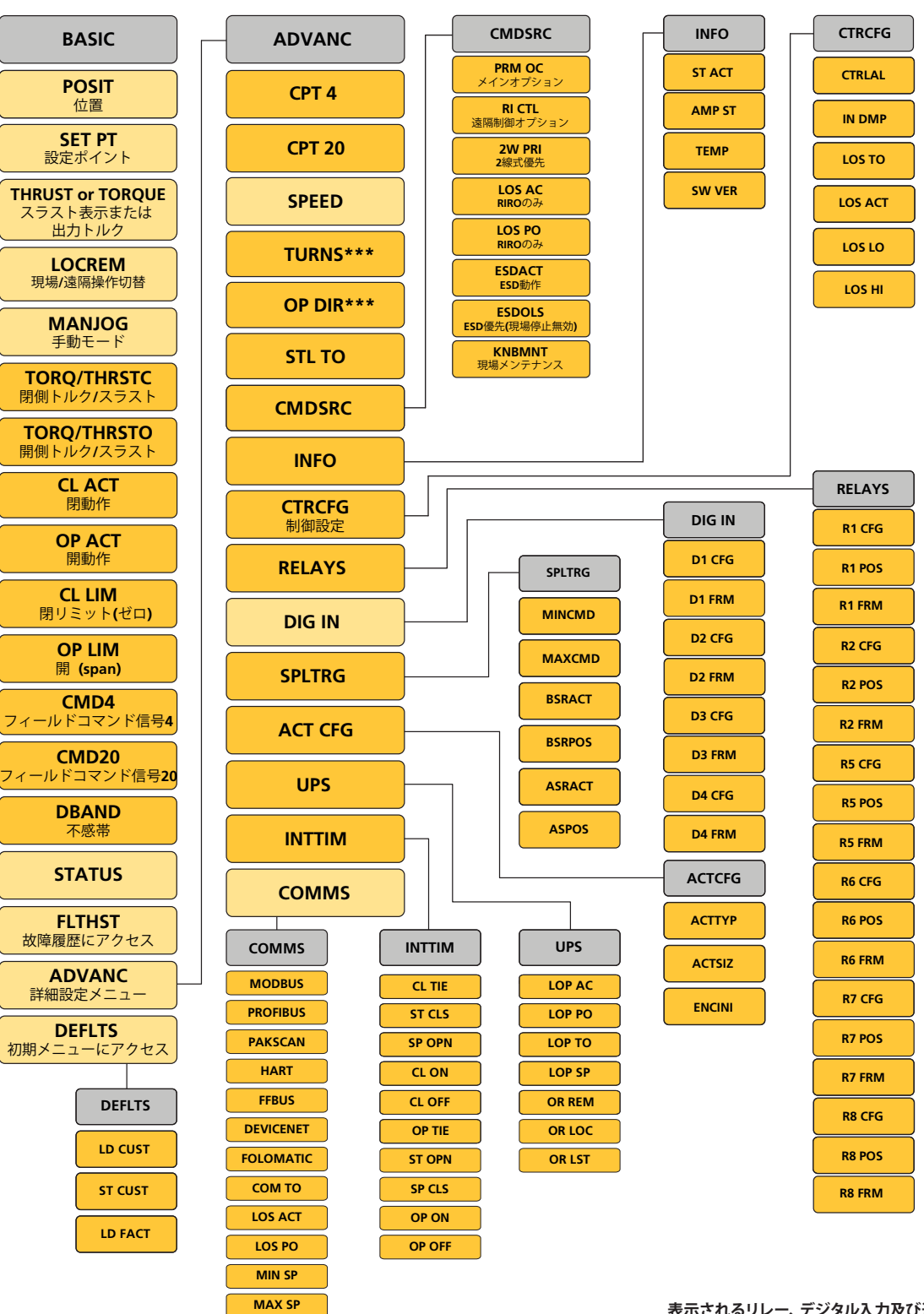

表示されるリレー、デジタル入力及び通信メニューに つきましては、取り付けたオプションによって異なり ます。メニューはオプションを取り付けないと表示さ れません。

\*\*\*\*はCMRユニットのみに表示されるメニュー

## 12.0 状態アラームのメニュ-

## STATUS

### 12.1 状態表示

現場制御モード及び遠隔制御モードのどちらでも、アクチュエ ータの状態を監視することができます。

VIEWモードに切り替えて、アクチュエータの現在の状態を表示 して下さい。

↑または↓ボタンを押してスクロールし、作動中のアラームや状態を確認して下さい。

図12.2では、アクチュエータが遠隔操作モードになっており、信 号要求喪失のアラームが作動しています。

状態&アラームの一覧については、以下をご覧下さい。

#### LOS DM

### LOS DM - LOS Demand(要求の喪失)

入力要求信号が、LOS LOやLOSS HIで設定したパラメータの最 小または最大範囲外にあることを表しています。

#### LOS FB

## LOS FB - LOS Feedback(フィードバックの喪失)

内部で位置フィードバックが喪失したことを表しています。アク チュエータは所定の位置にロックされます。

#### STL OP

#### STL OP - Stall Opening(全開方向で失速)

モータが全開方向で失速したことを表しています。手動で操作 するか、アクチュエータを全閉方向に駆動し、アラームを消して 下さい。

#### STL CL

#### STL CL - Stall Closing(全閉方向で失速)

モータが全閉方向で失速したことを表しています。アクチュエー タを手動で操作するか全開方向に駆動し、アラームを消して下 さい。

#### OTQ OP

## OTQ OP - Over Torque Opening(開方向で過剰トルク)

全開方向で最大トルクを超えたことを表しています。アクチュエ ータを手動で操作するか、全閉方向に駆動し、アラームを消し て下さい。

#### OTH OP

#### OTH OP - Over Thrust Opening(開方向で過剰スラスト)

全開方向で最大スラストを超えたことを表しています。アクチュ エータを手動で操作するか、全閉方向に駆動し、アラームを消 して下さい。

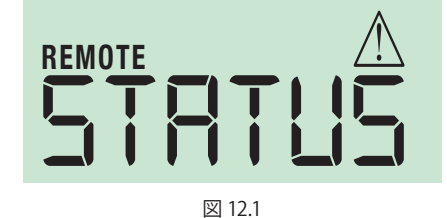

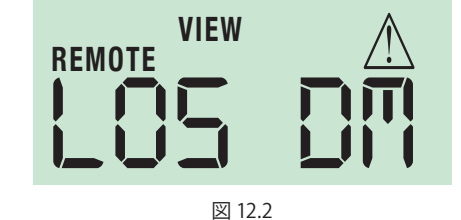

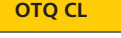

### OTQ CL - Over Torque Closing(閉方向で過剰トルク)

全閉方向で最大トルクを超えたことを表しています。アクチ ュエータを手動で操作するか、全開方向に駆動して、アラー ムを消して下さい。

OTH CL

## OTH CL - Over Thrust Closing(閉方向で過剰スラスト)

全閉方向で最大スラストを超えたことを表しています。アク チュエータを手動で操作するか、全開方向に移動して、アラ ームを消して下さい。

## 12.0 状態アラームのメニュ-

## **STATUS**

## 12.1 状態表示(つづき)

OVTEMP

#### OVTEMP - Over Temperature (過剰温度)

内部の温度センサーがトリップしたことを表しています。

#### LOSCOM

### LOSCOM - Loss of Remote Bus Communications(遠隔バス 通信の切断)

COM TO 通信のタイムアウト時間より長時間、シリアルバス通信 が喪失していることを表しています。

#### LOCAL

#### LOCAL - Local Control Selected(現場制御選択)

現場操作モードが選択されていることを表しています。アクチュ エータは遠隔コマンドには応答しません。パラメータを修正す るには、必ず、現場操作モードを選択して下さい。

#### **CL LIM**

#### CL LIM - At Closed Limit(閉側リミット)

アクチュエータが、閉側のストロークリミットにあるか、それ以前 の位置にあることを表しています。

#### **OP LIM**

### OP LIM - At Open Limit(開側リミット)

アクチュエータが、開側のストロークリミットにあるか、それを超 える位置にあることを表しています。

#### ESD

#### ESD - Emergency Shutdown active(緊急遮断作動中)

緊急遮断(ESD)コマンドが作動中であることを表していま す。ESD状態が解除されるまで、その他のコマンドには応答しま せん。

MONRLY

## MONRLY - Monitor Relay Tripped(監視リレーのトリップ)

監視リレーがトリップし、アクチュエータを遠隔制御することが できません。

## R1 ENR

R1 ENR - Relay 1 Energised(リレー1通電)

R2 ENR

#### R2 ENR - Relay 2 Energised(リレー2通電)

DITHER

#### EE FLT - EEPROM Parameters (EEPROM パラメータ)

1時間に2,000回以上始動し、1%の開度変化(または始動)があると通知されます。

EE FLT

#### **EE FLT - EEPROM Parameters**

EEPROM パラメータが範囲外であることを表しています。

アクチュエータが動作できない状態です。初期状態に戻し、基本パラメータ及び詳細パラメータを確認して下さい。

### EC FLT

#### EC FLT - EEPROM Fault Customer Defaults(EEPROM故障ユ ーザ様の初期設定)

ユーザー様側の初期設定がEEPROMに正しく保存されていない か、破損しています。アクチュエータは起動します。電源を入れ直 してユーザー様の初期設定を復元し、アラームを消して下さい。

EF FLT

#### EF FLT - EEPROM Factory Defaults(EEPROM工場初期設定)

アクチュエータは起動します。電源を入れ直してアラームを消し て下さい。問題が解消されない場合は、ロトルクまでお問い合 せ下さい。

45

## 13.0 故障履歴のメニュ-

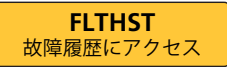

## 13.1 故障履歴

アラームや故障は、イベント番号及びタイプ毎に保存され、リスト化されます。イベント間の時間間隔は、各イベント間に表示されます。図13.2では、イベント16は、現場モードが選択されている状態であることを表しています。

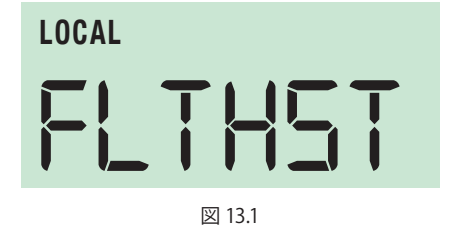

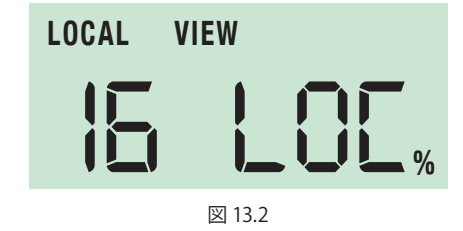

#### CMA故障履歴表示の定義

| 故障内容                                 | 表示  |
|--------------------------------------|-----|
| LOS Command<br>(コマンドの喪失)             | CMD |
| LOS Feedback<br>(フィードバックの喪失)         | FB  |
| Stall Opening<br>(全開方向で失速)           | STO |
| Stall Closing<br>(全閉方向で失速)           | STC |
| Over Thrust Opening<br>(全開方向で過剰スラスト) | ОТН |
| Over Thrust Closing<br>(全閉方向で過剰スラスト) | СТН |
| Over Torque Opening<br>(全開方向で過剰トルク)  | ΟΤQ |
| Over Torque Closing<br>(全閉方向で過剰トルク)  | СТQ |
| Over Temperature<br>(過剰温度)           | ОТР |
| Loss of Comms<br>(通信の喪失)             | СОМ |
| Local Control<br>(現場制御)              | LOC |
|                                      |     |

### 説明

コマンド信号の喪失-入力コマンド信号が、LOS LO及び LOS HIパラメータで設定した範囲を超えたことを表しています。

フィードバック位置の喪失 -フィードバック機器の読み込み時に エラーが発生したことを表しています。

アクチュエータは全開方向に移動するように命令を受けているが、 STL TOパラメータで設定したタイムリミットに達しても、まだ動 作を開始していない状態を表しています。

アクチュエータは全閉方向に移動するように命令を受けているが、 STL TOパラメータで設定したタイムリミットに達しても、まだ動作 を開始していない状態を表しています。

アクチュエータが全開方向に移動中に、スラストリミットを超えた ことを表しています。

アクチュエータが全閉方向に移動中に、スラストリミットを超えた ことを表しています。

アクチュエータが全開方向に移動中に、トルクリミットを超えた ことを表しています。

アクチュエータが全閉方向に移動中に、トルクリミットを超えた ことを表しています。

アクチュエータの現在の内部温度が、最大リミットを超えた ことを表しています。

アクチュエータと(アクチュエータの)通信カードとの通信が、 COM TOパラメータで指定した時間より長く喪失していること を表しています。

アクチュエータが現場制御モードに設定されていることを表しています。

rotork 
る 
設置 
& 保守マニュアル

## 13.0 故障履歴のメニュ-

#### **FLTHST** 故障履歴にアクセス

13.1 故障履歴(つづき)

## CMA 故障履歴表示の定義

| 故障内容                                    | 表示  |
|-----------------------------------------|-----|
| At Close Limit<br>(全閉側リミット)             | CLL |
| (全関例リミット)<br>At Open Limit<br>(合関例リミット) | OPL |
| (主用側りミット)<br>ESD Active                 | ESD |
| (ESD作動中)<br>Dither                      | DIT |
| (ティサリンク)                                |     |
| Relay One Energized<br>(リレー1通電中)        | R1  |
| Relay Two Energized<br>(リレー2诵雷中)        | R2  |
| EEPROM Fault, params                    | EE  |
| EEPROM Fault, customer                  | CEE |
| (EEPKUM政障、ユーサー)                         |     |

EEPROM Fault, factory (EEPROM故障、工場)

FEE

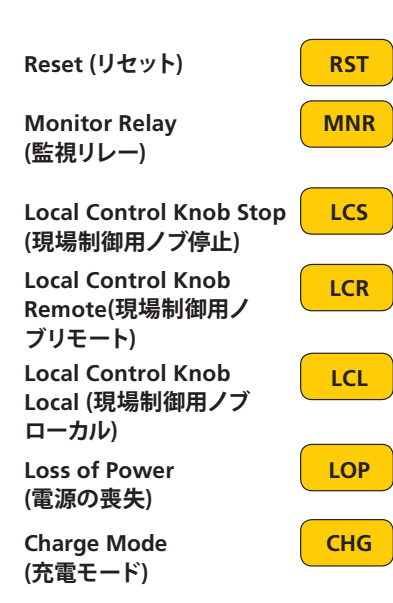

### 説明

アクチュエータが閉側のリミット設定位置またはそれ以前の位置にあります。

アクチュエータが開側のリミット設定位置またはそれを超える位置にあります。

緊急遮断 (ESD) 機能が有効になっていることを表しています。

移動量の1%以上の開度変化があった場合に、毎時2000回を超えて 始動したことを表しています。

リレー1が通電中であることを表しています。

リレー2が通電中であることを表しています。

EEPROMの現在のパラメータにエラーが発生したことを表しています。

ユーザー様側の初期設定を保存中にエラーが発生したことを表し ています。アクチュエータは起動しますが、ユーザー様側の初期 設定を確認し、必要に応じて設定し直して下さい。設定を変更した場 合は、電源を入れ直す前に変更を保存して下さい。電源を入れ直 すことで故障は解消されますが、解消されない場合は、ロトルク までお問い合せ下さい。

工場での初期設定を保存中にエラーが発生したことを表しています。 アクチュエータは起動しますが、工場での初期設定を確認し、保存し 直して下さい。電源を入れ直すことで故障は解消されますが、解消さ れない場合は、ロトルクまでお問い合せ下さい。

アクチュエータがリセット(電源の入れ直し)されたことを表しています。

アクチュエータによる正確な遠隔操作が不可能である状態を表しています。 (通常の故障または重大な故障)

現場制御用のノブがLOCAL STOP (現場停止)の位置に設定されたことを表しています。

現場制御用のノブがREMOTE(遠隔)の位置に設定されたことを表しています。

現場制御用のノブがLOCAL STOP(現場停止)の位置に設定されたことを表しています。

電源が喪失したことを表しています。※RPP(予備電池パック)搭載ユニットのみ。

充電モードになっていることを表しています。※RPP(予備電池パック) 搭載ユニットのみ。

## 14.0 初期メニュー

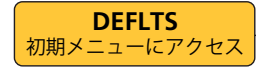

## 14.1 初期メニュー

アクチュエータをLOCAL(現場)制御モードに切り替えて、メ ニューにアクセスして下さい。

▲または×ボタンを押して、初期オプション(CustomerまたはFactory)を選択して下さい。

EDITモードを選択して**L**ボタンを押し、選択した初期設定 をロードして下さい。

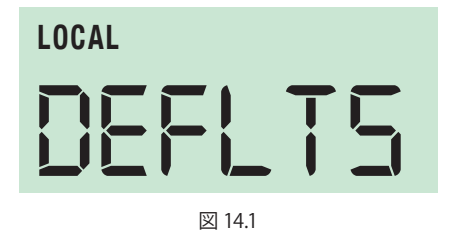

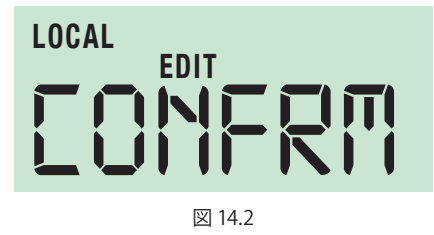

LD CUS

## LD CUS - LOAD CUSTOMER DEFAULTS (カスタマイズの初期設定をロードする)

EDITモードを選択してLボタンを押して下さい。

**CONFRM**パラメータが表示されたら、**L**ボタンを押すと、 アクチュエータに保存したカスタマイズの初期設定値に戻 ります。

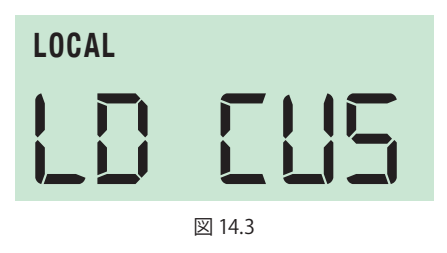

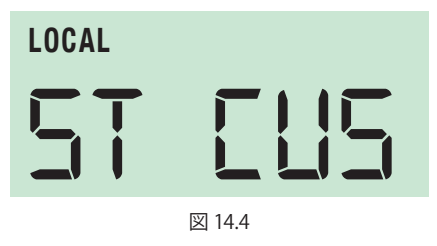

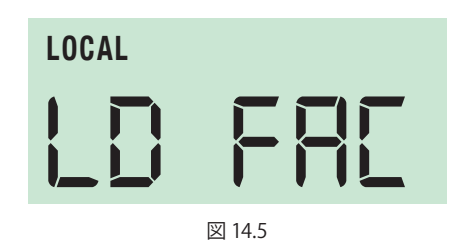

## ST CUS

ST CUS - SAVE CURRENT SETTINGS (現在の設定を保存する)

EDITモードを選択してLボタンを押して下さい。

CONFRMパラメータが表示されたらLボタンを押して、ア クチュエータ初期メモリ(カスタマイズ)に現在の設定を保存 して下さい。

#### LD FAC

### LD FAC - LOAD FACTORY DEFAULTS (工場出荷時の初期設定をロードする)

EDITモードを選択してLボタンを押して下さい。

CONFRMパラメータが表示されたら▲ ボタンを押して、工 場出荷時の初期設定を復元して下さい。

## 14.2 パラメータのデフォルト値

| 14.2.1 基本メニュー |                             |
|---------------|-----------------------------|
| パラメータ         | デフォルト値                      |
| 開度            | デフォルト設定は読み取り専用パラメータではありません。 |
| セットポイント       | デフォルト設定は読み取り専用パラメータではありません。 |
| スラストまたはトルク    | デフォルト設定は読み取り専用パラメータではありません。 |
| 現場/遠隔         | LOC - 現場                    |
| 手動モード         | デフォルト設定は制御ではありません。          |
| 閉リミット(ゼロ)     | 工場出荷時の設定は、完全拡張です。           |
| 開リミット(スパン)    | 工場出荷時の設定は、完全格納です。           |
| CMD 4         | 工場出荷時の設定は4 mA入力です。          |
| CMD 20        | 工場出荷時の設定は20 mA入力です。         |
| 不感带           | 0.2%                        |
| 状態            | 各状態にデフォルト値はありません。           |
| 詳細メニュー        | 各メニューにデフォルト値はありません。         |
| デフォルト         | 各デフォルトメニューにデフォルト値はありません。    |

## 14.2.2 詳細メニュー

| パラメータ                       | デフォルト値                  |
|-----------------------------|-------------------------|
| CPT 4 (Current Pos tx cal)  | 工場出荷時の設定は4 mA出力です。      |
| CPT 20 (Current Pos tx cal) | 工場出荷時の設定は20 mA出力です。     |
| 速度                          | 100%                    |
| 回転数*                        | デフォルト値なし-開閉リミットから算出します。 |
| 開方向*                        | デフォルト値なし-開閉リミットから算出します。 |
| ストール状態のタイムアウト               | 2.0秒                    |
| 信号                          | <u>アナログ</u>             |
| 情報へのアクセス                    | 各メニューにデフォルト値はありません。     |
| 制御設定へのアクセス                  | 各メニューにデフォルト値はありません。     |
| リレーへのアクセス                   | 各メニューにデフォルト値はありません。     |
| <u>スプリットレンジ</u>             | 各メニューにデフォルト値はありません。     |
| アクチュエータの設定                  | 各メニューにデフォルト値はありません。     |

14.2.3 情報メニュー

| パラメータ        | デフォルト値                      |
|--------------|-----------------------------|
| アクチュエータの始動回数 | デフォルト設定は読み取り専用パラメータではありません。 |
| 増幅器の始動回数     | デフォルト設定は読み取り専用パラメータではありません。 |
| 温度           | デフォルト設定は読み取り専用パラメータではありません。 |
| ソフトウェアのバージョン | デフォルト設定は読み取り専用パラメータではありません。 |

## 14.2.4 制御設定メニュー

| パラメータ              | デフォルト値  |
|--------------------|---------|
| 制御アルゴリズム           | 開ループ    |
| 入力側ダンピング           | 0 秒     |
| 入力信号の喪失タイムアウト      | 0 秒     |
| 入力信号喪失時の動作         | 閉動作     |
| 入力信号の喪失位置          | 50%     |
| 入力信号の喪失(低側)        | 3.6 mA  |
| 入力信号の喪失(高側)        | 20.4 mA |
| <u>TORQ O 開トルク</u> | 100%    |
| <u>TORQC 閉トルク</u>  | 100%    |
| <u>CLACT 閉動作</u>   | LIM     |
| OP ACT 開動作         | LIM     |

## 14.2.5 リレー1&2メニュー

| パラメータ    | デフォルト値  |
|----------|---------|
| リレー1設定   | なし      |
| * リレー1開度 | 25%     |
| リレー1形式   | 条件によりON |
| リレー2設定   | なし      |
| * リレー2開度 | 75%     |
| リレー2形式   | 条件によりON |
|          |         |

\*は全開・全閉方向に移動するように(デフォルトの位置に設定しないように)設定した時のみ表示されます。

## 14.2.6 スプリットレンジメニュー

| パラメータ                        | デフォルト値           |
|------------------------------|------------------|
| 低側の電流値                       | <u>4 mA</u>      |
| 高側の電流値                       | <u>20 mA</u>     |
| <u>CMDがスプリットレンジを下回った時の動作</u> | <u> 無効-動作しない</u> |
| CMDがスプリットレンジを上回った時の動作        | 無効-動作しない         |

## 14.2.7 アクチュエータの設定メニュー

| パラメータ       | デフォルト値                         |
|-------------|--------------------------------|
| アクチュエータの種類  | 工場出荷時にアクチュエータの構造に合わせて設定されています。 |
| アクチュエータのサイズ | 工場出荷時にアクチュエータの構造に合わせて設定されています。 |
| エンコーダの初期化   | 工場出荷時の設定は中間位置です。               |

## 14.2.8 UPS メニュー

| パラメータ            | デフォルト値                  |
|------------------|-------------------------|
| フェイルセーフ動作        | <u> 無効 – 動作しない</u>      |
| フェイルセーフ位置        | 開度50%                   |
| フェイルセーフ動作のタイムアウト | _0秒                     |
| フェイルセーフ動作の速度     | 100%                    |
| 遠隔制御無効           | ON – フェイルセーフ動作優先、遠隔制御無効 |
| 現場制御無効           | OFF – フェイルセーフ動作より現場制御優先 |
| 現場停止無効           | OFF – フェイルセーフ動作より現場停止優先 |

15.1 詳細メニューの概要

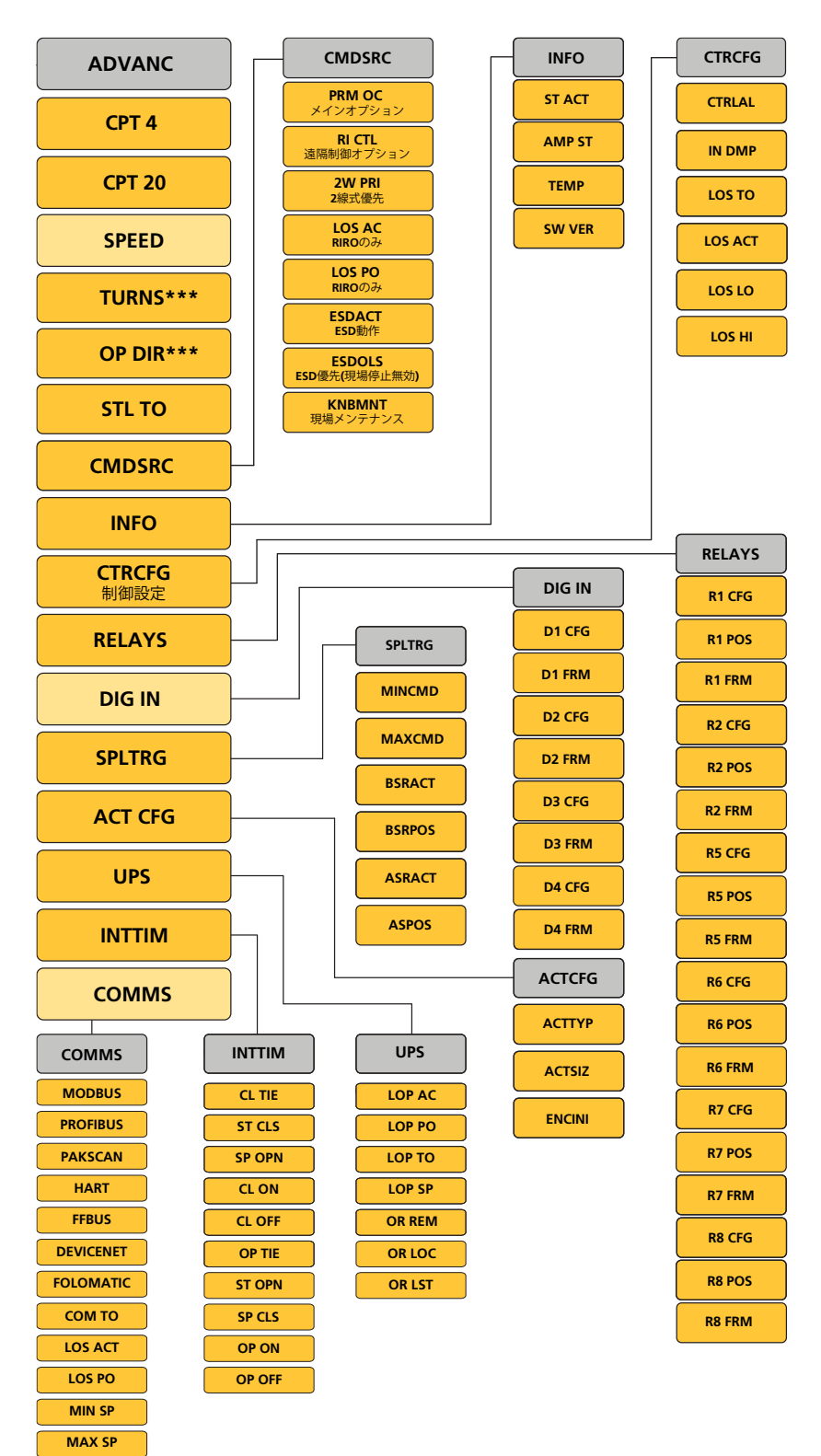

注:取り付けたオプションによって、 表示されるリレー、デジタル入力及び 通信のメニューは異なります。オプシ ョンを取り付けないとメニューは表示 されません。

\*\*\*\*はCMRユニットのみに表示され るメニュー

51

## 15.0 詳細メニュ-

詳細メニュー 一覧

CPT 4 – 現在位置発信器 - ゼロ/4 ma

CPT 20 – 現在位置発信器 - スパン(20 mA)

SPEED – アクチュエータの 出力速度を調節する

TURNS – 回転数。 CMR のみ

OP DIR – CMRのみ

STL TO -失速時間

CMDSRC – 通信方式

INFO

CTRCFG – 制御設定

RELAYS – リレーの設定

DIG INPUTS-デジタル入力の設定 (取り付けている場合)

SPLTRG – スプリットレンジ

ACT CFG – アクチュエータの設定

UPS – 予備電池パックの設定の構成 (オプション)

INTTIM - タイマー割り込み

COMMS -通信カード(オプション) の設定(取り付けている場合)

| SPEED                 |
|-----------------------|
| TURNS***              |
| OP DIR***             |
| STL TO                |
| CMDSRC                |
| INFO                  |
| <b>CTRCFG</b><br>制御設定 |
| RELAYS                |
| DIG IN                |
| SPLTRG                |
| ACT CFG               |
| UPS                   |
| INTTIM                |
| COMMS                 |

ADVANC

CPT 4

**CPT 20** 

### ADVANC

15.2 詳細メニュー

現場操作モードを選択しないと、パラメータを変更することは できません

ADVANCメニューが表示されるまで、↑または↓ボタンを押して 下さい。

▲ボタンを押して詳細メニューのパラメータにアクセスして下 さい。

↑または↓ボタンを押して詳細メニューのパラメータをスクロー ルして下さい。変更したいパラメータが表示されたら▲ を押し てEDITモードに切り替えて下さい。

↑または↓ボタンを押してパラメータの設定を変更して下さい。
 ▲ を押して変更後の設定を保存して下さい。設定が正常に保

存されると、画面にSAVEDが表示されます。

## ×ボタンを押して前のメニューに戻って下さい。

## CPT 4

#### 15.2.1 CPT 4 現在位置トランスミッタ- ゼロの調整

CPTは工場出荷時に設定されていますが、必要に応じて調整する ことができます。トランスミッタの4mA出力を補正して下さい。電 流源(mA)と計測器を接続して下さい。▲▲を押してEDITモードに 入り、↑または↓ボタンで4mA(ゼロ)出力を調整して下さい。

### **CPT 20**

## 15.2.2 CPT 20 現在位置トランスミッタ-スパンの調整

CPTは工場出荷時に設定されていますが、必要に応じて調整することができます。

電流源(mA)と計測器を接続して下さい。 ▲ を押してEDITモード に入り、↑または↓ボタンで20mA(スパン)出力を調整して下さい。

### SPEED

### 15.2.3 SPEED - アクチュエータの出力速度を調節する

アクチュエータの出力速度は、定格の50%~100%の間で変更することができます。初期値は100%です。

## CMRユニットのみ:

- 回転数 基本設定と同様の手順で、アクチュエータのストロ ーク端を設定することができます。アクチュエータ の出力回転数は、TURNSのパラメータを利用して、 閉側のストロークリミット位置を基準に予め決めて おいた回転数に変更することができます。
- OP DIR- 基本設定と同様の手順でストローク端を設定する と、バルブの閉方向が自動的に決定されます。OP DIRのパラメータを利用して、バルブの閉方向を手 動で設定することできます。

## STL TO

#### 15.2.4 STL TO - 失速時間

モータの失速時間は、1~10秒の間で設定することが可能です。 初期状態では2秒に設定されています。

52

## 15.0 詳細メニュ-

#### CMDSRC

#### 15.2.5 CMDSRC - 通信方式

通信信号は、アナログ、デジタル、遠隔バス通信の3種類から選択して下さい。

#### 以下のアナログ及びバス通信(オプション)から、

遠隔制御のメインの通信方式を選択して下さい。

#### PO-ANA: アナログ通信(標準)

PO-HRT: ハート通信(オプション)

- PO-PB: プロフィバス通信(オプション)
- PO MOD : モドバス通信 (オプション)
- PO-PAK: パックスキャン通信(オプション)
- PO-FFB: ファンデーションフィールドバス通信(オ プション)
- PO-DEV: デバイスネット通信(オプション)
- PO-FOL: フォロマティック通信(オプション)

### RI CTL 遠隔入力制御の選択

### 遠隔制御の代替オプションを選択して下さい。

- RC-OFF: 遠隔制御なし
- RC DIO : オプションカードDIO取り付け時は、設 定したデジタル入力信号に応答する
- RC-POC: メインの制御オプションに応答する
- RC-PSH: メインとデジタル入力の切替制御に応答する。(DIOオプションを取り付ける必要があり、また、入力の1つに手動/自動操作のための設定が必要)

#### 2W PRI:遠隔制御2線式優先

相反する遠隔制御要求(開・閉)が存在する場合は 以下からアクチュエータの動作を選択して下さい。

- WP-SPT: 現状位置保持または停止
- WP-CLS: 全閉方向に移動
- WP-OPN: 全開方向に移動
- LOS AC: RIROデジタル入力 /出力オプションを追加した アクチュエータのみ

内部通信喪失時の動作(フェイルセーフ動作)は以下の5通りです。

- LA-DIS: 操作無効
- LA-CLS: 全閉方向へ移動
- LA-SPT: 現状位置保持または停止
- LA-OP: 全開方向へ移動
- LA-POS: 所定(フェイルセーフ)位置へ移動
- LOS PO: LA-POSを選択した場合は、フェイルセーフ位置を設 定して下さい

### コマンド

メインオプションの選択

遠隔入力制御の選択

#### 遠隔制御2線式優先

RIRO遠隔入力/出力オプション搭載 アクチュエータ

内部通信喪失時(フェイルセーフ)の位置

ESD(緊急遮断)動作 ESD(現場停止無効)

現場制御維持

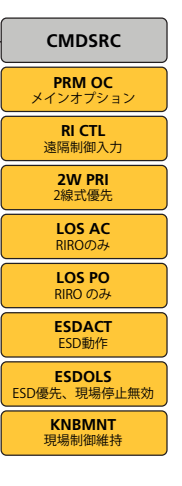

#### ESDACT: 緊急遮断動作

バス通信システムまたはハードワイヤー入力によりESDコマンドが作動した時のアクチュエータの動作を選択して下さい。

EA-CLS:全閉方向に移動

EA-SPT:現状位置保持または停止

EA-OPN: 全開方向に移動

#### ESDOLS:ESD動作優先、現場停止無効

(現場操作用ノブ搭載ユニットのみ)

EO-OFF:現場停止優先、ESD動作無効

EO-ON: ESD動作優先、全ての現場操作無効

#### KNBMNT:現場制御維持

KM - OFF:現場用の開閉選択ノブは押すと起動し ます。このノブが所定の位置にない時は、アクチュエ ータは起動しません。

KM – ON:現場用の開閉選択ノブは、現在位置に留 まります。アクチュエータは、このノブを操作しない と起動しません。

動作をキャンセルするには、"停止"を選択して下 さい。

CMDSRC – 通信方式 ST ACT – アクチュエータの始動回数 AMP ST – 増幅器の始動回数 TEMP – 温度

SW VER – ソフトウェアのバージョン

| INFO   |
|--------|
| ST ACT |
| AMP ST |
| ТЕМР   |
| SW VER |
|        |

| CTRCFG – 制御設定       | CTRCFG  |
|---------------------|---------|
| CRTLAL – 制御アルゴリズム   | CTRLAL  |
| IN DMP – 入力ダンピング    |         |
| LOS TO –信号喪失のタイムアウト | LOS TO  |
| LOS ACT – 信号喪失時の動作  | LOS ACT |
| LOS LO –"低"信号の喪失    | LOS LO  |
| LOS HI – "高"信号の喪失   | LOS HI  |

## INFO

### 15.2.6 情報

アクチュエータの始動回数、増幅器の始動回数、温度、ソフトウ ェアのバージョンの中から確認したい情報を選択して下さい。

### CTRCFG

**15.2.7 CTRCFG – 制御設定 CTRLAL – 制御アルゴリズム** 現在、開ループ制御のみ対応しています。

### IN DMP-入力側ダンピング(入力に対する応答時間)

コマンド入力信号への平均応答時間 ダンピング時定数は0~10秒です。

## LOS TO - 信号消失のタイムアウト

信号消失のタイムアウトは、0~5秒の間で0.1秒単位で設定 することが可能です。 初期設定では0秒になっています。

LOS ACT – 信号消失時の動作

コマンド信号消失時の動作は以下から選択することができ ます。

- **CLS** 閉
- OPN 開
- **SPT** 現状位置保持
- POS 所定位置へ移動
- DIS 操作無効

## LOS LO – "低"信号の消失

コマンド信号が、ここで設定した値(しきい値)を下回ると'消 失'に分類されます。

しきい値は3~4mAの間で調整することができます。初期設 定では3.6mAになっています。

## LOS HI - "高"信号の消失

コマンド信号が、ここで設定した値(しきい値)を上回ると'消 失'または'範囲外'に分類されます。しきい値は20~21mAの間 で調整することができます。初期設定では20.4mAになって います。

### RELAYS

**15.2.8 リレー** メインPCBには設定可能なリレーが2つ搭載されています。

## R1(2) CFG – リレー1(2) の設定

リレー1、2は同じメニュー構成です。1Cまたは 2Cは どちらのリレーメニューが有効になっているのかを示して います。

## DIO – デジタル入力&リレー出力PCB(オプション) (取り付けている場合)

DIOオプションのPCBを取り付けることで、設定可能なリレー (R5~R8)を4つ追加することができます。

また、これらのリレーはR1及びR2と同様の手順で設定する ことができます。

リレーの表示機能は以下の通りです:

| NON | 機能なし | _ |
|-----|------|---|
| NON | 機能なし | _ |

| POS     | 中間位置の指示。これを選択すると、選択可能<br>なPOSメニューが追加表示されます。R1(2)POS<br>メニューに入って、リレーを作動させる位置(<br>ストローク途中の任意の位置)を、保存して下<br>さい。 |
|---------|----------------------------------------------------------------------------------------------------|
| GNF     | 一般的な故障                                                                                                    |
| CMD     | コマンド信号の消失                                                                                                    |
| LFB     | フィードバック信号の消失                                                                                                 |
| STO     | モータが全開方向で失速                                                                                                  |
| STC     | モータが全閉方向で失速                                                                                                  |
| OTQ(TH) | 過剰トルク/スラスト(全開側)                                                                                              |
| CTQ(TH) | 過剰トルク/スラスト(全閉側)                                                                                              |
| ОТР     | 過剰温度                                                                                                    |
| СОМ     | バス通信の喪失                                                                                                    |
| LOC     | 現場モード選択中                                                                                                    |
| CLL     | 全閉側リミット                                                                                                    |
| OPL     | 全開側リミット                                                                                                    |
| ESD     | ESD作動中                                                                                                    |
| CRF     | 重大故障                                                                                                    |
| DIT     | ディザリング<br>毎時2000回の始動回数、1%以上の開度変化                                                                             |
| MNR     | 監視リレー作動中(利用可能)                                                                                               |
| LOP     | 電源の消失                                                                                                    |
| CHG     | 充電モード                                                                                                    |
| UPS     | UPS エラー                                                                                                    |
| DIG     | バス通信による起動                                                                                                    |

## リレー

## R1 CFG - リレー1 設定 R1 POS - リレー 1位置 R1 FRM - リレー1 形式 R2 CFG – リレー2 設定 R2 POS – リレー2 位置 R2 FRM - リレー2 形式 R5 CFG – リレー5 設定 R5 POS - リレー5 位置 R5 FRM – リレー5形式 R6 CFG – リレー6 設定 R6 POS - リレー6 位置 R6 FRM - リレー6 形式 R7 CFG - リレー7 設定 R7 POS – リレー7 位置 R7 FRM – リレー7 形式 R8 CFG – リレー8 設定 R8 POS – リレー8 位置 R8 FRM - リレー8 形式

## RELAYS R1 CFG R1 POS R1 FRM R2 CFG R2 POS R2 FRM R5 CFG **R5 POS** R5 FRM R6 CFG **R6 POS** R6 FRM R7 CFG **R7 POS** R7 FRM R8 CFG **R8 POS**

**R8 FRM** 

#### Namur 107

| 7MN        | メンテナンスアラーム                                 |
|------------|--------------------------------------------|
| 70S        | 仕様外アラーム                                    |
| 7FC        | 機能確認アラーム                                   |
| 7FL        | 故障アラーム                                     |
| R1(2) POS: | 位置を選択                                      |
| R1(2) FRM: | リレーの形式                                     |
|            | <b>EOC:</b> 状態がアクティブになるとON<br>(ノーマルオープン接点) |

**DOC:**状態がアクティブになるとOFF (ノーマルクローズ接点)

## DIG IN

15.2.9 デジタル入力

## DIO - デジタル入力&リレー出力PCB(オプション) (取り付けている場合)

オプションのDIOプリント基板には4つの接点入力D1~D4が あり、ハードワイヤードの遠隔制御用に設定をすることがで きます。

## 例:

| D1 CFG  | 設定                                  |
|---------|-------------------------------------|
| D1-NON  | 操作無効                                |
| D1-OPN  | コマンド入力(全開側)                         |
| D1-CLS  | コマンド入力(全開側)                         |
| D1-MAIN | 停止/現状位置保持コマンド入力                     |
| D1-ESD  | ESDコマンド入力                           |
| D1-PSH  | 1次制御とハードワイヤード制御間のメイン<br>の入力切り替えスイッチ |
| D1-FRM  | 接点形式                                |
| D1-NO   | ノーマルオープン接点                          |

**D1-NC** ノーマルクローズ接点

| デジタル入力            |
|-------------------|
| D1 CFG – デジタル1設定  |
| D1 FRM – デジタル1 形式 |
| D2 CFG – デジタル2 設定 |
| D2 FRM – デジタル2 形式 |
| D3 CFG – デジタル3 設定 |
| D3 FRM – デジタル3 形式 |
| D4 CFG – デジタル4 設定 |
| D4 FRM – デジタル4 形式 |

| DIG IN |
|--------|
| D1 CFG |
| D1 FRM |
| D2 CFG |
| D2 FRM |
| D3 CFG |
| D3 FRM |
| D4 CFG |
| D4 FRM |

## 15.0 詳細メニュ-

### SPLTRG

15.2.10 SPLTRG - スプリットレンジの操作

- MINCMD 最小位置(ゼロ)に合わせて4-20mAの電流値か ら任意のスプリットレンジの選択が可能
- MAXCMD- 最大位置(スパン)に合わせて4-20mAの電流値 から任意のスプリットレンジの選択が可能
- BSRACT スプリットレンジを下回った時の動作 コマンド信号が、設定した最小スプリットレ ンジを下回った時の動作は、以下から選択す ることができます。
  - **DIS** 操作無効
  - **CLS** 閉動作
  - OPN 開動作
  - SPT 現状位置保持
  - POS 所定位置に移動
- BSRPOS 信号が設定した最小スプリットレンジを下回 った時に移動する位置を設定します
- ASRACT 信号が設定した最大スプリットレンジを上回 った時の動作は、以下から選択することがで きます。
  - **DIS** 操作無効
  - **CLS** 閉動作
  - OPN 開動作
  - SPT 現状位置保持
  - **POS** 所定位置に移動
- ASPOS 信号が設定した最大スプリットレンジを上回 った時に移動する位置を設定します

#### スプリットレンジの操作

MINCMD – 最小スプリットレンジコマンド MAXCMD – 最大スプリットレンジコマンド BSRACT – スプリットレンジを下回った時の動作 BSRPOS – 所定位置に移動するように設定する ASRACT –スプリットレンジを上回った時の動作 ASPOS – 所定位置に移動するように設定する

| SPLTRG | ] |
|--------|---|
| MINCMD |   |
| MAXCMD |   |
| BSRACT |   |
| BSRPOS |   |
| ASRACT |   |
| ASPOS  |   |

ACTCFG – アクチュエータの設定 ACTTYP – アクチュエータの種類 ACTSIZ – アクチュエータのサイズ ENCINI – エンコーダの初期化

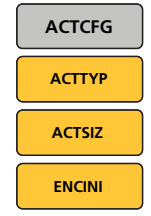

## ACTCFG

15.2.11 ACTCFG – アクチュエータの設定

**ACTTYP** - アクチュエータの種類

AT QT - 90度回転用ユニット

AT ROT - ロータリー式ユニット

AT LIN - リニア式ユニット

正確に動作するよう、ユニットの構成に合わせて設定を行って下さい。

ACTSIZ - アクチュエータのサイズ

このパラメータは、アクチュエータの型式ご とのトルクまたはスラスト特性に合っていま す。例:CMQの場合500 lbf.in

正確に動作するよう、ユニットの構成に合わせて設定を行って下さい。

### ⚠ ご注意

#### ENCINI - エンコーダの初期化

電子アセンブリの交換後またはアクチュエータの駆動シス テムの取り外し後以外は、この操作を行う必要はありません。電動操作を行う前に、必ずエンコーダを再初期化して 下さい。

この操作を行うことにより、現在のストロークリミットの設 定が無効になります。アクチュエータを再始動させる前に、 必ずストロークリミットを再設定して下さい。

ENCINIメニューを選択し、EDITモードに入って下さい。

↑または↓ボタンを押して、アクチュエータをストロークの 中間位置に移動させて下さい。

▲を押してエンコーダを再初期化して下さい。

ストロークリミットを再設定し、特性パラメータを再インス トールして下さい。

## UPS

#### 15.2.12 UPS – 予備電池パックの設定

予備電池パックはスーパーキャパシタで構成されており、このスーパーキャパシタは、電源消失時にフェイルセーフ動作 を行うよう設定することができます。

### LOP AC – 電源消失時の動作(フェイルセーフ動作)

#### 電源消失時に行う動作:

- **OPN** 設定した開側のリミット位置に移動する
- SPT 現状位置に留まる
- **CLS** 設定した閉側のリミット位置に移動する
- **POS** 設定した任意の位置に移動する(LOP PO参照) **DIS** - 動作無効

#### LOP PO -電源消失時の位置(フェイルセーフ位置)

LOC ACをPOSに設定している場合、アクチュエータは、設定しておいたフェイルセーフ位置に移動します。フェイルセーフ位置は、ストロークの0~100%の間で設定することが可能です。

#### LOP TO -フェイルセーフ動作のタイムアウト

電源消失時に、設定した秒数だけLOC ACの動作を遅らせる ことができます。タイムアウトの時間は0~5秒の間で設定す ることができます。

#### LOP SP -フェイルセーフ動作の速度

アクチュエータがフェイルセーフ動作(電源消失時の動作)を 実行する時の速度であり、定格速度の50~100%の間で設定 することができます。

#### OR REM - 遠隔制御モード無効

- **OFF** 遠隔操作が選択されており、RPPがアクティ ブ状態であれば、アクチュエータはコマン ド入力に応答します。
- ON フェイルセーフ動作が優先され、遠隔コマ ンド入力が無効になります。

### OR LOC - 現場制御モード無効

- **OFF** RPPがアクティブ状態であれば、現場で開閉 操作を行うことができます。
- ON フェイルセーフ動作が優先され、現場での 操作が無効になります。

#### OR LST -現場停止モード無効

 OFF - 如何なる制御よりも現場停止が優先されます。
 ON - 現場停止モードよりフェイルセーフ動作が 優先されます。

#### 予備電池パックの設定

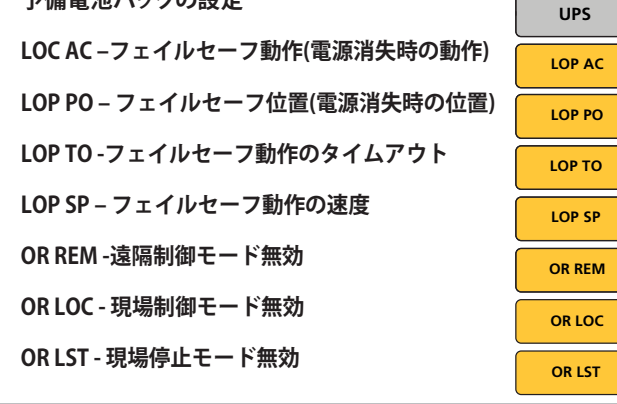

58

## 15.0 詳細メニュ-

#### INTTIM

#### 15.2.13 INTTIM -タイマー割り込み

タイマー割り込み機能により、アクチュエータは、現場や遠隔からの制御コマンドに応答して間欠運転を行います。これ により、バルブのストローク時間を効果的に増やし、上手く 調節して水撃作用(ウォーターハンマー)やパイプライン内の サージフローを防止することができます。

- CLTIE 閉側終端位置タイマー割り込み有効 OFF -閉側終端位置タイマー割り込み機能が無効に なっています。 ON -閉側終端位置タイマー割り込み機能が有効に なっています。
- ST CLS タイマー割り込み機能作動のしきい値(閉側終端位置): 閉動作時にこの開度を下回ると閉側終端位置タイ マー割り込み機能が作動します。開度は0~100% の間で設定することができます。必ずSP CLS(全閉 停止)の開度より低い値にして下さい。
- SP OPN タイマー割り込み機能停止のしきい値(閉側終端位置): 開動作中にこの開度を上回ると閉側終端位置タ イマー割り込み機能が無効になります。開度は0 ~100%の間で設定することができます。必ず、ST OPN(全開始動)の開度より低い値にして下さい。

### CLON- 閉側ON時間

閉側ストローク端付近におけるアクチュエータの 起動(ON)時間を設定することができます。ただ し、閉側終端位置タイマー割り込み機能が有効に なっており、作動していること。1~99秒の間で設 定することができます。

#### CL OFF - 閉側OFF時間

閉側ストローク端付近におけるアクチュエータの 停止(オフ)時間を設定することができます。ただ し、閉側終端位置タイマー割り込み機能が有効に なっており、作動していること。1~99秒の間で設 定することができます。

#### OP TIE - 開側終端位置タイマー割り込み有効

OFF -開側終端位置タイマー割り込み機能が無効に なっています。 ON -開側終端位置タイマー割り込み機能が有効に なっています。

ST OPN - タイマー割り込み機能作動のしきい値(開側終端位置): 開動作時にこの開度を上回ると開側終端位置タイ マー割り込み機能が作動します。開度は0~100% の間で設定することができます。必ずSP OPN(全開 停止)の開度より高い値にして下さい。

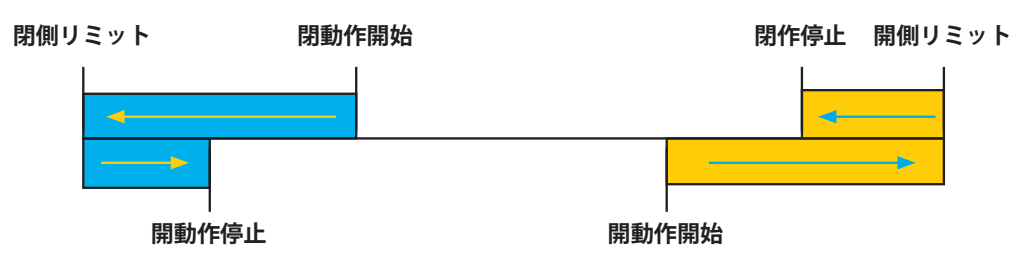

青色の部分は、閉側終端位置タイマー割り込み機能の作動範囲を表しています(有効にしている場合)。黄色の部分は、開側 終端位置タイマー割り込み機能の作動範囲を表しています(有効にしている場合)。

| タイマー割り込み                  |        |
|---------------------------|--------|
| CL TIE - 閉側終端位置タイマー割り込み有効 | CL TIE |
| ST CLS - 閉動作開始            | ST CLS |
| SP OPN - 開動作停止            | SP OPN |
| CL ON - 閉側ON時間            | CL ON  |
| CL OFF - 閉側OFF時間          | CL OFF |
| OP TIE - 開側終端位置タイマー割り込み有効 | OP TIE |
| ST OPN - 開動作開始            | ST OPN |
| SP CLS - 閉動作停止            | SP CLS |
| OP ON - 開側ON時間            | OP ON  |
| OP OFF - 開側OFF時間          | OP OFF |

### SP CLS- タイマー割り込み機能作動のしきい値(開側終端位置): 閉動作中に開度がこの値を下回ると開側終端位置 タイマー割り込み機能は無効になります。開度は0 ~100%の間で設定することができます。必ず、ST CLS(全閉始動)の開度より高い値にして下さい。

#### OP ON - 開側ON時間

開側ストローク端付近におけるアクチュエータの 起動(ON)時間を設定することができます。ただ し、開側終端位置タイマー割り込み機能が有効に なっており、作動していること。1~99秒の間で設 定することができます。

#### OP OFF - 開側OFF時間

開側ストローク端付近におけるアクチュエータの 停止 (OFF)時間を設定することができます。ただ し、開側終端位置タイマー割り込み機能が有効に なっており、作動していること。1~99秒の間で設 定することができます。

## COMMS

## 15.2.14 COMMS –バス通信カード(オプショ ン)の 設定

バス通信カード(オプション)を取り付けるとと 以下のメニューが表示されるようになります。

各バス通信カードの詳細及び設定につきまして は、該当の技術マニュアルをご参照下さい。

## モドバス

| MODBD       | モドバスボーレート    |
|-------------|--------------|
| MODFT       | モドバスフィールドタイプ |
| MODAD       | モドバスアドレス     |
| MODPR       | モドバスパリティ     |
| MODTM       | モドバス終端抵抗     |
| MOD2A       | モドバスセカンドアドレス |
| <b>``</b> _ |              |

## プロフィバス

| PROFT | プロフィバスフィールドタイプ             |
|-------|----------------------------|
| PROAD | プロフィバスアドレス                 |
| PRORT | プロフィバス冗長タイプ                |
| PRORM | プロフィバス冗長モード                |
| PROT1 | プロフィバス終端抵抗1                |
| PROT2 | プロフィバス終端抵抗2                |
| GSDAC | プロフィバスGSD ファイル有効<br>特性評価有効 |
|       |                            |

## パックスキャン

| PAKAD | パックスキャンアドレス  |
|-------|--------------|
| PAKBD | パックスキャンボーレート |
|       |              |

## ハート

- HRTAD ハートアドレス HRTDS ハートデマンドソース
- ファンデーションフィールドバス

| FFB FT | ファンデーションフィール |
|--------|--------------|
|        | ドバスタイプ       |

## デバイスネット

 DEVAD
 デバイスネットアドレス

 DEVBD
 デバイスネットボーレート

| соммя   |
|---------|
| MOD BD  |
| MOD FT  |
| MOD AD  |
| MOD PR  |
| MOD TM  |
| MOD 2A  |
| PRO FT  |
| PRO AD  |
| PRO RP  |
| PRO RM  |
| PRO T1  |
| PRO T2  |
| GSD AC  |
| PAK AD  |
| PAK BD  |
| HRT AD  |
| HRT DS  |
| FFB FT  |
| DEV AD  |
| DEV BD  |
| F RANG  |
| FCAL L  |
| FCAL H  |
| сом то  |
| LOS ACT |
| LOS POS |
| MIN SP  |
| MAX SP  |

### フォロマティック

| F RANGE             | 電流及び電圧(5 V or 10 V)から<br>信号タイプを選択          |
|---------------------|--------------------------------------------|
| FCAL L              | 信号の低側設定値を補正 低いアナログ入力信号<br>を選択し、保存          |
| FCAL H              | 高側設定値を補正<br>高いアナログ入力信号を選択し、保存              |
| 変更を適用す<br>"EDIT"モード | るには、アクチュエータを"現場"操作モードにして<br>に切り替える必要があります。 |
| 保存して、設定             | 定が変更されていることを確認                             |
| 標準パラメー              | タ (全バス通信カード共通)                             |
| СОМТО               | 通信のタイムアウト                                  |
| LOSACT              | 通信喪失時の動作(フェイルセーフ動作)                        |
| LOSPOS              | 通信喪失時の位置                                   |
| MINSP               | 最小範囲                                       |
| MAXSP               | 最大範囲                                       |

16.0 定格動力

以下はCMAの定格電流値(公称値)の一覧です

#### CML-100/250, CMQ-250/500, CMR-50/100/200

| 線間電圧 (公称値)における電流定格(A) |     |       |        |         |         |         |         |         |         |         |
|-----------------------|-----|-------|--------|---------|---------|---------|---------|---------|---------|---------|
| 周囲温度                  | 型式  | 動力(W) | 24 VDC | 110 VAC | 115 VAC | 120 VAC | 208 VAC | 220 VAC | 230 VAC | 240 VAC |
| 20 °C                 | CML | 16.36 | 0.68   | 0.21    | 0.20    | 0.19    | 0.11    | 0.11    | 0.10    | 0.10    |
|                       | CMQ | 26.90 | 1.12   | 0.35    | 0.33    | 0.32    | 0.18    | 0.17    | 0.17    | 0.16    |
|                       | CMR | 23.14 | 0.96   | 0.30    | 0.29    | 0.28    | 0.16    | 0.15    | 0.14    | 0.14    |
| -20 °C                | CML | 27.82 | 1.16   | 0.37    | 0.35    | 0.37    | 0.20    | 0.19    | 0.18    | 0.17    |
|                       | CMQ | 40.39 | 1.69   | 0.53    | 0.51    | 0.49    | 0.28    | 0.27    | 0.26    | 0.25    |
|                       | CMR | 31.46 | 1.32   | 0.41    | 0.40    | 0.38    | 0.22    | 0.21    | 0.20    | 0.19    |
| -30 °C                | CML | 36.50 | 1.52   | 0.47    | 0.45    | 0.43    | 0.25    | 0.24    | 0.23    | 0.22    |
|                       | CMQ | 52.60 | 2.19   | 0.68    | 0.65    | 0.63    | 0.36    | 0.34    | 0.33    | 0.31    |
|                       | CMR | 34.50 | 1.44   | 0.45    | 0.43    | 0.41    | 0.24    | 0.22    | 0.21    | 0.21    |
| -40 °C                | CML | 44.50 | 1.85   | 0.58    | 0.55    | 0.53    | 0.31    | 0.29    | 0.28    | 0.26    |
|                       | CMQ | 59.50 | 2.48   | 0.77    | 0.74    | 0.71    | 0.41    | 0.39    | 0.37    | 0.35    |
|                       | CMR | 37.50 | 1.56   | 0.49    | 0.47    | 0.45    | 0.26    | 0.24    | 0.23    | 0.22    |

## CML-750, CMQ-1000, CMR-89/125/250

| 線間電圧 (公称値)における電流定格(A) |     |       |        |         |         |         |         |         |         |         |
|-----------------------|-----|-------|--------|---------|---------|---------|---------|---------|---------|---------|
| 周囲温度                  | 型式  | 動力(W) | 24 VDC | 110 VAC | 115 VAC | 120 VAC | 208 VAC | 220 VAC | 230 VAC | 240 VAC |
| 20 °C                 | CML | 51.46 | 2.14   | 0.67    | 0.64    | 0.61    | 0.35    | 0.33    | 0.32    | 0.31    |
|                       | CMQ | 41.46 | 1.73   | 0.54    | 0.52    | 0.49    | 0.28    | 0.27    | 0.26    | 0.25    |
|                       | CMR | 59.50 | 2.48   | 0.77    | 0.74    | 0.71    | 0.41    | 0.39    | 0.37    | 0.35    |
| -20 °C                | CML | 59.50 | 2.48   | 0.77    | 0.74    | 0.71    | 0.41    | 0.39    | 0.37    | 0.35    |
|                       | CMQ | 59.50 | 2.48   | 0.77    | 0.74    | 0.71    | 0.41    | 0.39    | 0.37    | 0.35    |
|                       | CMR | 59.50 | 2.48   | 0.77    | 0.74    | 0.71    | 0.41    | 0.39    | 0.37    | 0.35    |
| -30 °C                | CML | 59.50 | 2.48   | 0.77    | 0.74    | 0.71    | 0.41    | 0.39    | 0.37    | 0.35    |
|                       | CMQ | 59.50 | 2.48   | 0.77    | 0.74    | 0.71    | 0.41    | 0.39    | 0.37    | 0.35    |
|                       | CMR | 59.50 | 2.48   | 0.77    | 0.74    | 0.71    | 0.41    | 0.39    | 0.37    | 0.35    |
| -40 °C                | CML | 59.50 | 2.48   | 0.77    | 0.74    | 0.71    | 0.41    | 0.39    | 0.37    | 0.35    |
|                       | CMQ | 59.50 | 2.48   | 0.77    | 0.74    | 0.71    | 0.41    | 0.39    | 0.37    | 0.35    |
|                       | CMR | 59.50 | 2.48   | 0.77    | 0.74    | 0.71    | 0.41    | 0.39    | 0.37    | 0.35    |

## 17.0 ロトルクの販売及びサービス

ロトルクのアクチュエータは、正しく取り付け、適切に外部環境 から保護していれば、故障することなく、長期間で使用頂けます。

技術サポート及び予備部品をご用命の際は、アクチュエータの 型式とシリアル番号をお手元にご用意の上、銘板記載の担当営 業所あるいは工場までお問い合せ下さい。

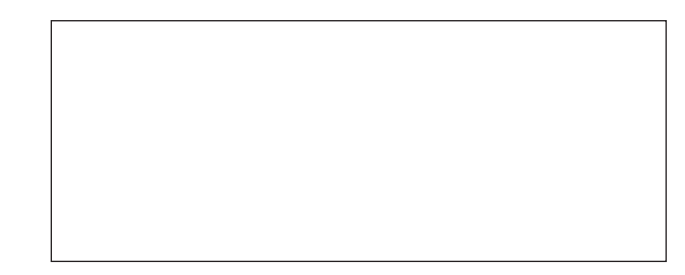

担当営業所:

Notes

Notes

63

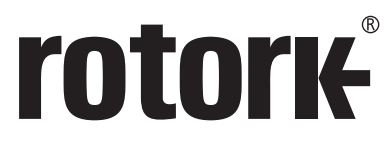

**Keeping the World Flowing** 

ロトルクジャパン株式会社 ■本社 〒135-0015 東京都江東区千石2-2-24 電話 03-5632-2941 fax 03-5632-2942

■大阪営業所 〒573-0094 大阪府枚方市南中振1-1-28 電話 072-835-7555 fax 072-835-7548 ■九州営業所 〒869-1108 熊本県菊池郡菊陽町光の森7-52-3-C 電話 096-233-3391 fax 096-233-3392

# www.rotork.com

世界各国の弊社販売拠点及びサービスセンターの 一覧につきましては、弊社ウェブサイトにてご確認頂けます。

Rotork plc Brassmill Lane, Bath, UK *tel* +44 (0)1225 733200 *fax* +44 (0)1225 333467 *email* mail@rotork.com ロトルクはアセットマネ ジメント協会(Institute of Asset Management)の法 人会員です。

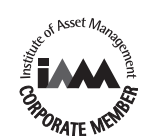

ロトルクでは、継続して製品開発を行っているため、そのプロセスの一環として、事前に通知することなく 仕様を修正・変更する権利を留保しています、公開中のテータに関しては、変更される可能性があります。 最新のテータにつきましては、弊社ウェブサイトwww.rotork.comをご参照下さい。 Rotork (ロトルク)の社名は登録商標です。ロトルクはあらゆる登録商標を認識しています。 本冊子の発行及び発刊は英国で行っています。POWTG0719

PUB094-009-09 Issue 04/19